Use and Disclosure of Data Information contained herein is classified as EAR99 under the U.S. Export Administration Regulations. Export, reexport or diversion contrary to U.S. law is prohibited.

**INSTRUCTIONS FOR** 

# Model LXT-380 Universal Transmitter

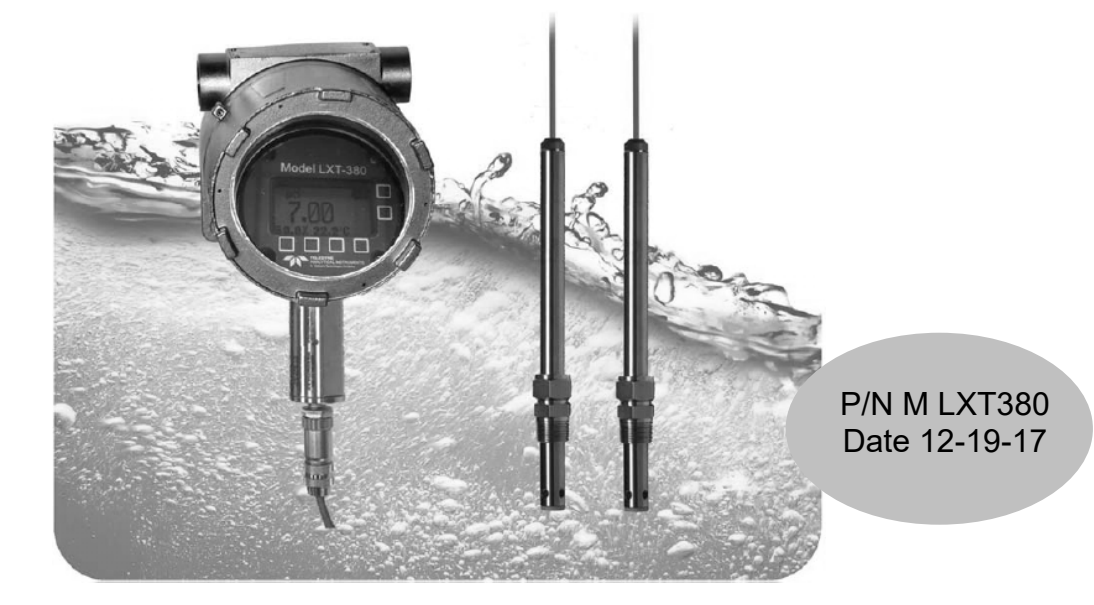

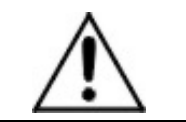

DANGER

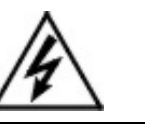

Toxic gases and or flammable liquids may be present in this instrument.

Personal protective equipment may be required when servicing this instrument.

Hazardous voltages exist on certain components internally which may persist for a time even after the power is turned off and disconnected.

Only authorized personnel should conduct maintenance and/or servicing. Before conducting any maintenance or servicing, consult with authorized supervisor/manager.

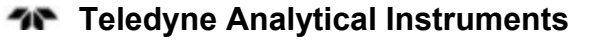

# EU DECLARATION OF CONFORMITY

This declaration of conformity is issued under the sole responsibility of the manufacturer

| APPLICATION OF COUNCIL<br>DIRECTIVE            | : 2014/34/EU                                                                                                    |
|------------------------------------------------|----------------------------------------------------------------------------------------------------|
| STANDARDS TO WHICH :<br>CONFORMITY IS DECLARED | EN 60079-0 : 2012+A11:2013; IEC 60079-0:2011<br>EN 60079-1: 2014; IEC 60079-1:2014-06<br>EN 60079-11: 2012; IEC60079-11:2011<br>EN 60079-18:2015; IEC 60079-18:2014 |
| MANUFACTURER'S NAME                            | : TELEDYNE ANALYTICAL INSTRUMENTS                                                                                                    |
| MANUFACTURER'S ADDRESS                         | : 16830 Chestnut Street<br>City of Industry, CA 91748<br>U.S.A.                                                                                                    |
| TYPE OF EQUIPMENT                              | : pH, DO, Conductivity, Redox, Free Chlorine,<br>Free CLO2                                                                                                    |
| EQUIPMENT CLASS                                | <ul> <li>Ex db mb [ia IIC Ga] IIC T4 Gb (Main Enclosure ) (-20°C ≤ Ta ≤ +55°C).</li> <li>Ex ia IIC T4 Ga (Sensor Assembly) (-20°C ≤ Ta ≤ +85°C).</li> </ul>         |
| MODEL NUMBER                                   | : LXT380, FCA380, CDA380                                                                                                    |

I, THE UNDERSIGNED, HEREBY DECLARE THAT THE EQUIPMENT SPECIFIED ABOVE CONFORMS TO THE ABOVE STANDARD(S) PER 2014/34/EU and have been type-approved by Intertek Testing & Certification Limited, Intertek House, Cleeve Road, Leatherhead, Surrey, KT22 7SB. Intertek notified body identification number: 0359. Mark: Ex II 2 G. Code: Ex db mb [ia IIC Ga] IIC T4 Gb and Ex ia IIC T4 Ga. EC Type Certificate Number: ITS17ATEX101945X IECEx Certificate Number: IECEX ETL 17.0030X

| SIGNATURE:                          | SIGNATURE:                          |
|-------------------------------------|-------------------------------------|
| FULL NAME: <u>Judy Thomas</u>       | FULL NAME: <u>Angel Alegria</u>     |
| POSITION: Quality Assurance Dir.    | POSITION: <u>New Products Mngr.</u> |
| Date: <u>06/03/2021</u>             | Date: 06/03/2021                    |
| PLACE: City of Industry, California | PLACE: City of Industry, California |

# **Special Conditions for Safe Use**

- The end user is responsible for providing a suitably rated cable gland/seal for the electrical connection to the flameproof enclosure.
- The end user should ensure that the equipment is not installed in a location where it may be subjected to external conditions (such as high-pressure steam) which might cause a build-up of electrostatic charges on non-conducting surfaces. Additionally, cleaning of the equipment should be done only with a damp cloth.
- Flame-paths are not intended to be modified.

#### Copyright © 2017 Teledyne Instruments/ Analytical Instruments

All Rights Reserved. No part of this manual may be reproduced, transmitted, transcribed, stored in a retrieval system, or translated into any other language or computer language in whole or in part, in any form or by any means, whether it be electronic, mechanical, magnetic, optical, manual, or otherwise, without the prior written consent of Teledyne Instruments/ Analytical Instruments, 16830 Chestnut Street, City of Industry, CA 91748.

#### Warranty

This equipment is sold-subject to the mutual agreement that it is warranted by us free from defects of material and of construction, and that our liability shall be limited to replacing or repairing at our factory (without charge, except for transportation), or at customer plant at our option, any material or construction in which defects become apparent within one year from the date of shipment, except in cases where quotations or acknowledgements provide for a shorter period. Components manufactured by others bear the warranty of their manufacturer. This warranty does not cover defects caused by wear, accident, misuse, neglect or repairs other than those performed by TI/AI or an authorized service center. We assume no liability for direct or indirect damages of any kind and the purchaser by the acceptance of the equipment will assume all liability for any damage which may result from its use or misuse.

We reserve the right to employ any suitable material in the manufacture of our apparatus, and to make any alterations in the dimensions, shape or weight of any parts, in so far as such alterations do not adversely affect our warranty.

#### **Important Notice**

This instrument provides measurement readings to its user, and serves as a tool by which valuable data can be gathered. The information provided by the instrument may assist the user in eliminating potential hazards caused by his process; however, it is essential that all personnel involved in the use of the instrument or its interface, with the process being measured, be properly trained in the process itself, as well as all instrumentation related to it.

The safety of personnel is ultimately the responsibility of those who control process conditions. While this instrument may be able to provide early warning of imminent danger, it has no control over process conditions, and it can be misused. In particular, any alarm or control systems installed must be tested and understood, both as to how they operate and as to how they can be defeated. Any safeguards required such as locks, labels, or redundancy, must be provided by the user or specifically requested of TI/AI at the time the order is placed.

Therefore, the purchaser must be aware of the hazardous process conditions. The purchaser is responsible for the training of personnel, for providing hazard warning methods and instrumentation per the appropriate standards, and for ensuring that hazard warning devices and instrumentation are maintained and operated properly.

Teledyne Instruments/ Analytical Instruments, the manufacturer of this instrument, cannot accept responsibility for conditions beyond its knowledge and control. No statement expressed or implied by this document or any information disseminated by the manufacturer or its agents, is to be construed as a warranty of adequate safety control under the user's process conditions.

# **Specific Model Information**

Instrument Serial Number: \_\_\_\_\_

| Sample Gas 1: |  |
|---------------|--|
| Zero Gas:     |  |
| Span Gas:     |  |

# Safety Messages

Your safety and the safety of others is very important. We have provided many important safety messages in this manual. Please read these messages carefully.

A safety message alerts you to potential hazards that could hurt you or others. Each safety message is associated with a safety alert symbol. These symbols are found in the manual and inside the instrument. The definition of these symbols is described below:

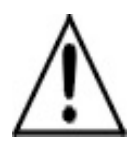

**GENERAL WARNING/CAUTION**: Refer to the instructions for details on the specific danger. These cautions warn of specific procedures which if not followed could cause bodily Injury and/or damage the instrument.

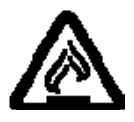

**CAUTION:** HOT SURFACE WARNING: This warning is specific to heated components within the instrument. Failure to heed the warning could result in serious burns to skin and underlying tissue.

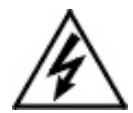

**WARNING:** ELECTRICAL SHOCK HAZARD: Dangerous voltages appear within this instrument. This warning is specific to an electrical hazard existing at or nearby the component or procedure under discussion. Failure to heed this warning could result in injury and/or death from electrocution.

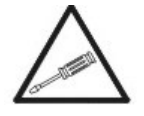

*Technician Symbol:* All operations marked with this symbol are to be performed by qualified maintenance personnel only.

No Symbol *NOTE:* Additional information and comments regarding a specific component or procedure are highlighted in the form of a note.

THIS INSTRUMENT SHOULD ONLY BE USED FOR THE PURPOSE AND IN THE MANNER DESCRIBED IN THIS MANUAL.

IF YOU USE THIS EQUIPMENT IN A MANNER OTHER THAN THAT FOR WHICH IT WAS INTENDED, UNPREDICTABLE BEHAVIOR COULD RESULT POSSIBLY ACCOMPANIED WITH HAZARDOUS CONSEQUENCES.

This manual provides information designed to guide you through the installation, calibration operation and maintenance of your new analyzer. Please read this manual and keep it available.

Occasionally, some instruments are customized for a particular application or features and/or options added per customer requests. Please check the front of this manual for any additional information in the form of an Addendum which discusses specific information, procedures, cautions and warnings that may be peculiar to your instrument.

Manuals do get lost. Additional manuals can be obtained from TI/AI at the address given in the Appendix. Some of our manuals are available in electronic form via the internet. Please visit our website at: www.teledyne-ai.com.

# **Table of Contents**

| List of Figures                | xi  |
|--------------------------------|-----|
| List of Tables                 | xii |
| 1.0 Introduction               | 1   |
| 1.1 MODEL LXT-380 TRANSMITTER  | 1   |
| 1.2 BARRIER 9120019            | 2   |
| 1.3 STOPPING PLUG 9310062      | 3   |
| 1.4 SP3X SENSOR                | 3   |
| 1.5 FEATURES                   | 4   |
| 1.6 SPECIFICATIONS             | 5   |
| 1.6.1 INPUT SPECIFICATION      | 5   |
| 1.6.2 INPUT RANGES             | 5   |
| 1.6.3 ACCURACY                 | 5   |
| 1.6.4 OUTPUT SIGNALS           | 5   |
| 1.6.5 CONTACT RELAYS           | 6   |
| 1.6.6 DISPLAY                  | 6   |
| 1.6.7 ENCLOSURE                | 6   |
| 1.6.8 POWER                    | 6   |
| 1.6.9 ENVIRONMENTAL CONDITIONS | 6   |
| 1.6.10 SHIPPING                | 6   |
| 1.7 MODEL CODES                | 7   |
| 1.8 APPROVALS                  | 8   |
| 1.8.1 ENCLOSURE                | 8   |
| 2.0 INSTALLATION               | 9   |
| 2.1 MOUNTING                   | 9   |
| 2.2 WIRING                     | 10  |
| 2.2.1 WIRING, POWER            | 12  |

| 2.2.2 WIRING, BARRIER 9120019                   | 12   |
|-------------------------------------------------|------|
| 2.2.3 WIRING, SENSOR SP3X                       | 14   |
| 2.2.4 WIRING, 4-20 MA OUTPUTS                   | 15   |
| 2.2.5 WIRING, CONTACT RELAY OUTPUTS             | 15   |
| 2.2.6 WIRING, SERIAL OUTPUT MODBUS RTU          | 16   |
| 3.0 OPERATION                                   | . 17 |
| 3.1 MAGNETIC KEYS                               | 17   |
| 3.1.1 HOME/EXIT KEY                             | 18   |
| 3.1.2 BACK/HOLD KEY                             | 18   |
| 3.1.3 SELECTION ADJUSTMENT KEYS                 | 19   |
| 3.1.4 ALPHA NUMERIC ENTRY                       | 19   |
| 3.2 MENU STRUCTURE                              | 19   |
| 3.2.1 HOLD (OUTPUT HOLD)                        | 21   |
| 3.2.2 CAL (CALIBRATION MENU)                    | 21   |
| 3.2.3 CONFIG (CONFIGURATION MENU)               | 22   |
| 3.2.4 INFO (INFORMATION MENU)                   | 25   |
| 3.2.5 SIM (SIMULATION MENU)                     | 26   |
| 3.2.6 FAULT SCREENS                             | 27   |
| 3.2.7 SENTINEL <sup>®</sup> SCREENS             | 27   |
| 3.3 START UP GUIDE                              | 28   |
| 3.3.1 CONFIGURE 4-20 MA OUTPUT RANGE            | 29   |
| 3.3.2 CONFIGURE 4-20 MA FAULT CONDITION AND CAL | 29   |
| 3.3.3 CONFIGURE ALARM RELAYS (RELAYS OPTIONAL)  | 30   |
| 3.3.4 EXIT MENUS AND RETURN TO MAIN DISPLAY     | 31   |
| 3.3.5 SENSOR START UP                           | 32   |
| 3.4 USER SELECTABLE OPTIONS                     | 32   |
| 3.4.1 SCREEN LIGHTING                           | 32   |
| 3.4.2 GRAPHICAL DISPLAY                         | 32   |
| 3.4.3 TAG TRANSMITTER NAME                      | 33   |
| 3.4.4 SENSOR NAME                               | 34   |
| 3.4.5 PASSWORD PROTECTION                       | 34   |
| 4.0 CALIBRATION                                 | . 37 |

| 4.0.1 AUTO CALIBRATION DESCRIPTION                    | 37 |
|-------------------------------------------------------|----|
| 4.0.2 STANDARDIZE CALIBRATION DESCRIPTION             | 38 |
| 4.0.3 MANUAL CALIBRATION DESCRIPTION                  | 38 |
| 4.1 pH CALIBRATION PROCEDURES                         | 39 |
| 4.1.1 AUTO CAL USING pH 4.01, 7.00, 10.00 BUFFERS     | 39 |
| 4.1.2 AUTO CAL USING OTHER PH BUFFERS                 | 40 |
| 4.1.3 STANDARDIZE                                     | 40 |
| 4.2 ORP CALIBRATION PROCEDURES                        | 41 |
| 4.2.1 AUTO CAL WITH QUINHYDRONE                       | 41 |
| 4.2.2 STANDARDIZE                                     | 41 |
| 4.3 PION CALIBRATION PROCEDURES                       | 42 |
| 4.3.1 AUTO CAL USING 1, 10, 100 PPM SOLUTIONS4.3.2    | 42 |
| 4.3.2 AUTO CAL USING NON-DECIMAL PPM SOLUTIONS        | 42 |
| 4.3.3 STANDARDIZE                                     | 43 |
| 4.4 SP3X DISSOLVED OXYGEN CALIBRATION<br>PROCEDURES   | 43 |
| 4.5 CONDUCTIVITY SENSORS                              | 45 |
| 4.5.1 AUTO CAL USING AIR AND CONDUCTIVITY<br>STANDARD | 45 |
| 4.5.2 STANDARDIZE                                     | 46 |
| 4.6 TDS CONDUCTIVITY SENSORS                          | 46 |
| 4.6.1 STANDARDIZE                                     | 47 |
| 4.7 RESISTIVITY SENSORS                               | 47 |
| 4.7.1 AUTO CAL USING AIR AND MEG-OHM PROCESS          |    |
| WATER                                                 | 48 |
| 4.7.2 STANDARDIZE                                     | 48 |
| 5.0 MAINTENANCE                                       | 49 |
| 5.1 CLEANING                                          | 49 |
| 5.2 REPAIR/SERVICE                                    | 49 |
| 6.0 TROUBLESHOOTING                                   | 51 |
| 7.0 PARTS AND ACCESSORIES                             | 53 |
| 7.1 REPLACEMENT PARTS                                 | 53 |

| 8.0 SP3X SENSORS                           | . 55 |
|--------------------------------------------|------|
| 8.1 SP3X INSTALLATION                      | 55   |
| 8.1.1 INSERTION                            | 55   |
| 8.1.2 IMMERSION                            | 56   |
| 8.1.3 FLOW THROUGH                         | 56   |
| 8.1.4 VALVE RETRACTABLE                    | 56   |
| 8.1.5 FLANGE FITTINGS                      | 58   |
| 8.2 SP3X PART NUMBER CONFIGURATOR          | 58   |
| 8.3 SP3X SENSOR MAINTENANCE                | 60   |
| 8.3.1 ELECTRODE CARTRIDGE INSTALLATION     | 61   |
| 8.3.2 ELECTRODE CARTRIDGE REPLACEMENT      | 61   |
| 8.3.3 ELECTRODE CLEANING                   | 62   |
| 8.3.4 PH ELECTRODE CARTRIDGE CLEANING      | 62   |
| 8.3.5 ORP ELECTRODE CARTRIDGE CLEANING     | 62   |
| 8.3.6 PION ELECTRODE CARTRIDGE CLEANING    | 63   |
| 8.3.7 DISSOLVED OXYGEN CARTRIDGES          | 64   |
| 8.3.8 CONDUCTIVITY AND RESISTIVITY SENSORS | 65   |
| 8.4 SP3X SENSOR SPECIFICATIONS             | 65   |
| 8.4.1 PH ELECTRODES                        | 66   |
| 8.4.2 ORP ELECTRODES                       | 66   |
| 8.4.3 DISSOLVED OXYGEN                     | 67   |
| 8.4.4 AMMONIUM ELECTRODE                   | 67   |
| 8.4.5 BROMIDE ELECTRODE                    | 67   |
| 8.4.6 CALCIUM ELECTRODE                    | 67   |
| 8.4.7 CHLORIDE ELECTRODE                   | 68   |
| 8.4.8 CUPRIC ELECTRODE                     | 68   |
| 8.4.9 CYANIDE ELECTRODE                    | 68   |
| 8.4.10 FLUORIDE ELECTRODE                  | 69   |
| 8.4.11 POTASSIUM ELECTRODE                 | 69   |
| 8.4.12 SILVER ELECTRODE                    | 69   |
| 8.4.13 SODIUM ELECTRODE                    | 69   |
| 8.4.14 SULFIDE ELECTRODE                   | 70   |

| Appendix                                | 71 |
|-----------------------------------------|----|
| A. Auto Cal Buffer Tables               | 71 |
| B. LXT-380 Hart Menu                    | 72 |
| C. MODBUS RTU REGISTER LISTING          | 74 |
| D. RESISTIVITY TEMPERATURE COMPENSATION | 81 |
| E. Drawings                             | 82 |
| F. Company Address                      | 85 |

# List of Figures

| Figure 2-1: Dimensions SS Housing                | . 10 |
|--------------------------------------------------|------|
| Figure 2-2: LXT-380 Transmitter Wiring Terminals | . 11 |
| Figure 2-3: B80 Barrier Wiring                   | . 13 |
| Figure 2-4: SP3X Sensor Connector Wiring         | . 14 |
| Figure 2-5: Wiring for HART® Communication       | . 15 |
| Figure 3-1: LXT-380 Screen Map                   | .20  |

# **List of Tables**

| Table 1 Saturation Index    | 44 |
|-----------------------------|----|
| Table 2 Altitude Correction | 45 |

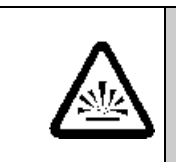

# DANGER COMBUSTIBLE GAS USAGE WARNING

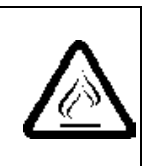

This is a general purpose instrument designed for use in a non-hazardous area. It is the customer's responsibility to ensure safety especially when combustible gases are being analyzed since the potential of gas leaks always exist.

The customer should ensure that the principles of operating this equipment are well understood by the user. Misuse of this product in any manner, tampering with its components, or unauthorized substitution of any component may adversely affect the safety of this instrument.

Since the use of this instrument is beyond the control of Teledyne Analytical Instruments, referred as TAI, no responsibility by TAI, its affiliates, and agents for damage or injury from misuse or neglect of this equipment is implied or assumed. **Blank Page** 

# **1.0 Introduction**

The Teledyne Model LXT-380 transmitter is a single or dual channel, intelligent, multiparameter transmitter designed for the online continuous measurement of pH, ORP, pION, dissolved oxygen, conductivity, resistivity and in a hazardous industrial environment. The Model LXT-380 transmitter communicates digitally with any Teledyne SP3X digital sensor, automatically configuring the transmitter's menus and display screens to the measured parameter.

The Model LXT-380 transmitter can be loop powered or 24 VDC powered. The standard configuration has a 4-20 mA output and a RS485 serial communication port with MODBUS <sup>®</sup>RTU output. A HART<sup>®</sup> communication version (single channel version only) is also available. Alarm relays are optionally available on any 24 VDC powered transmitter.

### 1.1 MODEL LXT-380 TRANSMITTER

IECEx: ETL 17.0030X ATEX: ITS17ATEX101945X (1180) II 2 G Ex db mb [ia IIC Ga] IIC T4 Gb

This Model LXT-380 Transmitter is intended for installation in hazardous locations with Zone 1, Ex db mb Gb classification. Ambient temperature conditions must be within  $-20^{\circ}C \le T_a \le +55^{\circ}C$  to comply with product approval.

Power connections into the transmitter must be made with flameproof conduit and cable glands certified for hazardous locations and compatible with Ex db mb Gb certified equipment.

- Ensure installation complies with all local, state and national codes for the installation of this equipment in hazardous locations.
- Refer to Control Drawing T1700004 (see Appendix) for specific installation requirements.
- Do not install any equipment approved for non-hazardous locations in a hazardous area.
- Do not install this equipment into a Zone 0 location.
- Substitution of components is NOT PERMITTED and may impact intrinsic safety.

# 1.2 BARRIER 9120019

IECEx: DNV 14.0024X

ATEX: DNV 14ATEX4192X

E I M2 (M1) Ex db mb [ia Ma] I Mb

Barrier part number 9120019 is intended for installation in hazardous locations with Zone 1, Ex d Gb classification. The barrier is installed into the LXT-380 flame-proof housing and performs two important functions. First, the barrier provides a flame-proof termination between the Model LXT-380 Transmitter Model SP3X Sensor. Second, the barrier provides intrinsically safe outputs to the SP3X Sensor by limiting available energy to the SP3X Sensor. The barrier may not be modified, altered or substituted with any components which may impair the safety of the system.

- Ensure the installation complies with all local, state and national codes for the installation equipment in hazardous locations.
- Refer to Control Drawing T1700004 for specific install requirements. (See Appendix).
- Do not install equipment approved for non-hazardous locations in a hazardous area.

- Do not install this equipment into a Zone 0 location.
- Substitution of components is NOT PERMITTED and may impact intrinsic safety.
- Ensure a minimum 5 full threads of engagement.
- Connect and verify green wire to LXT-380 grounding lug.

# **1.3 STOPPING PLUG 9310062**

IECEx: SIR 07.0082X ATEX: SIRA 07ATEX1240X (1180) II 2 G D/ I M2 Ex d I/IIC, Ex e I/II Ex tD A21 IP6X

Stopping plug P/N 9310062 is intended for installation in hazardous locations with Zone 1, Ex d Gb classification. The plug is factory installed into the LXT-380 flame-proof housing to maintain the flame-proof integrity for unused wiring ports in single channel configuration. Do not remove or modify the plug or flame-path of the plug. Verify that the plug is tightened to a torque of 55Nm (41ft-lbs).

- Ensure the installation complies with all local, state and national codes.
- Refer to Control Drawing T1700004 for specific install requirements. (See Appendix).
- DO NOT substitute or alter this component as it may impact flame-proof integrity.

# 1.4 SP3X SENSOR

IECEx: ETL 17.0030X ATEX: ITS17ATEX101945X **(E)**1180 **(E)**II 2 G Exia IIC T4 Ga The Model SP3X Sensor is intrinsically safe and intended for installation in hazardous locations with Zone 0, Ex ia Ga classification. Energy available to the sensor is limited by the barrier to intrinsically safe levels. The maximum stored energy in the SP3X Sensor is below the level needed to generate spark ignition of the environment under any condition. Ambient temperature conditions must within  $-20^{\circ}C \leq T_a \leq +85^{\circ}C$  to comply with the product approval.

- Ensure that the installation complies with all local, state and national codes for the installation of this equipment in hazardous locations.
- Refer to Control Drawing T1700004 for specific installaton requirements. (See Appendix).
- Do not install any equipment approved for non-hazardous locations in a hazardous area.
- Substitution of components is NOT PERMITTED and may impact intrinsic safety.
- To avoid the danger of electrostatic charging, the SP3X sensor must be installed into a tank, vessel, piping or other liquid containment structure that is electrostatically connected to ground.

# **1.5 FEATURES**

- Multi-Parameter, pH, ORP, Specific Ion, Dissolved Oxygen, Conductivity, Resistivity
- Simple, user friendly menu structure
- Noise free digital communication with sensors
- Reads and writes calibration data to sensor
- Dual Channel option has interactive channels, pH compensated readings, interfering ion corrections
- A 4-20mA output and MODBUS® RTU is standard, HART<sup>®</sup> is optional

# **1.6 SPECIFICATIONS**

### 1.6.1 INPUT SPECIFICATION

Digital protocol, all Teledyne SP3X Sensors

### 1.6.2 INPUT RANGES

| pН               | -1.00 - 15.00 pH                                                                        |
|------------------|-----------------------------------------------------------------------------------------|
| ORP              | -1500 - +1500 mV                                                                        |
| pION             | 000.1 - 999.9, Auto Ranging: ppb $\leftrightarrow$ ppm $\leftrightarrow$ ppt (thousand) |
| Dissolved Oxygen | 000.1 - 999.9, Auto Ranging: ppb $\leftrightarrow$ 20.00 ppm, % SAT, mg/L               |
| Conductivity     | 0.000 - 2.000, Auto Ranging: $\mu S \leftrightarrow mS \leftrightarrow S$               |
| TDS              | 0.00 - 9999 ppm                                                                         |
| Resistivity      | 0.00 - 50.00 MO                                                                         |
| Temperature      | 100 K-ohm TC, -20°C + 85°C                                                              |

### 1.6.3 ACCURACY

| pН               | 0.02 pH                    |
|------------------|----------------------------|
| ORP              | $\pm 1 \text{ mV}$         |
| pION             | Specific to electrode type |
| Dissolved Oxygen | 2% of range                |
| Conductivity     | 2% of range                |
| Resistivity      | 2% of range                |
| Temperature      | $\pm 0.3^{\circ}C$         |

### 1.6.4 OUTPUT SIGNALS

| 4-20 mA output | (standard, one per Channel), Fault Conditio 3.5 mA, 22 mA or none |  |  |
|----------------|-------------------------------------------------------------------|--|--|
| Modbus RTU     | (standard)                                                        |  |  |
| HART®          | (optional)                                                        |  |  |

#### 1.6.5 CONTACT RELAYS

(Optional) Three (3) SPDT, 1 form C, 250 VAC, 10 Amp resistive maximum, relays, user configurable as Hi/Lo alarms with expiration timer, Periodic Timers or Fault alarms.

#### 1.6.6 DISPLAY

128 x 64 pixels (2.0" x 1.1") LCD, Black on Grey background on loop powered instruments, Blue on White background with LED backlight on 24 VDC powered instruments, English, numeric and graphical displays.

#### 1.6.7 ENCLOSURE

| Explosion Proof | Certified: FM, CSA, ATEX and IECEx                        |
|-----------------|-----------------------------------------------------------|
| Materials:      | Electro Polished 316 SS                                   |
| Mounting:       | 2 x M4 (3/16") and 3 x <sup>3</sup> / <sub>4</sub> " FNPT |

#### 1.6.8 **POWER**

| Code -0 | Loop powered, 24 VDC 600 O maximum load |
|---------|-----------------------------------------|
|         | (18-36VDC @ 35 mW minimum)              |
| Code -1 | 24 VDC (18-36 VDC @ 250 mW minimum)     |

#### **1.6.9 ENVIRONMENTAL CONDITIONS**

| Outdoor use:       | (IP65)                                |
|--------------------|---------------------------------------|
| Ambient Temp.:     | -20°C to +55°C                        |
| Storage Temp.:     | -30°C to +85°C                        |
| Relative Humidity: | $0-80\%$ , up to $31^{\circ}C$        |
|                    | Decreasing linearly to 50% RH at 40°C |
| Altitude:          | Up to 2000 m (6500 Ft.)               |

#### 1.6.10 SHIPPING

| Size:   | 5.5" x 5.1" x 5" (14 cm x 13 cm x 12.7 cm) |
|---------|--------------------------------------------|
| Weight: | 316 SS, 8.0 lbs. (3.65 kg)                 |

# **1.7 MODEL CODES**

| Model LX7        | -380-            |                          |                               |                                     |                             |                   |
|------------------|------------------|--------------------------|-------------------------------|-------------------------------------|-----------------------------|-------------------|
| 1st<br>channel:  | 1 (SP3X<br>Condu | ) SP3X Di<br>ctivity, Re | gital Sensor, p⊢<br>sistivity | I, ORP, pIC                         | )N, DO, DO90                | ppb DO,           |
|                  | 2nd<br>Channel   | <b>0</b> No Se           | cond Channel                  |                                     |                             |                   |
|                  |                  | 1 (SPX3<br>Resist        | ) SPX3 Digital S<br>ivity     | Sensor, pH,                         | ORP, pION, I                | DO, Conductivity, |
|                  |                  | Power<br>Supply          | -0 Loop Powered Transmitter   |                                     |                             |                   |
|                  |                  |                          | -1 24 VDC Powered Transmitter |                                     |                             |                   |
|                  |                  |                          | Relay Option                  | 0 No Relays                         |                             |                   |
|                  |                  |                          |                               | <b>1</b> (3) for 1C 250 V 3A Relays |                             |                   |
|                  |                  |                          |                               | Outputs                             | <b>0</b> 4-20 mA c          | output and Modbus |
|                  |                  |                          |                               |                                     | 1 HART <sup>®</sup>         |                   |
|                  |                  |                          |                               |                                     | <b>2</b> x 4-20 mA & MODBUS |                   |
|                  |                  |                          |                               |                                     |                             | 00 No Mounting    |
| Model<br>LXT-380 | 1                | 1                        | -2                            | 1                                   | 2                           | 00                |

The above example shows part# LXT380-11-112-00: a two channel LXT-380 transmitter for use with two SP3X sensors, 24 VAC powered with two 4-20 mA outputs and MODBUS RTU and no mounting bracket.

## **1.8 APPROVALS**

#### 1.8.1 ENCLOSURE

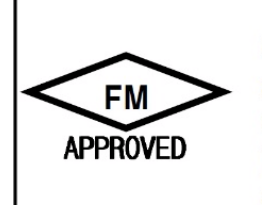

Class I, Div 1, Groups B, C and D; Class II, Div 1, Groups E, F and G; Class III, NEMA 4X, IP66;

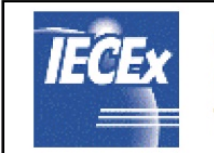

Ex d II C Gb Ex tb Db IIIC IP68 Ta = -40 ℃ to +85 ℃

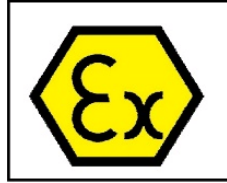

II 2 G D Ex d IIC Gb Ex tb Db IIIC IP68 Ta = -40 ℃ to +85 ℃

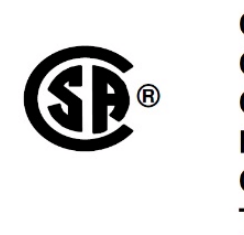

Class I, Div 1, Groups B, C and D; Class II, Div 1, Groups E, F and G; Class III, Div 1; Type 4X Ex d IIB+H2;

# **2.0 INSTALLATION**

#### 2.1 MOUNTING

Mount the LXT-380 in a location where there is easy access to the analyzer and sensors. Install the system in an area where vibrations, electromagnetic and radio frequency interference are minimized or absent. Do not mount in direct sunlight or areas of extreme heat. The IP65 LXT-380 is suitable for outdoor use but it is best to mount it with a protective cover or sunshield to prevent discoloring over the years.

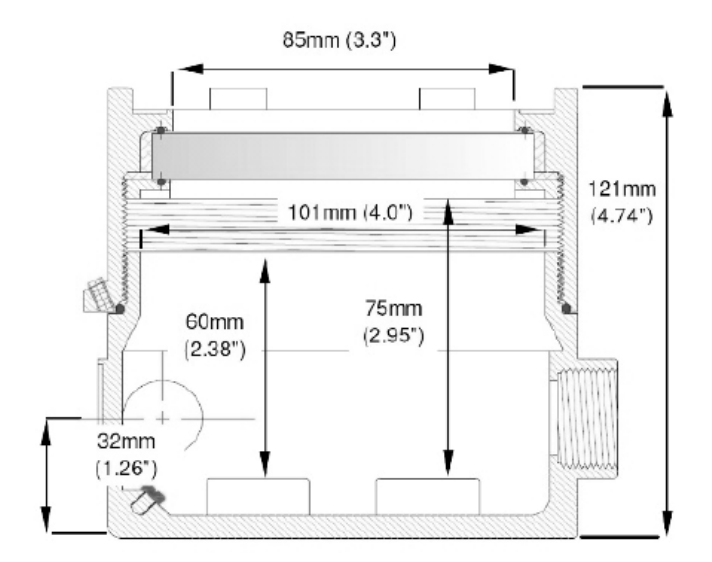

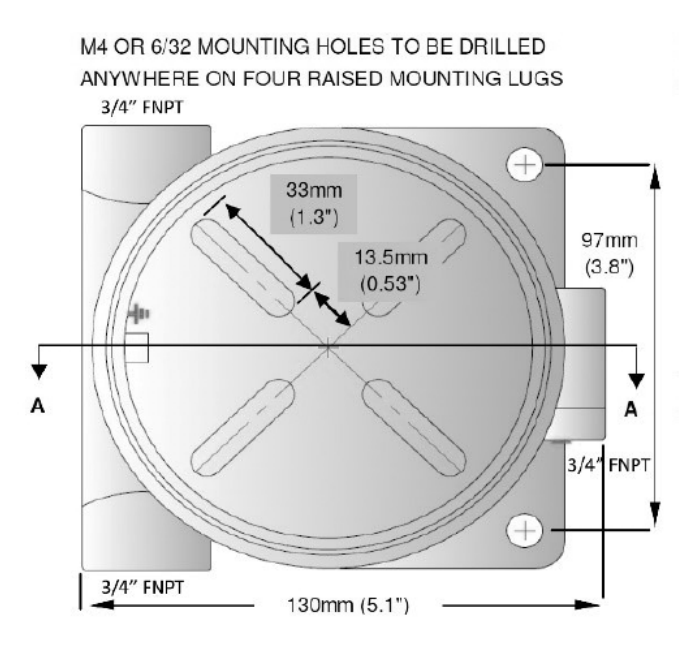

Figure 2-1: Dimensions SS Housing

### 2.2 WIRING

The LXT-380 installation consists of a flame-proof transmitter with enclosure; an integral intrinsically-safe energy limiting barrier and flame-proof seal; and an Intrinsically-safe sensor. Substitution of parts or unauthorized repairs are prohibited and will invalidate certification. Examples of unauthorized repairs include flame-path alteration or modification of flame-proof components. Omission of components, including but not limited to flame-proof conduit, flame-proof seals and stopping plugs is not permitted. Flame-proof stopping plug shall be tightened to a specified torque of 55Nm (41ft-lbs). Refer to local, state and national codes for specific installation requirements and refer to additional documents as necessary (NFPA33, NEC 500 and 516, IEC 60079-14).

Electrical wiring should only be conducted by qualified personnel. See the LXT-380 Wiring Diagram in Figure 2.2.

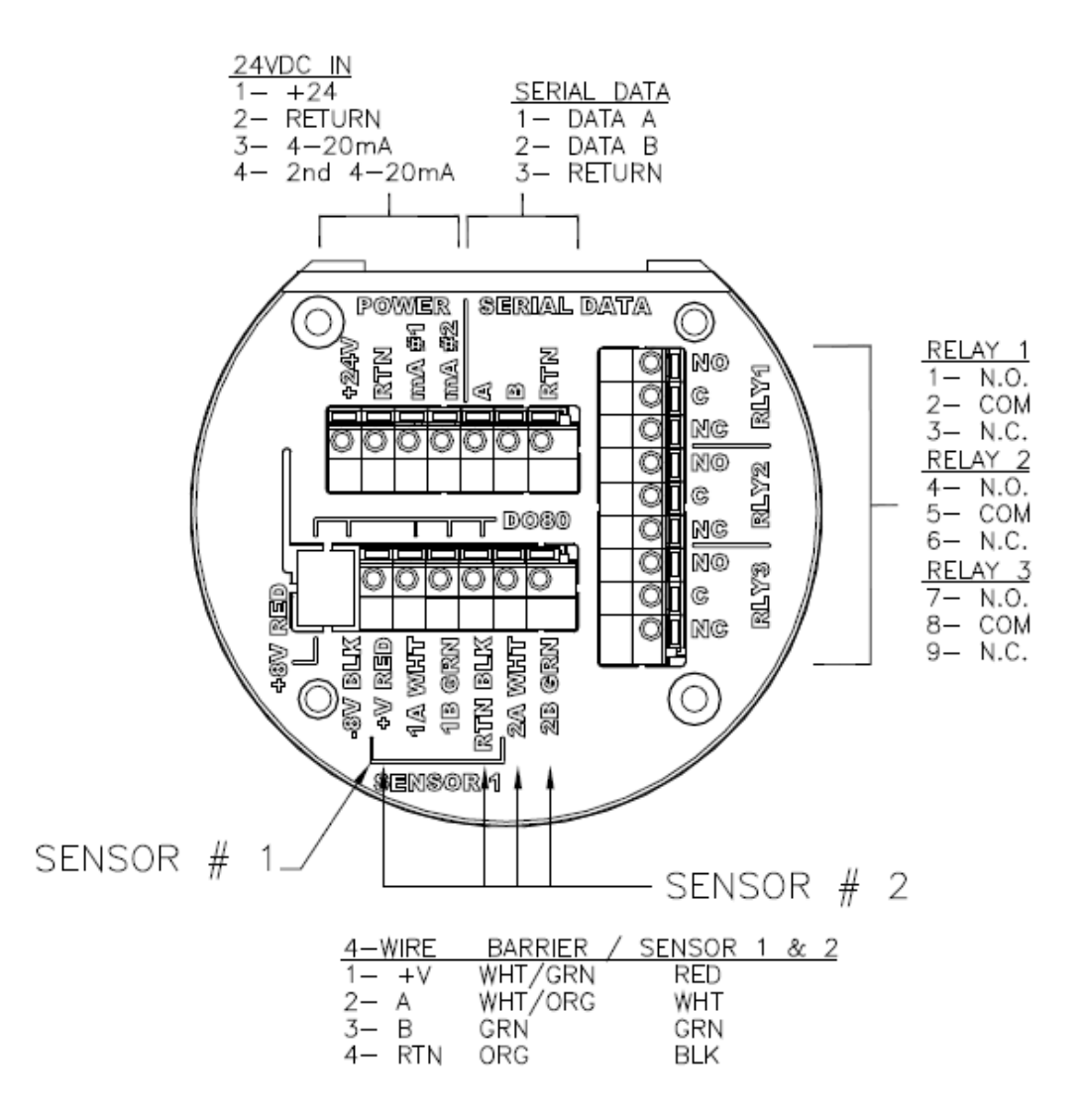

Figure 2-2: LXT-380 Transmitter Wiring Terminals

WARNING: RISK OF ELECTRICAL SHOCK DISCONNECT POWER BEFORE OPENING INSTRUMENT.

WARNING

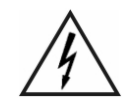

ELECTRICAL INSTALLATION MUST BE IN ACCORDANCE WITH THE NATIONAL ELECTRICAL CODE (ANSI/NFPA-70), CANADIAN ELECTRICAL CODE AND/OR ANY OTHER APPLICABLE NATIONAL OR LOCAL CODES.

#### 2.2.1 WIRING, POWER

Field connections, including input power and user wiring is to be supplied via conduit suitable for the environment classification. Mount the enclosure and connect with conduit as per the conduit manufacturers recommendations. Pull wiring thru the conduit and attach to the terminals listed below. Tighten all joints and seal the conduit as required to ensure compliance with installation requirements.

#### Loop Powered (2 wire configuration)

Attach the 24VDC signal cable to terminals #1 and #2 as shown in Figure 2.2 and on the diagram inside of the LXT-380 cover. Feed the cable through the gland fitting on the left hand side of the LXT-380. Tighten the cable gland to provide a good seal to the cable. The instrument can be powered up at this point with no harm to the analyzer but it is best to wait until the sensor is installed.

#### **24VDC** (4 wire configuration)

Attach the 24VDC power cable to terminals #1 and #2 as shown in Figure 2.2 and on the diagram inside of the LXT-380 cover. Attach the 4-20 mA1 cable to terminals #3 (out) and #2 (return)single channel unit and attach the 4-20 mA2 cable to terminals #4 (out) and #2 (return) for a two channel instrument. Feed the cables through the gland fitting on the left hand side of the LXT-380. Tighten the cable gland to provide a good seal to the cable.

The instrument can be powered up at this point with no harm to the analyzer but it is best to wait until the sensor is installed.

### 2.2.2 WIRING, BARRIER 9120019

Pass the barrier cable thru the selected <sup>3</sup>/<sub>4</sub>" NPT port and tighten to complete flameproof Ex-d seal. Ensure at least 5 full threads of engagement. Insert the corresponding wires into the terminal block locations identified below. For single channel configurations, connect the White/Green wire to position +V RED above the label Sensor #1. Connect the White/Orange wire to position 1A WHT and connect the Green wire to the 1B GRN position. Connect the Orange wire to the RTN BLK position. Connect Green Grounding wire to the chassis

ground lug provided inside the LXT-380 housing. If the installation is a single channel unit remember to install the sealing plug (supplied) and tighten to 55nM (41ft-lbs) to maintain the flameproof integrity.

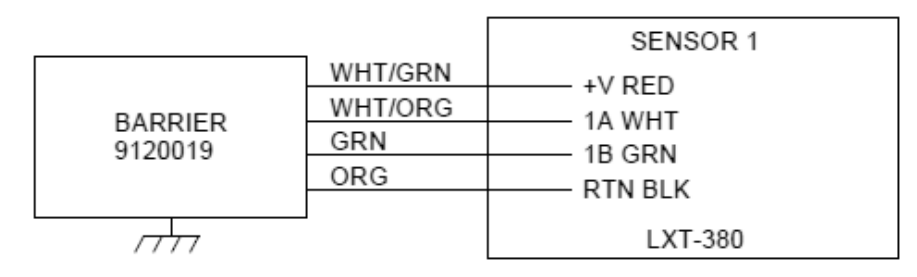

LXT-380 SINGLE CHANNEL SENSOR WIRING

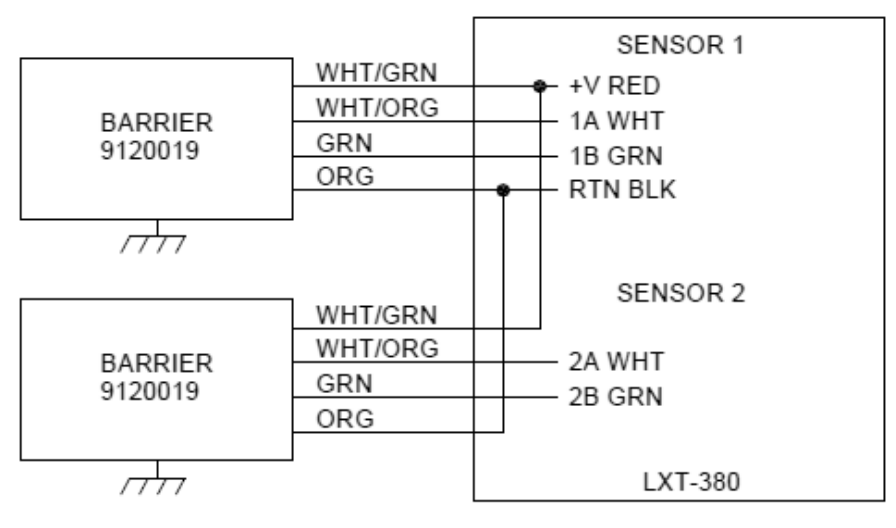

#### LXT-380 DUAL CHANNEL SENSOR WIRING

Figure 2-3: B80 Barrier Wiring

#### 2.2.3 WIRING, SENSOR SP3X

Mount the SP3X sensor into the process as needed. Route the sensor cabling and attach the connector as follows (See Figure 2-4 SP3X Sensor Connector Wiring): Slide parts onto cable including Backshell, Clamping Cage, Gromet and Shielding Ring. Strip wire insulation as indicated below and slide into Housing. Gently tighten the Backshell to the Housing to fix the cable. Insert the individual wire conductors into the location identified:

White=1; Red=2; Black=3; and Green=4. Tighten the four (4) screws to secure the conductors. Slide the Housing forward and attach it to the Plug assembly. Tighten the Housing and Backshell to secure the connector. Insert the plug into the Barrier and rotate the knurl counter-clockwise to complete the installation.

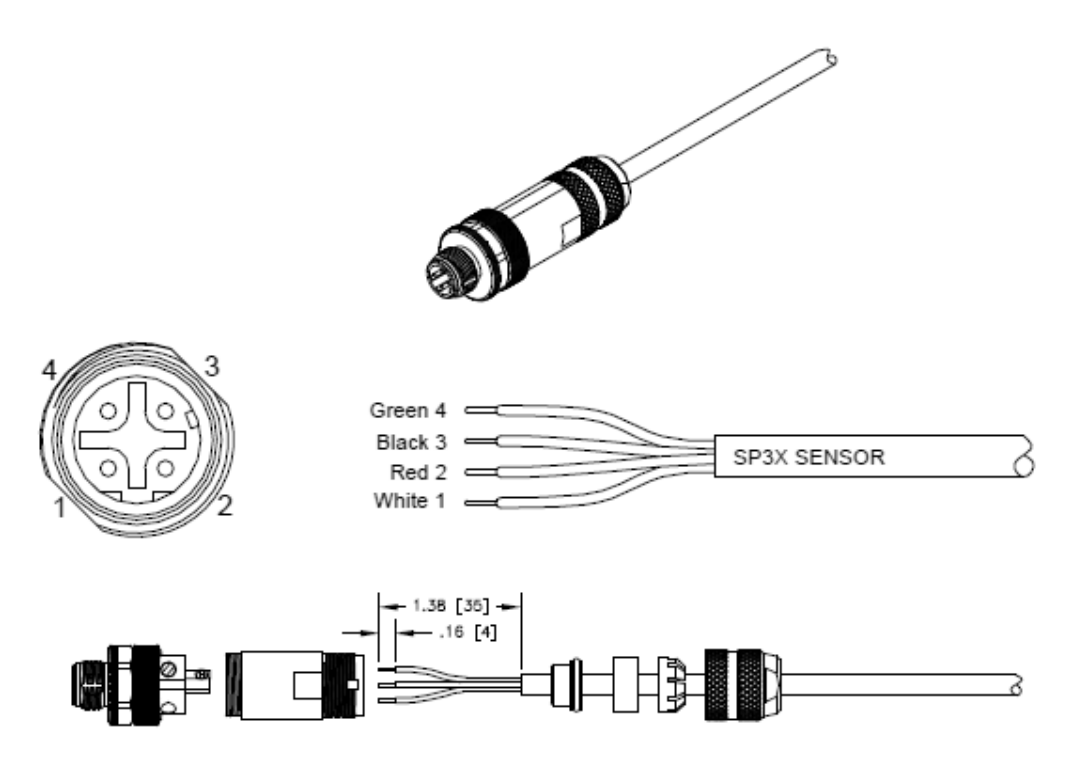

Figure 2-4: SP3X Sensor Connector Wiring

#### 2.2.4 WIRING, 4-20 MA OUTPUTS

#### **Loop Powered Instruments:**

Connect the 4-20 mA cable to terminals #1 (+24V) and #2 (GND), Model LXT-380-XX-0 X-XX.

#### 24 VDC powered instruments:

For instruments powered by 24VDC (Model LXT-380-XX-1X-XX), connect the 4-20 mA cable(s) to terminals #3 (out) for channel 1 and #2 (return) and to terminals #4 (out) for channel 2 and #2 (return).

Transmitters with HART® Communication can be wired as shown below. See HART® Communication menu in Appendix 9.2:

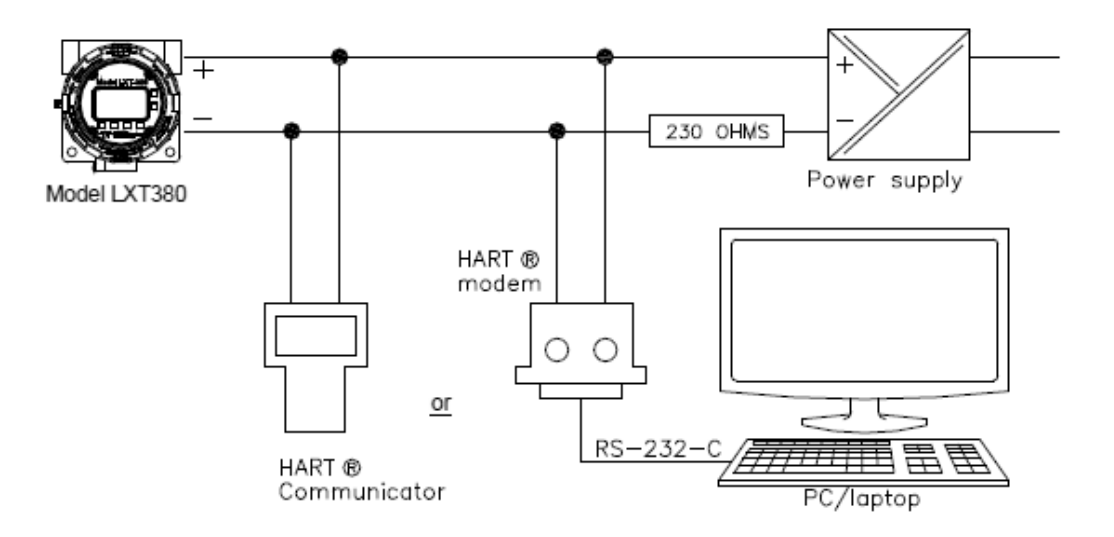

Figure 2-5: Wiring for HART® Communication

#### 2.2.5 WIRING, CONTACT RELAY OUTPUTS

The standard configuration has three SPDT 230V 5 A relays that can be wired either **normally open (NO)** or **normally closed (NC)**. The default configuration is set to use the relays as normally open.

### 2.2.6 WIRING, SERIAL OUTPUT MODBUS RTU

Attach the sensor wires as shown in Figure 2-2 or as described on the diagram inside the LXT-380 cover. Feed the sensor cable through the gland fitting on the left hand side of the LXT-380. Do not use the same gland fitting for the AC power or Alarm/Relays. See MODBUS command register in Appendix D.

# **3.0 OPERATION**

The Model LXT-380 transmitter communicates digitally with any Teledyne SP3X digital sensor. The measurement identity is contained in the sensor's memory. When an SP3X sensor is connected to the transmitter it automatically configures the transmitter's menus and display screens to the measured parameter.

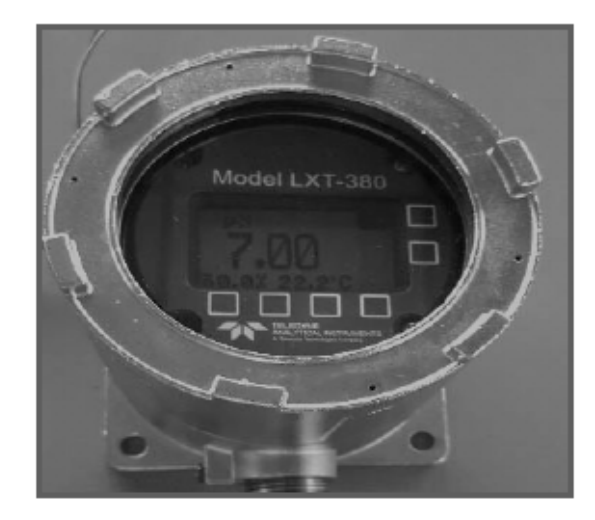

# **3.1 MAGNETIC KEYS**

The keys on the Model LXT-380 transmitter are magnetic Hall Effect switches.

Use the magnetic end of the supplied instrument screw driver to actuate the switches. Bringing the magnet within <sup>1</sup>/4" (6 mm) of the key will trigger the switch. The functions associated with each key are displayed on the screen, above or beside the key for the Selection Adjustment Keys and to the left of the key for the HOME and BACK keys. Actuate any Selection Adjustment key twice within one second to enter the HOME Menu Screen.
#### 3.1.1 HOME/EXIT KEY

The **HOME key** performs two functions, it selects which Home Screen is displayed and it returns the active screen to the HOME Menu Screen from anywhere inside the menu structure.

Three Display screens are available:

- 1. **DATA SCREEN**: Displays the measurement type, numerical value, engineering Units, % Output of the 4-20 mA channel and temperature.
- 2. **mV SCREEN**: Displays the measurement type, the sensor's raw millivolt Value, % Output of the 4-20 mA channel and temperature.
- 3. **GRAF SCREEN**: Displays a Graphical representation of the 4-20 mA channel % Output, the measurement type, the engineering units, and temperature. Only one of the three graphical display styles is available through the HOME key, either the Bar, Gauge or Line display. Choose which style will be displayed in the Graph Menu. (pathway to Graph Menu: CONFIG  $\rightarrow$  XMTR  $\rightarrow$  LCD  $\rightarrow$  Graph menu)

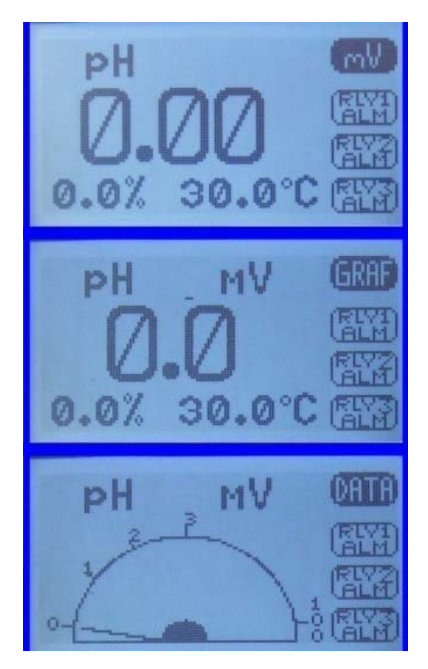

Each of the above screens also displays the condition of the optional Alarm Relays, black if energized and white if de-energized.

The HOME key changes to the **EXIT key** in the HOME Menu Screen, pressing EXIT prompts the user to "Save Changes" YES/NO when exiting the HOME Menu. YES applies any changes made in the menus, NO exits the HOME Menu without applying any changes made in the menus.

## 3.1.2 BACK/HOLD KEY

The **BACK key** changes the screen to the previously displayed screen when inside a menu, it moves BACK one screen. On a dual channel transmitter it toggles between the PV1, PV2 and Dual Channel Screens. The **HOLD key** toggles the output

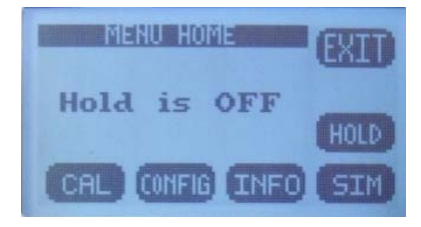

HOLD function ON/OFF in the MENU HOME screen.

#### 3.1.3 SELECTION ADJUSTMENT KEYS

The (4) Selection/Adjustment keys allow navigation and numerical adjustments to be made in the MENUs. To enter the HOME Menu screen actuate any of the Selection/Adjustment keys twice within one second. The various Menu choices and adjustment tools are displayed above the buttons once inside the MENU.

#### 3.1.4 ALPHA NUMERIC ENTRY

The LABEL and PASSWORD (Caps and Numbers only) Menus allow alphanumeric entry. Entry is accomplished by scrolling through the alphanumeric list with the  $\blacktriangle$  (forward) and  $\blacktriangledown$  (backwards) arrows to the character of choice and then moving to the NEXT digit. Actuating and holding the  $\blacktriangle$  or  $\blacktriangledown$  keys will initiate two speed auto scrolling. The character set is sequentially listed below. The first character in the set is an empty space.

! " # \$ % & `() \* +, -. / 0 1 2 3 4 5 6 7 8 9 : ; < = > ? @ A B C D E F G H I J K L M N O P Q R S T U V W X Y Z [¥]^\_`abcdefgh I j k l m n o p q r s t u v w x y z { | } → ←

## **3.2 MENU STRUCTURE**

There are 4 main function screens on the LXT-380 with numerous subfunctions and screens. Figure 3-1 is a screen map of the LXT-380 display.

## Operation

| CAL<br>(Calibration) | Auto         | Cal 1 (Offset) using Calibration Solution    |                                             |             |           |                  |                  |
|----------------------|--------------|----------------------------------------------|---------------------------------------------|-------------|-----------|------------------|------------------|
|                      |              | Cal 2 (Slope) using Calibration Solution     |                                             |             |           |                  |                  |
|                      | Standardize  | Enter Grab Sample Determined Value           |                                             |             |           |                  |                  |
|                      | Manual       | Enter Offset, the PV value and associated mV |                                             |             |           |                  |                  |
|                      |              | Enter Slope, mV/pH,                          | mV/decade, m                                | V/ppm       |           |                  |                  |
|                      | Temp         |                                              |                                             |             |           |                  |                  |
|                      |              |                                              |                                             | Contract    | nau       |                  |                  |
|                      |              |                                              | Set Up                                      | Rock Light  |           | Adj. 0-100%      | •                |
|                      |              | ICD                                          |                                             | Banga Lock  |           | Choose: Auto ppt | nnm nnt          |
|                      |              |                                              |                                             | Line        | `         | Screen Duration  | , ppm, ppc       |
|                      |              |                                              | Granh                                       | Gauge       |           | Screen Duration  | 1                |
|                      |              |                                              | Ciupii                                      | Bar         |           |                  |                  |
|                      |              |                                              |                                             | TAG ID      |           | Enter Name       | 1                |
|                      |              |                                              |                                             | TAG         |           | ON/OFF           | 1                |
|                      |              |                                              | Label                                       | POP UP      |           | ON/OFF           |                  |
|                      |              |                                              |                                             | SENSOR      |           | Enter Name       | 1                |
|                      |              |                                              |                                             | Range (PV   | or        | 4 mA =           | ]                |
|                      |              |                                              |                                             | Temp.)      |           | 20 mA =          | ]                |
|                      |              |                                              | 4.20 mA                                     | Cal (more)  |           | Trim 4.00 mA     |                  |
|                      |              |                                              | (1 or 2)                                    | car (more)  |           | Trim 20.00 mA    |                  |
|                      |              |                                              | (10/2)                                      |             |           | 3.5 mA           |                  |
|                      |              |                                              |                                             | Fault (more | e)        | 22 mA            |                  |
|                      | XMTR         |                                              |                                             |             |           | NONE             |                  |
|                      |              |                                              |                                             |             |           | Alarm            | Set Point        |
|                      |              | Output                                       |                                             | Relay 1     |           | Timed            | Period, Duration |
| CONFIG               |              |                                              |                                             | L           |           | Fault            |                  |
| (Configuration)      |              |                                              | RELAY                                       | Relay 2     |           | Alarm            | Set Point        |
|                      |              |                                              |                                             |             | ŀ         | Fault            | Period, Duration |
|                      |              |                                              |                                             | Relay 3     |           | Alarm            | Sat Boint        |
|                      |              |                                              |                                             |             | ŀ         | Timed            | Period Duration  |
|                      |              |                                              |                                             |             | ŀ         | Fault            | renou, buración  |
|                      |              |                                              | ногр                                        | Time out: N | None, 15  | i min. 30 min    | 1                |
|                      |              |                                              | Address                                     |             | (0)10) 10 |                  | 1                |
|                      |              | Serial                                       | Baud rate                                   | 1           |           |                  |                  |
|                      |              |                                              | Format                                      | 1           |           |                  |                  |
|                      |              | Password                                     | Menu                                        | Off/On "_   | ″         |                  |                  |
|                      |              |                                              | CAL                                         | Off/On " _  | "         |                  |                  |
|                      |              |                                              | CNFG                                        | Off/On "_   | ″         |                  |                  |
|                      |              |                                              | SIM                                         | Off/On "_   | ″         |                  |                  |
|                      |              | Sensor 1 or 2                                | Туре                                        | Choose Typ  | pe: pH, C | Cond, ORP        |                  |
|                      |              |                                              | TCOMP                                       |             | Ent       | er % Comp        |                  |
|                      | Sensor       |                                              | ISO PI Enter mV value                       |             |           |                  |                  |
|                      |              | Qty of Sensors                               | Choose 1 sensor or 2 sensors                |             |           | -                |                  |
|                      | Load Default | COMP<br>Sensor/Transmitter                   | Dissociation, Interference, Percentage, OFF |             |           | 1                |                  |
|                      | DAMP         | Enter Signal Dampen                          | ing (# of readings to average 0-100)        |             |           | 1                |                  |
| INFO                 | XMTR         | Configuration, Serial                        | #. Name. Outp                               | uts         | ., 0 100  |                  | 1                |
| (Information)        | Sensor       | Calibration logs, Seria                      | al #, Name                                  |             |           |                  |                  |
| SIM<br>(Simulate)    | Curtar       | Comment and                                  | Fixed value                                 |             |           |                  |                  |
|                      | System       | Sensor 1 or 2                                | Ramp                                        |             |           |                  |                  |
|                      | Relays       | #1 ON/OFF                                    |                                             |             |           |                  |                  |
|                      |              | #2 ON/OFF                                    |                                             |             |           |                  |                  |
|                      |              | #3 ON/OFF                                    |                                             |             |           |                  |                  |
|                      | 4-20 mA      | 4-20 mA Ch 1                                 | Enter Value                                 |             |           |                  |                  |
|                      | 4-20 mA      | 4-20 mA Ch 2                                 | Enter Value                                 |             |           |                  |                  |

Figure 3-1: LXT-380 Screen Map

Double tap any Selection/Adjustment key to enter the HOME Menu Screen. Five menu choices will appear, CAL, CONFIG, INFO, SIM and HOLD. Each of the Menus is detailed below.

## 3.2.1 HOLD (OUTPUT HOLD)

Actuating the HOLD Key activates the HOLD function, HOLD is ON, displayed.

- Freezes the 4-20 mA output at the last value prior to activation
- Freezes optional Alarm Relays in the current state
- While in the HOLD mode the % Output display toggles between the last value and HOLD

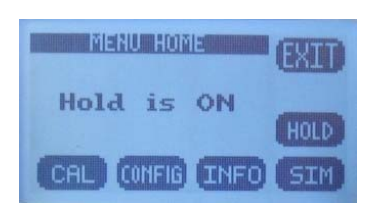

Actuating HOLD again turns the hold function off, Hold is OFF, displayed. The HOLD function remains ON until it is turned OFF. (See Time Out in CONFIG>XMTR>OUTPUT>HOLD).

### 3.2.2 CAL (CALIBRATION MENU)

Four options are available, AUTO, STAND, MANUAL and TEMP. On dual channel instruments choose Sensor 1 or Sensor 2 when prompted.

The first screen asks, "Is this a New Sensor, YES / NO". If YES the calibration history from the previous sensor is cleared from memory and a new register is started, if NO then the calibration is written to the memory stack, three sets of data are stored.

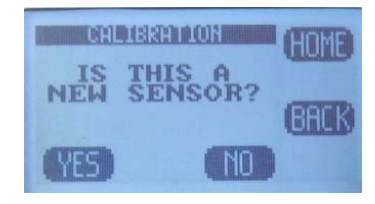

- AUTO is a two point calibration. The calibration proceeds in two steps, Auto Cal 1 is an offset calibration and Auto Cal 2 is a slope calibration. Auto Cal provides automatic solution recognition of the calibration solutions used for each measurement in accordance with the following list:
  - 1. pH Calibration Buffers (US Standard), pH 4.01, pH 7.00 and pH 10.00 (see Appendix A).

- ORP Calibration Solutions: Quinhydrone saturated: pH 4.01=+89 mV, pH 7.00=+266 mV.
- 3. pION Calibration Solutions: 1.00, 10.00, 100.0 ppb, ppm, ppt (thousand).
- 4. Dissolved Oxygen: Zero ppm (Sodium sulfite, Na2SO3 in water), Air saturated water, 8.25 ppm.

Any two solutions can be used for AUTO calibration however if solutions other than those listed above are used for calibration then the calibration values must be entered manually.

- **STAND** is standardization, a single point calibration. Standardizations are typically used to adjust the process reading to agree with a laboratory determined "grab sample" reading.
- **MANUAL** is a data entry screen. Manual calibration allows the user to enter a concentration with the corresponding mV value and a slope for an electrode. Laboratory generated calibration data for an electrode can be input to a remote analyzer where calibration is difficult or impractical.
- **TEMP** allows the displayed temperature to be trimmed to agree with actual process temperature.

# 3.2.3 CONFIG (CONFIGURATION MENU)

Four options are available in the Configure Menu, XMTR, SENSOR, LOAD DEFAULT and Dampen.

- 1. **XMTR** enters the Transmitter Configuration menu.
  - LCD access the Display Configuration Menu.
    - **SETUP** adjust screen lighting characteristics.
      - **Temp.** Choose °C or °F.
      - **CONT** adjust Contrast.
      - **BACK LIGHT** adjust Backlight Timeout, from always ON to OFF after 10 minutes.

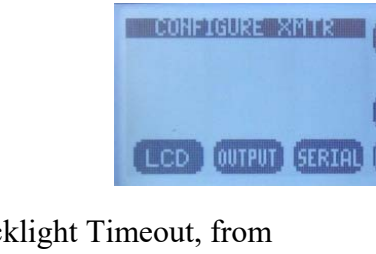

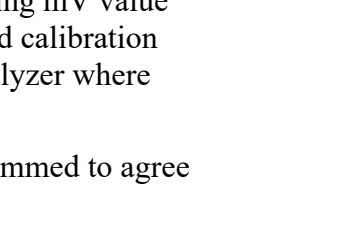

CONFIGURE

XMTR SENSOR DEFAU

HOME

CALIBRATION

AUTO STAND MANUA

- **GRAPH** provides the choice of which Graph style is displayed on the Home screen.
  - LINE, Moving average, vertical scale set to 0-100% of the 4-20 mA output and user defined time scale.
  - GAUGE, Current reading 0-100% of 4-20 mA range.
- CIUNE GAUGE BAR
- **BAR,** Current reading 0-100% of 4-20 mA range.
- LABELS

.

- ELS
   DISPLAY LABELS
   HOME

   TAG, Enter up to 2
   lines x 16
   BRCK

   characters, example,
   Name, tag #...
   Displayed in INFO screen
- TAG ON, Turn TAG ON/OFF, adds TAG to Main Display Sequence, DATA  $\rightarrow$  mV  $\rightarrow$ GRAF  $\rightarrow$  TAG  $\rightarrow$  DATA
- **POP UP**, Turns ON/OFF, the double tap HOME Screen pop up memo
- **SENSOR**, Enter up to 2 lines x 16 characters
- **OUTPUT** access the Output Configuration Menu
  - **4-20 mA** configure 4-20 mA output (PV or Temp or More)

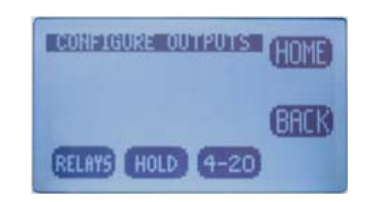

- **RANGE** Enter 4 mA value and 20 mA value
- CAL Trim 4.00 mA output and 20.00 mA output
- **FAULT** Choose fault condition 3.5 mA, 22 mA, None

- **Optional** 2nd 4-20 mA, same as above
- **RELAY** 
  - **RLY1,2,3** Choose relay type:
    - Alarm, enter the Set point ON, Set Point OFF, Expiration time, Delay ON and Delay OFF times and the State, **energize**: changes state from de-energized to energized on alarm.

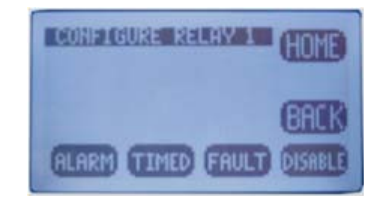

- **Timed**, Enter Period, Duration times and Hold On/Off.
- **Fault**, No input required, relay condition changes from energize to deenergize.
- **Disable**, Inactivates relay and removes the relay button from the HOME screen display.
- HOLD, Freezes outputs at current value and locks relays in their current state.
  - Hold Timeout, Removes HOLD after a certain period of time, default setting: No Timeout, selections include 15 minutes, ½ hour, 1 hour.
- SERIAL MODBUS configure serial output
  - **ADDRESS**, enter address: 001 to 247
  - **BAUD**, Choose baud rate, default 9600
  - **FORMAT**, set serial data format, default value: 8N1, 8 bit, no parity bit, 1 stop bit
- SERIAL HART configure output
  - ADDRESS, enter address: 01-63
  - **BAUD**, default 1200, no adjustment available
  - **FORMAT,** default value: 801, 8 bit, 0dd parity bit, 1 stop bit, no adjustment available.
- **PASSWD** Enter 4 character password to protect access to MENU Level, CAL Menu, CONFIG Menu and SIM Menu

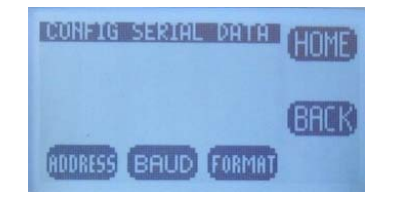

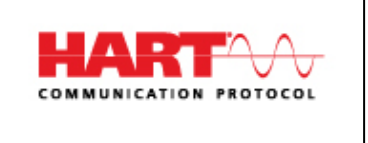

CHOOSE PASSWORD

(simulate). Each level can be turned ON or OFF and can have a unique password.

- MENU ON/OFF----- Locks Main Menu
- CAL ON/OFF-----Locks CAL and CONFIG
- CONFIG ON/OFF-----Locks CONFIG
- **SIM** ON/OFF-----Locks SIM and CONFIG
- 2. **SENSOR** enters the sensor configuration menu.
  - Choose SENSOR 1 or 2
    - **TYPE,** Allows LXT-380 transmitter to configure the SP3X sensor. For use only when switching the measurement electrode type in

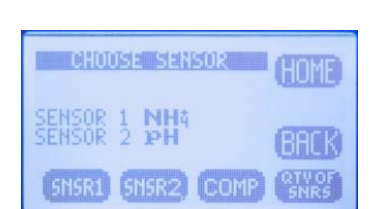

an SP3X sensor, i.e. for a pH electrode to a pION electrode. Select Sensor Type: pH, ORP, DO<sub>2</sub>, NH<sub>3</sub>, NH<sub>4</sub><sup>+</sup>, Br., Ca<sup>++</sup>, Cl<sup>-</sup>, Conductivity, Resistivity, Cu<sup>++</sup>, CN<sup>-</sup>, F<sup>-</sup>, NO<sub>3</sub><sup>--</sup>, K<sup>+</sup>, Ag<sup>+</sup>, Na<sup>+</sup>, S<sup>--</sup>

- **T COMP**, Enter % temperature compensation per degree: pH, pION 0.33%, ORP 0.00%, DO<sub>2</sub> 4%, Conductivity 2%, Resistivity -5% (see Table Appendix E)
- **ISO PT,** Enter Iso Potential value in mV. The Iso Potential is the point where changes in the temperature do not cause changes to the signal.
- COMP Dual Channel Only, Sets compensation type: Dissociation (pKa), NH4<sup>+</sup>, Free Chlorine, HF, S<sup>-2</sup>, Interference, X ppm Sensor 2 = 1 ppm Sensor 1, Percentage % change per pH.
- **Qty of SENSORS**, Choose 1 or 2
- 3. Load Default resets all Menus to factory default configuration.

#### 3.2.4 INFO (INFORMATION MENU)

The Information Menu provides two choices:

- Transmitter Screen, details the Name, Power type, Serial #, Firmware version and the output configuration(s).
- 2. Sensor Screen, details the Name, Part #, Serial # and three sets of Calibration data.

#### 3.2.5 SIM (SIMULATION MENU)

The Simulation menu allows the Input or Output signals to be simulated.

- SYSTEM allows the input to be simulated. Two choices are available, FIXED is a fixed value, RAMP varies the signal across the 4-20 mA range, from the lowest value to the highest value and back, activating and deactivating relays if present. The RAMP has two adjustments the Ramp period, 30 seconds to 2 minutes and Duration; 1 cycle, 5, 10, 20, 30 minutes.
- **RELAYS** allows individual relays, #1, #2, and #3 to be activated and deactivated.
- **4-20 mA** allows the output to be simulated from 4.00 mA to 20.00 mA.

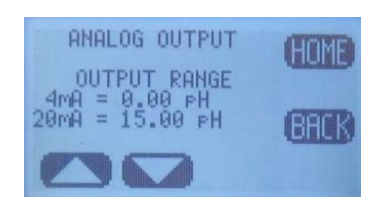

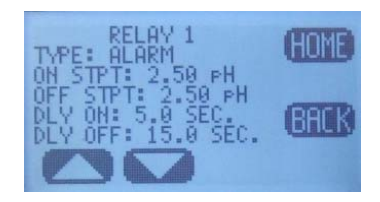

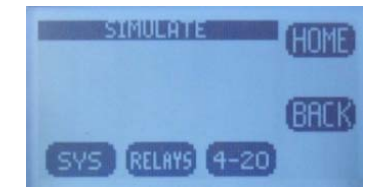

| Fault             | Definition          | Recommendation       |
|-------------------|---------------------|----------------------|
|                   | AN ERROR WAS FOUND  |                      |
| Memory Error      | WITH THE MEMORY OF  | RETURN TO FACTORY    |
|                   | THE MICROCONTROLLER | FOR SERVICE          |
| Innut Voltage OOT | POWER IS OUT OF     | CHECK WIRING TO      |
| Input voltage 001 | TOLERANCE           | THE TRANSMITTER      |
| +121/007          | ONBOARD 12V IS      | RETURN TO FACTORY    |
| +120 001          | OUT OF TOLERANCE    | FOR SERVICE          |
| +2 3V OOT         | ONBOARD 3.3V IS     | RETURN TO FACTORY    |
| +3.50 001         | OUT OF TOLERANCE    | FOR SERVICE          |
| Loss of Comm      | COMMUNICATION WITH  | CHECK WIRING TO      |
|                   | THE SENSOR WAS LOST | THE SENSOR           |
| No Sensor         | NO SENSOR WAS FOUND | CHECK WIRING TO      |
|                   | AT START-UP         | THE SENSOR           |
|                   |                     | 1) CLEAN SENSING TIP |
|                   |                     | 2) VERIFY SOLUTIONS  |
| Cal Failed        | FAILED              | 3) DO NOT LEAVE      |
|                   |                     | UNATTENDED           |
|                   |                     | 4) RE-CALIBRATE      |
|                   |                     | 1) CHECK SENSOR OP   |
| Relay 1 Expired   | RELAY 1 TIME        | 2) CHECK AUX EQUIP   |
|                   | ON EXPIRED          | A) PUMPS             |
|                   |                     | B) TANKS             |
|                   |                     | 1) CHECK SENSOR OP   |
| Relay 2 Expired   | RELAY 2 TIME        | 2) CHECK AUX EQUIP   |
|                   | ON EXPIRED          | A) PUMPS             |
|                   |                     | B) TANKS             |
|                   |                     | 1) CHECK SENSOR OP   |
| Relay 3 Expired   | RELAY 3 TIME        | 2) CHECK AUX EQUIP   |
|                   | ON EXPIRED          | A) PUMPS             |
|                   |                     | B) TANKS             |

# 3.2.7 SENTINEL<sup>®</sup> SCREENS

The SENTINEL feature allows the Model LXT-380 transmitter to provide Pre-pHault diagnostic information about the accuracy of a pH, ORP or pION measurement. The SENTINEL displays a filled triangular gauge that decreases proportionally to the degradation of the reference electrode. A filled gauge indicates a properly functioning measurement while the emptying gauge indicates the remaining life of the electrode. This Pre-pHault diagnostic alerts the user to potential problems and provides a visual indicator of the sensor's remaining life before the measurement actually fails.

The Model LXT-380 transmitter only displays the SENTINEL functions when a Model SP3X SENTINEL sensor is connected. The Model SP3X SENTINEL sensor uses Diagnostic electrodes designated by Part #'s 20053XX, these electrodes use a triaxial connector with a,

PV connection (pH, ORP, Ion), Reference connection and Diagnostic connection.

On a dual channel instrument an asterisk <sup>\*</sup> will be displayed in the sensor name block, SENSOR 2 \*. The SENTINEL function will only be visible in the Single Screen mode, not in the Dual Screen mode. Toggle the BACK Key from Dual  $\rightarrow$  Sensor 1  $\rightarrow$  Sensor 2 to see the SENTINEL function.

#### **Configure SENTINEL Function**

The SENTINEL function is located in the Configure Sensor menu:

 $CONFIG \rightarrow SENSOR \rightarrow SENSOR 1 \text{ or } 2 \rightarrow MORE$  $\rightarrow SNTL$ 

There are three values displayed:

V<sub>o</sub> = SENTINEL Voltage offset, The diagnostic voltage of a new electrode

 $V_e = SENTINEL$  expiration Voltage,  $V_o + Range$ 

RANGE = The shift in the diagnostic voltage required to trigger diagnostic fault.

The default values of  $V_o = 0.0 \text{ mV}$  and the Range = 60 mV are good for most situations. The starting diagnostic voltage is typically near 0 mV on a new electrode and if the readings have drifted 60 mV apart (a full pH unit) then electrode service is required.

| CONFIGURE SENSOR          | HOME   |
|---------------------------|--------|
| SENSOR 1 PH<br>SENSOR 2 F | (BACK) |
| TYPE TCOMP                | MORE   |

| CONFLOURE SERSOR | GOD    |
|------------------|--------|
| SENSOR 1 PH      | (BACK) |
| SNTL             |        |

| CONFIGURE SATE<br>Vo: 0.0mV<br>Ve: 60.0mV<br>RANGE: 60.0mV |  |
|------------------------------------------------------------|--|
| RANGE Vo                                                   |  |

# 3.3 START UP GUIDE

Install and wire the LXT-380 Transmitter as described in Sections 2.1 and 2.2 above.

Connect the sensor to the transmitter as described in Section 2.2 above.

Supply power to the Model LXT-380 transmitter.

Verify the proper measurement type is displayed, pH, ORP or Ion. The sensor automatically uploads the measured parameter, the calibration data and the range of measurement to the transmitter. The default configuration of the 4-20 mA output is the range of the sensor, 0-14 pH for pH sensors, -1500 - +1500 for ORP or 0-XXXX ppm for a pION Sensor. To change the 4-20 mA range, follow the instructions in Section 3.3.1 below.

### 3.3.1 CONFIGURE 4-20 MA OUTPUT RANGE

- Double press any key except the HOME key to enter the HOME Menu. Follow the path below to set the 4-20 mA range.
- HOME Menu  $\rightarrow$  Press CONFIG  $\rightarrow$  XMTR  $\rightarrow$  OUTPUT  $\rightarrow$  4-20 (1)(2)  $\rightarrow$  PV or TEMP.
- Press CHANGE to enter New Values.
- Choose 4 mA value, press OK.
- Enter value using  $\blacktriangle$  or  $\lor$  and NEXT to move to the next digit, press OK $\rightarrow$ Back.
- Choose 20 mA value, press OK.
- Enter value using  $\blacktriangle$  or  $\checkmark$  and NEXT to move to the next digit, press OK $\rightarrow$ Back.
- Press BACK to return to the CONFIGURE 4-20 mA screen or HOME to return to the HOME Menu screen.

### 3.3.2 CONFIGURE 4-20 MA FAULT CONDITION AND CAL

- In the CONFIGURE 4-20 mA screen, Press MORE → FAULT or
- Choose Low Fault 3.5 mA or Hi Fault 22 mA or NONE, (default setting NONE), Press OK.
- Press BACK → CAL, connect DVM to 4-20 mA line, Press 4.00 mA then adjust value to the DVM reading, Press 20.00 mA and adjust value to the DVM reading. The 4-20 mA output is calibrated. (PW=0000)

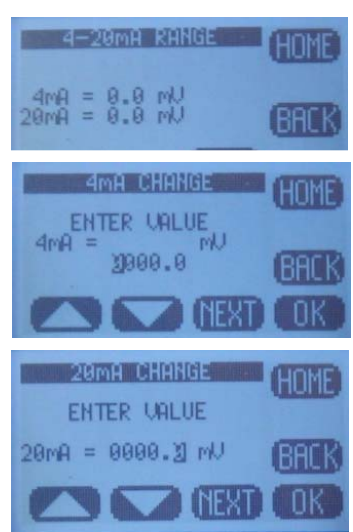

#### 3.3.3 CONFIGURE ALARM RELAYS (RELAYS OPTIONAL)

- HOME Menu  $\rightarrow$  Press CONFIG  $\rightarrow$  XMTR  $\rightarrow$  OUTPUT  $\rightarrow$  RELAYS $\rightarrow$ RLY1
- Choose the ALARM, TIMER, FAULT or DISABLE mode for Relay 1.
- ALARM Displays:
  - **SET POINT ON**: The Process Variable Value that activates the relay.
  - **EXPIRATION**: Enter a time that should not be exceeded before the PV should have changed enough to activate the OFF set point. At the Expiration time the relay is deactivated and a Fault condition is initiated. Fault: Relay 1 Time expired: Cause: Loss of reagent, failed sensor ....
  - **Delay ON**: The amount of time the PV must remain above/below the set point before the relay activates.
  - **SET POINT OFF**: The Value of the process variable that deactivates the relay.
    - SET POINT OFF > Set Point → Low Set Point
    - SET POINT OFF  $\leq$  Set Point  $\rightarrow$  Hi Set Point
  - **Delay OFF**: The amount of time the PV must remain above/below the hysteresis point before the relay deactivates.
  - **STATE: Energize** (relay is energized on activation) NO relay closes on activation/**De-energize** (The energized relay is de-energized on activation) NO relay opens on activation.
- **TIMER** activates the relay periodically for a specific duration, user configured period and duration.
- FAULT sets the relay condition to a de-energize state and a NO relay opens and a NC relay closes in response to a Fault condition.

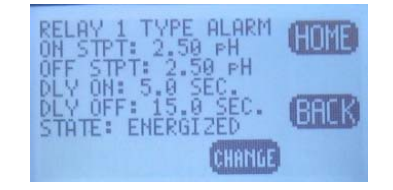

• **DISABLE** turns off the relay and removes it's icon from the HOME screen.

#### Setting up an Alarm Relay

- Choose ALARM
- Press **CHANGE** to enter new values
- Choose ON Set Point, Press OK.
- Enter value using ▲ or ▼and NEXT to move to the next digit, press OK, press BACK (Min – Max values indicate the range of acceptable values)

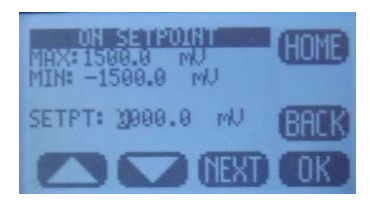

- Choose Expiration, Press OK.
- Choose time from drop down menu using ▲ or ▼, press OK, press BACK.
- Choose Delay ON, Press OK.
- Enter value using ▲ or ▼and NEXT to move to the next digit, press OK, press BACK.
- Choose OFF Set Point, Press OK.
- Enter value using ▲ or ▼and NEXT to move to the next digit, press OK, press BACK.
- Choose Delay OFF, Press OK.
- Enter value using ▲ or ▼and NEXT to move to the next digit, press OK, and press BACK when done to exit Relay 1.
- Repeat for Relay 2 and Relay 3.

### 3.3.4 EXIT MENUS AND RETURN TO MAIN DISPLAY

- Press HOME Key to return to the Home Menu Screen.
- Press Hold to turn OFF Hold.
- Press EXIT Key to exit the menu.

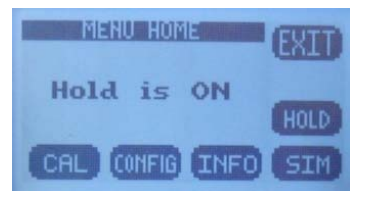

- "Save Changes?" press YES.
- Choose Display Mode, **DATA**, **mV** or **GRAF** by pressing selection Key. The selection key displays which screen will be displayed next.
  - The type of graphical display used, Line, Bar or Gauge is selected in  $CONFIG \rightarrow XMTR \rightarrow LCD \rightarrow$  $GRAPH \rightarrow LINE, GAUGE, BAR.$

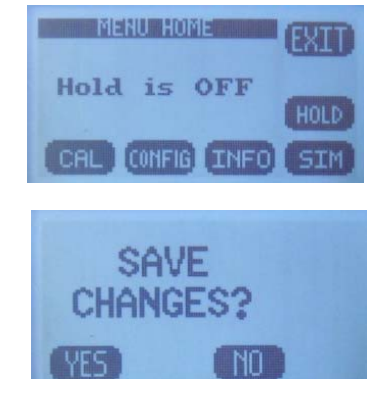

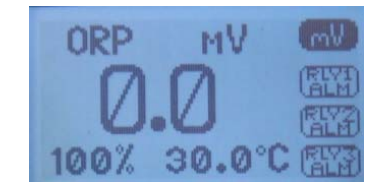

#### 3.3.5 SENSOR START UP

All sensors are supplied with protective caps over the sensing end. Remove the cap(s) from the sensor before installing in the process. All sensors were calibrated at the factory before shipment, no calibration should be necessary before use.

Allow the sensor to equilibrate to the process solution conditions for  $\frac{1}{2}$  hour before verifying the reading against a grab sample. If calibration is required follow the instruction in Section 4.0 below.

# **3.4 USER SELECTABLE OPTIONS**

#### 3.4.1 SCREEN LIGHTING

LED back lighting is available on DC powered instruments only and this feature is inactive on all loop powered instruments.

Contrast can be adjusted for optimal viewing. The Backlight can be adjusted to timeout after a set period of time or remain on.

**Location:** CONFIG  $\rightarrow$  XMTR  $\rightarrow$  LCD  $\rightarrow$  Set Up  $\rightarrow$  CONT, BACK LIGHT.

#### 3.4.2 GRAPHICAL DISPLAY

There are three graphical display choices:

• LINE, The Line graph is a moving average of the process variable with the 4-20 mA range as the maximum/minimum values and a choice of time scales.

The Time scale is the amount of time displayed across the full screen. Choices include:

| Full Screen<br>Period         | 15 min. | 1 hour  | 12 hr. | 1 day   | 2 days  |
|-------------------------------|---------|---------|--------|---------|---------|
| Sample Rate(1<br>point every) | 10 sec. | 40 sec. | 8 min. | 15 min. | 30 min. |

- GAUGE, Live reading displaying 0-100% of 4-20 mA range. The Alarm Relay number(s), #1, #2 and #3 mark the respective set points on graph.
- **BAR**, Live reading displaying 0-100% of 4-20 mA range. The Alarm Relay number(s), #1, #2 and #3 mark the respective set points on graph.

Pressing OK after selecting a Graphical Display will exit the menu structure and return to the Main Display.

**Location:** CONFIG  $\rightarrow$  XMTR  $\rightarrow$  LCD  $\rightarrow$  GRAPH.

#### 3.4.3 TAG TRANSMITTER NAME

Two 16 character lines are available for naming the transmitter, Upper and Lower case characters, Numbers and Punctuation are available. The information entered will be displayed in the INFO screen and optionally in the Main display sequence if activated in the TAG ON menu. The character set is listed below sequentially; the first character in the set is an empty space.

! " # \$ % & ` ( ) \* + , - . / 0 1 2 3 4 5 6 7 8 9 : ; < = > ? @ A B C D E F G H I J K L M N O P Q R S T U V W X Y Z [ ¥ ] ^\_

' a b c d e f g h I j k l m n o p q r s t u v w x y z { | } → ←

Entry is accomplished by scrolling through the alphanumeric list with the  $\blacktriangle$  (forward  $\rightarrow$ ) and  $\lor$  (backwards  $\leftarrow$ ) arrows to the character of choice and then pressing **NEXT** to advance the cursor to the next digit. Pressing and holding the  $\blacktriangle$  or  $\blacktriangledown$  keys will initiate two speed auto scrolling. Press BACK to exit the screen.

## **Location:** CONFIG $\rightarrow$ XMTR $\rightarrow$ LCD $\rightarrow$ LABELS $\rightarrow$ TAG

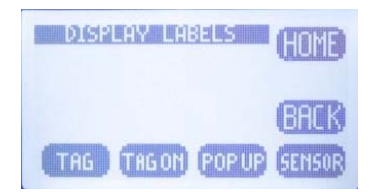

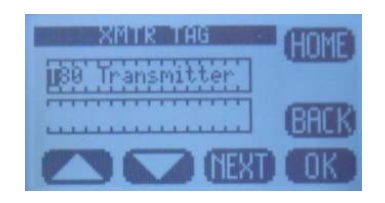

### 3.4.4 SENSOR NAME

Two 16 character lines are available for naming the Sensor, Upper and Lower case characters, Numbers and Punctuation are available. The information entered will be displayed in the INFO screen. Entry is accomplished by scrolling through the alphanumeric list with the  $\blacktriangle$ (forward  $\rightarrow$ ) and  $\blacktriangledown$  (backwards  $\leftarrow$ ) arrows to the character of choice and then pressing **NEXT** to advance the cursor to the next digit. Pressing and holding the  $\blacktriangle$  or  $\blacktriangledown$  keys will initiate two speed auto scrolling. Press BACK to exit the screen.

**Location:** CONFIG  $\rightarrow$  XMTR  $\rightarrow$  LCD  $\rightarrow$  LABELS  $\rightarrow$  SENSOR

## 3.4.5 PASSWORD PROTECTION

PASSWD Enter a 4 character password to protect access to MENU Level, CAL Menu, CONFIG Menu and SIM Menu (simulate). Each level can be turned ON or OFF and can have a unique password. Upper Case Characters and Numbers are available for use.

Place the cursor in front of the level to be changed and Press **OK**. Move the cursor to **ON** and press **OK** to change the password status from OFF to ON.

Entry is accomplished by scrolling through the alphanumeric list with the  $\blacktriangle$  (forward  $\rightarrow$ ) and  $\lor$  (backwards  $\leftarrow$ ) arrows to the character of choice and then pressing **NEXT** to advance the cursor to the next digit. Pressing and holding the  $\blacktriangle$  or  $\blacktriangledown$  keys will initiate two speed auto scrolling.

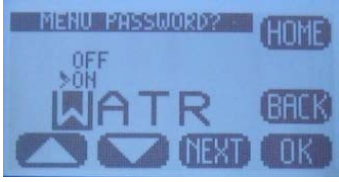

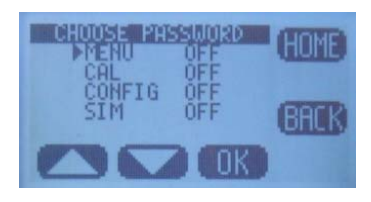

- MENU ON/OFF: Locks Main Menu
- CAL ON/OFF : Locks CAL and CONFIG
- **CONFIG** ON/OFF: Locks CONFIG
- SIM ON/OFF: Locks SIM and CONFIG

In the case of a **Lost or Forgotten password** enter **MSTR** to access the screen.

**Location:** CONFIG  $\rightarrow$  XMTR  $\rightarrow$  PSSWD

**Blank Page** 

# **4.0 CALIBRATION**

The Model LXT-380 transmitter provides three methods of calibration:

- 1. Auto Calibration
- 2. Standardize Calibration
- 3. Manual Calibration

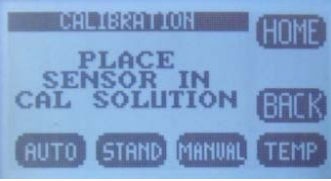

### 4.0.1 AUTO CALIBRATION DESCRIPTION

Auto calibration is the primary calibration method for all measurements. AUTO calibration automatically recognizes the calibration solution the sensor is in and proposes the actual temperature compensated value for acceptance. AUTO calibration can be a single point or two point calibration. A single point calibration sets the zero point or offset value of the sensor. The second calibration sets the slope or span of the sensor.

When the AUTO key is pressed the transmitter displays the PV (Process Variable) and the associated mV signal from the sensor. When

the reading has stabilized a calibration value is AUTOmatically proposed, i.e. 7.00 pH, 10 ppm Fluoride ion, 0.00 mg/L Dissolved Oxygen. **The user is prompted to accept the proposed calibration value or enter and accept another value**. Once Cal 1 is accepted the user is ask to

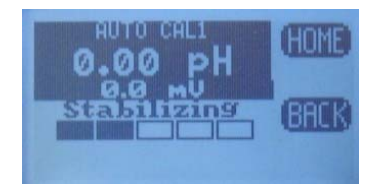

continue to Cal 2, yes/no. If yes, then a second calibration value is proposed when the sensor has stabilized in the second calibration solution. Accept the value and the calibration is complete.

At the end of each calibration the Offset and Slope are displayed in the respective units, pH, mV, ppm, mg/l.

### 4.0.2 STANDARDIZE CALIBRATION DESCRIPTION

A Standardize Calibration is a single point calibration where the transmitter's reading is adjusted to agree with a solution of known value,

either a calibration standard, a grab sample or laboratory determined value. In many cases the constituents and the pressure and temperature of the process solution are very different from the calibration solution. In these cases, once the sensor has equilibrated, the Zero Point or Offset value may have shifted from the original calibration point. Standardization allows for correction of this type of offset.

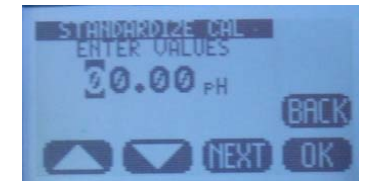

When the STAND key is pressed, the user is prompted to ENTER VALUE. The user enters the value they want the transmitter to read and press OK. The user is then prompted to accept the value, yes/no, and the calibration is complete. Standardizations are single point calibrations.

At the end of each calibration the Offset and Slope are displayed in the respective units, pH, mV, ppm, mg/l.

### 4.0.3 MANUAL CALIBRATION DESCRIPTION

Manual calibration allows the user to enter calibration data for an electrode into the transmitter without performing a calibration. A MANUAL Calibration requires the entry of three pieces of data, (1) A concentration with the (2) corresponding mV value and (3) a slope for the electrode. This allows laboratory generated calibration data for an electrode to be entered in a remote analyzer where calibration is difficult or impractical.

Example: MANUAL Calibration for a pH electrode:

- 1. Calibrate the pH electrode in the laboratory.
- Record the mV value of some pH Standard, pH 7.00 buffer = 6.8 mV (any pH mV pair will work).
- 3. Calculate and Record the slope of the electrode, 58.2 mV/pH.
- 4. Install the electrode into the field mounted

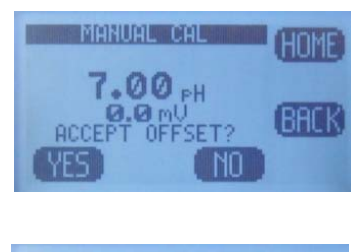

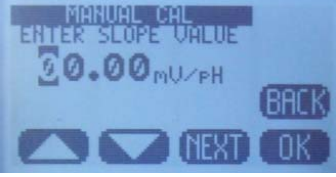

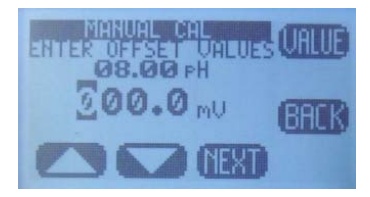

sensor.

 Press MANUAL and enter the pH value, 7.00 pH, press mV and enter the corresponding mV value, 6.8 mV, press OK, Accept Offset?, press YES, enter slope 58.2 mV/pH, press OK, Accept Slope?, Press YES.

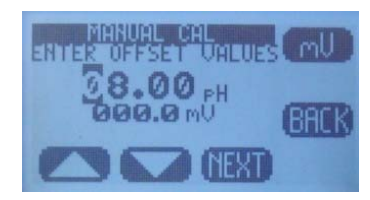

6. The Calibration is complete, the Offset and Slope values are displayed, **press OK** to exit.

## 4.1 pH CALIBRATION PROCEDURES

AUTO Calibration recognizes pH 4.01, pH 7.00 and pH 10.00 buffer solutions for automatic, temperature compensated calibrations. Any calibration solutions can be used but the pH value will have to be entered manually. Follow the steps below to accomplish a pH calibration. Example uses pH 7.00 and pH 4.01 buffers.

| Action                  | Prompt                                                                          |
|-------------------------|---------------------------------------------------------------------------------|
| Double Press any Button | MENU HOME, Hold is OFF                                                          |
| Press HOLD              | Hold freezes 4-20 mA Output and locks Alarm Relays during Calibration           |
| Press CAL               | Is this a new Sensor? (Yes erases CAL Log in INFO, NO adds CAL to existing Log) |
| Press Yes/NO            | Place Sensor in CAL Solution (use pH 7.00 buffer)                               |
| Press AUTO then CAL 1   | STABILIZING, 7.00 pH x.x mV, 7.00 pH corrected Accept Cal 1?                    |
| Press YES               | CAL1 Value 7.00 pH, Continue to CAL2? Move sensor to 4.01 pH buffer solution    |
| Press YES               | STABILIZING, 4.00 pH xxx.x mV, 4.00 pH corrected Accept Cal?                    |
| Press YES               | OFFSET: 7.00 pH x.x mV, SLOPE: 59.16 mV/pH (data written to Log)                |
| Press OK                | Calibration complete                                                            |
| Press HOME              | Hold is ON                                                                      |
| Press HOLD              | Turn off Hold                                                                   |
| Press EXIT              | Main Display                                                                    |

### 4.1.1 AUTO CAL USING pH 4.01, 7.00, 10.00 BUFFERS

## 4.1.2 AUTO CAL USING OTHER PH BUFFERS

| Action                  | Prompt                                                                                        |
|-------------------------|-----------------------------------------------------------------------------------------------|
| Double Press any Button | MENU HOME, Hold is OFF                                                                        |
| Press HOLD              | Hold freezes 4-20 mA Output and locks Alarm Relays during Calibration                         |
| Press CAL               | Is this a new Sensor? (Yes erases CAL Log in INFO, NO adds CAL to existing Log)               |
| Press YES/NO            | Place Sensor in CAL Solution                                                                  |
| Press AUTO then CAL 1   | STABILIZING, xx.xx pH x.x mV, 7.00 pH corrected Accept Cal?                                   |
| Press NO                | Enter CAL 1 Value                                                                             |
| Press 🛦 🔻 NEXT          | xx.xx pH (use arrows and NEXT to enter pH Buffer value)                                       |
| Press OK                | xx.xx pH, xxx.x mV, Accept this Value                                                         |
| Press YES               | CAL 1 Value xx.xx pH, Continue to CAL 2? (Place Sensor in 2 <sup>nd</sup> calibration buffer) |
| Press YES               | STABILIZING, xx.xx pH xxx.x mV, 4.00 pH corrected Accept Cal?                                 |
| Press NO                | Enter CAL 2 Value                                                                             |
| Press 🛦 🔻 NEXT          | xx.xx pH (use arrows and NEXT to enter pH Buffer value)                                       |
| Press OK                | xx.xx pH, xxx.x mV, Accept this Value                                                         |
| Press YES               | OFFSET: xx.xx pH x.x mV, SLOPE: 59.16 mV/pH (data written to Log)                             |
| Press OK                | Calibration complete                                                                          |
| Press HOME              | Hold is ON                                                                                    |
| Press HOLD              | Turn off Hold                                                                                 |
| Press EXIT              | Main Display                                                                                  |

#### 4.1.3 STANDARDIZE

Leave the sensor in the process solution, take a grab sample from the process and determine the pH or place sensor in a calibration standard solution.

| Action                  | Prompt                                                                           |
|-------------------------|----------------------------------------------------------------------------------|
| Double Press any Button | MENU HOME, Hold is OFF                                                           |
| Press HOLD              | Hold freezes 4-20 mA Output and locks Alarm Relays during Calibration            |
| Press CAL               | Is this a new Sensor? (Yes, erases CAL Log in INFO, NO adds CAL to existing Log) |
| Press NO                | Place Sensor in CAL Solution (or leave in the process solution)                  |
| Press STAND             | Enter Value                                                                      |
| Press 🛦 🔻 NEXT          | xx.xx pH (use arrows and NEXT to enter process pH value)                         |
| Press OK                | xx.xx pH, xxx.x mV, Accept Value?                                                |
| Press YES               | OFFSET: xx.xx pH x.x mV, SLOPE: xx.xx mV/pH (this data written to Log)           |
| Press OK                | Back to Cal Menu                                                                 |
| Press HOME              | Hold is ON (Press HOLD to turn off Hold)                                         |
| Press HOLD              | Turn off Hold                                                                    |
| Press EXIT              | Main Display                                                                     |

## **4.2 ORP CALIBRATION PROCEDURES**

AUTO Calibration recognizes Quinhydrone solutions (mVa), pH 7.00 quinhydrone solution (90 mV) and pH 4.01 quinhydrone solution (267 mV) for automatic ORP calibrations. Any calibration solutions can be used but the ORP value will have to be entered manually. Follow the steps below to accomplish an ORP calibration.

| Action                         | Prompt                                                                                      |
|--------------------------------|---------------------------------------------------------------------------------------------|
| <b>Double Press any Button</b> | MENU HOME, Hold is OFF                                                                      |
| Press HOLD                     | Hold freezes 4-20 mA Output and locks Alarm Relays during Calibration                       |
| Press CAL                      | Is this a new Sensor? (Yes erases CAL Log in INFO, NO adds CAL to existing Log)             |
| Press Yes/NO                   | Place Sensor in CAL Solution ( use pH 7.00 Q solution)                                      |
| Press AUTO then CAL 1          | STABILIZING, xxx.x mV, xxx.x mVa, 90.0 mV corrected Accept Cal?                             |
| Press YES                      | CAL1 Value 90.0 mV, Continue to CAL2? Move sensor to pH 4.01 Q solution                     |
| Press YES                      | STABILIZING, 269.2 mV 267.0 mV <sub>a</sub> , 267 mV corrected Accept Cal?                  |
| Press YES                      | OFFSET: 90.0 mV <sub>a</sub> , 87 mV, SLOPE: 1.02 mV/ mV <sub>a</sub> (data written to Log) |
| Press OK                       | Calibration complete                                                                        |
| Press HOME                     | Hold is ON                                                                                  |
| Press HOLD                     | Turn off Hold                                                                               |
| Press EXIT                     | Main Display                                                                                |

#### 4.2.1 AUTO CAL WITH QUINHYDRONE

#### 4.2.2 STANDARDIZE

Leave the sensor in the process solution, take a grab sample from the process and determine the ORP.

| Action                  | Prompt                                                                           |
|-------------------------|----------------------------------------------------------------------------------|
| Double Press any Button | MENU HOME, Hold is OFF                                                           |
| Press HOLD              | Hold freezes 4-20 mA Output and locks Alarm Relays during Calibration            |
| Press CAL               | Is this a new Sensor? (Yes, erases CAL Log in INFO, NO adds CAL to existing Log) |
| Press NO                | Place Sensor in CAL Solution (or leave in the process solution)                  |
| Press STAND             | Enter Value                                                                      |
| Press 🛦 🔻 NEXT          | xx.xx mV (use arrows and NEXT to enter process ORP value)                        |
| Press OK                | xxx.x mV, xxx.x mV, Accept Value?                                                |
| Press YES               | OFFSET: xxx.x mV xxx.x mV, SLOPE: xx.xx mV/mV (this data written to Log)         |
| Press OK                | Back to Cal Menu                                                                 |
| Press HOME              | Hold is ON (Press HOLD to turn off Hold)                                         |
| Press HOLD              | Turn off Hold                                                                    |
| Press EXIT              | Main Display                                                                     |

## **4.3 PION CALIBRATION PROCEDURES**

AUTO Calibration recognizes 1, 10 or 100 ppm/ppb calibration solutions. Any calibration solutions can be used but the ppm value will have to be entered manually. Follow the steps below to accomplish a pION calibration.

| Action                  | Prompt                                                                          |  |  |
|-------------------------|---------------------------------------------------------------------------------|--|--|
| Double Press any Button | MENU HOME, Hold is OFF                                                          |  |  |
| Press HOLD              | Hold freezes 4-20 mA Output and locks Alarm Relays during Calibration           |  |  |
| Press CAL               | Is this a new Sensor? (Yes erases CAL Log in INFO, NO adds CAL to existing Log) |  |  |
| Press Yes/NO            | Place Sensor in CAL Solution ( use 10 ppm solution)                             |  |  |
| Press AUTO then CAL 1   | STABILIZING, 10.00 ppm, xxx.x mV, 10.00 ppm corrected, Accept Cal?              |  |  |
| Press YES/NO            | CAL1 Value 10.00 ppm, Continue to CAL2? Move sensor to 100 ppm solution         |  |  |
| Press YES               | STABILIZING, 100.0 ppm, xx.xx mV, 100 ppm corrected, Accept Cal?                |  |  |
| Press YES               | OFFSET: 10.00 ppm, 310 mV, SLOPE: 55.1 mV/ decade (data written to Log)         |  |  |
| Press OK                | Calibration complete                                                            |  |  |
| Press HOME              | Hold is ON                                                                      |  |  |
| Press HOLD              | Turn off Hold                                                                   |  |  |
| Press EXIT              | Main Display                                                                    |  |  |

### 4.3.1 AUTO CAL USING 1, 10, 100 PPM SOLUTIONS4.3.2

#### 4.3.2 AUTO CAL USING NON-DECIMAL PPM SOLUTIONS

| Action                  | Prompt                                                                                  |  |  |
|-------------------------|-----------------------------------------------------------------------------------------|--|--|
| Double Press any Button | MENU HOME, Hold is OFF                                                                  |  |  |
| Press HOLD              | Hold freezes 4-20 mA Output and locks Alarm Relays during Calibration                   |  |  |
| Press CAL               | Is this a new Sensor? (Yes erases CAL Log in INFO, NO adds CAL to existing Log)         |  |  |
| Press YES/NO            | Place Sensor in CAL Solution                                                            |  |  |
| Press AUTO then CAL 1   | STABILIZING, xx.xx pH x.x mV, 10.00 ppm corrected Accept Cal?                           |  |  |
| Press NO                | Enter CAL 1 Value                                                                       |  |  |
| Press 🛦 🔻 NEXT          | xxxx.x ppm (use arrows and NEXT keys to enter Cal value)                                |  |  |
| Press <b>OK</b>         | xxxx.x ppm, xxx.x mV, Accept this Value                                                 |  |  |
| Press YES               | CAL 1 Value xxxx.x ppm, Continue to CAL 2? (Place Sensor in 2 <sup>nd</sup> calibration |  |  |
|                         | solution)                                                                               |  |  |
| Press YES               | STABILIZING, xxxx.x ppm xxx.x mV, xxx.x ppm corrected Accept Cal 2?                     |  |  |
| Press NO                | Enter CAL 2 Value                                                                       |  |  |
| Press 🛦 🔻 NEXT          | xxxx.x ppm (use arrows and NEXT keys to enter Cal value)                                |  |  |
| Press OK                | xxxx.x ppm, xxx.x mV, xxx.x ppm corrected Accept Cal 2?                                 |  |  |
| Press YES               | OFFSET: xxxx.x ppm xxx.x mV, SLOPE: 55.40mV/decade (data written to Log)                |  |  |
| Press <b>OK</b>         | Calibration complete                                                                    |  |  |
| Press HOME              | Hold is ON                                                                              |  |  |
| Press HOLD              | Turn off Hold                                                                           |  |  |
| Press EXIT              | Main Display                                                                            |  |  |

#### 4.3.3 STANDARDIZE

Leave the sensor in the process solution, take a grab sample from the process and determine the Ion concentration.

| Action                  | Prompt                                                                           |
|-------------------------|----------------------------------------------------------------------------------|
| Double Press any Button | MENU HOME, Hold is OFF                                                           |
| Press HOLD              | Hold freezes 4-20 mA Output and locks Alarm Relays during Calibration            |
| Press CAL               | Is this a new Sensor? (Yes, erases CAL Log in INFO, NO adds CAL to existing Log) |
| Press NO                | Place Sensor in CAL Solution (or leave in the process solution)                  |
| Press STAND             | Enter Value                                                                      |
| Press 🛦 🔻 NEXT          | xxxx.x ppm (use arrows and NEXT to enter process Ion ppm value)                  |
| Press OK                | xxxx.x ppm, xxx.x mV, Accept Value?                                              |
| Press YES               | OFFSET: xxxx.x ppm xxx.x mV, SLOPE: xx.xx mV/DEC (this data written to Log)      |
| Press OK                | Back to Cal Menu                                                                 |
| Press HOME              | Hold is ON (Press HOLD to turn off Hold)                                         |
| Press HOLD              | Turn off Hold                                                                    |
| Press EXIT              | Main Display                                                                     |

## 4.4 SP3X DISSOLVED OXYGEN CALIBRATION PROCEDURES

The dissolved oxygen AUTO Cal acknowledges zero ppm, mg/l, % SAT for CAL 1 and the temperature compensated value for atmospheric oxygen, 8.25 ppm, mg/l at 25°C or 100 % SAT for CAL 2.

The zero point is set by placing the sensor into an oxygen free solution and verifying the displayed value drops to a value below 1 mV. The sensor will take a few minutes to equilibrate to the zero oxygen solution but for the highest accuracy it is best to wait 15-20 minutes before initiating a calibration. The typical sensor will burn down to 0.5 - 0.7 mV in an hour or so in a zero ppm solution. A zero ppm O<sub>2</sub> solution can be made by adding approximately 5 grams of sodium sulfite to a liter of distilled water or purging the sample with nitrogen gas.

The slope (CAL 2) is set by placing the sensor in air saturated distilled water or water saturated (100% humidity) air. The easiest method is to suspend the sensor vertically in beaker with a  $\frac{1}{2}$ " of water in the bottom slightly above the water.

A STANDardize calibration adjusts the CAL 2 value, resetting the slope of the sensor, mV/ppm.

The actual concentration in mg/L (C) is equal to the Saturation value at the given temperature multiplied by the altitude and air pressure corrections. Determine the calibration temperature and look up the saturation value (S) in Table 1 below. Then determine the altitude correction (K) from Table 2 and the current air pressure in bar (P), 1 bar equals 14.7 psi. Use 1 bar if the actual air pressure is unknown.

 $C = S \times K \times P$ 

#### **Example:**

Temperature =  $20^{\circ}C \rightarrow \text{Saturation} = 9.08 \text{ mg/L}$ , Altitude =  $1200 \text{ Ft.} \rightarrow K = 0.960$ , Air Pressure 1.014 bar:

C = 9.08 x 0.960 x 1.014 = 8.84 mg/L

The LXT-380 transmitter uses the temperature compensated Saturation Index for AUTO Cal, however the user can enter the altitude and pressure compensated value of 8.84 ppm as the calibration value when prompted to "Accept Value?" in CAL 2.

| Temperature<br>°C (°F) | Saturation<br>mg/L | Temperature<br>°C (°F) | Saturation<br>mg/L | Temperature<br>°C (°F) | Saturation<br>mg/L |
|------------------------|--------------------|------------------------|--------------------|------------------------|--------------------|
| 0 (32)                 | 14.64              | 14 (57)                | 10.28              | 28 (82)                | 7.82               |
| 1 (34)                 | 14.23              | 15 (59)                | 10.06              | 29 (84)                | 7.69               |
| 2 (36)                 | 13.83              | 16 (61)                | 9.85               | 30 (86)                | 7.55               |
| 3 (38)                 | 13.45              | 17 (63)                | 9.64               | 31 (88)                | 7.42               |
| 4 (39)                 | 13.09              | 18 (64)                | 9.45               | 32 (90)                | 7.30               |
| 5 (41)                 | 12.75              | 19 (66)                | 9.26               | 33 (91)                | 7.18               |
| 6 (43)                 | 12.42              | 20 (68)                | 9.08               | 34 (93)                | 7.06               |
| 7 (45)                 | 12.11              | 21 (70)                | 8.90               | 35 (95)                | 6.94               |
| 8 (46)                 | 11.81              | 22 (72)                | 8.73               | 36 (97)                | 6.83               |
| 9 (48)                 | 11.53              | 23 (73)                | 8.57               | 37 (99)                | 6.72               |
| 10 (50)                | 11.25              | 24 (75)                | 8.41               | 38 (100)               | 6.61               |
| 11 (52)                | 10.99              | 25 (77)                | 8.25               | 39 (102)               | 6.51               |
| 12 (54)                | 10.75              | 26 (79)                | 8.11               | 40 (104)               | 6.41               |
| 13 (55)                | 10.51              | 27 (81)                | 7.96               |                        |                    |

#### Table 1 Saturation Index

| <i>Table 2 Altitude Correcti</i> |
|----------------------------------|
|----------------------------------|

| Altitude    | К     | Altitude    | К     | Altitude    | К     |
|-------------|-------|-------------|-------|-------------|-------|
| m (Ft.)     |       | m (Ft.)     |       | m (Ft.)     |       |
| Sea Level 0 | 1.000 | 700 (2300)  | 0.922 | 1400 (4600) | 0.849 |
| 50 (160)    | 0.994 | 750 (2450)  | 0.916 | 1450 (4750) | 0.844 |
| 100 (330)   | 0.988 | 800 (2600)  | 0.911 | 1500 (4900) | 0.839 |
| 150 (500)   | 0.982 | 850 (2800)  | 0.905 | 1550 (5100) | 0.834 |
| 200 (660)   | 0.977 | 900 (2950)  | 0.900 | 1600 (5250) | 0.830 |
| 250 (820)   | 0.971 | 950 (3100)  | 0.895 | 1650 (5400) | 0.825 |
| 300 (980)   | 0.966 | 1000 (3300) | 0.890 | 1700 (5600) | 0.820 |
| 350 (1200)  | 0.960 | 1050 (3450) | 0.885 | 1750 (5750) | 0.815 |
| 400 (1300)  | 0.954 | 1100 (3600) | 0.879 | 1800 (5900) | 0.810 |
| 450 (1500)  | 0.949 | 1150 (3775) | 0.874 | 1850 (6050) | 0.805 |
| 500 (1650)  | 0.943 | 1200 (3950) | 0.869 | 1900 (6200) | 0.801 |
| 550 (1800)  | 0.938 | 1250 (4100) | 0.864 | 1950 (6375) | 0.796 |
| 600 (2000)  | 0.932 | 1300 (4250) | 0.859 | 2000 (6550) | 0.792 |
| 650 (2150)  | 0.927 | 1350 (4400) | 0.854 |             |       |

### **4.5 CONDUCTIVITY SENSORS**

AUTO Calibration recognizes air for zero point (Cal 1) and  $50\mu$ S,  $100\mu$ S,  $500\mu$ S, 1mS, 5mS, 10mS, 50mS and 100mS solutions for the span (Cal 2). Any calibration solutions can be used but the conductivity value will have to be entered manually. Use a calibration standard near the conductivity of the process solution. Example uses air and 1mS.

#### 4.5.1 AUTO CAL USING AIR AND CONDUCTIVITY STANDARD

| Action                                                                                                    | Prompt                                                                             |  |
|----------------------------------------------------------------------------------------------------|------------------------------------------------------------------------------------|--|
| Double Press any Button                                                                                             | MENU HOME, Hold is OFF                                                             |  |
| Press HOLD                                                                                                    | Hold freezes 4-20 mA Output and locks Alarm Relays during Calibration              |  |
| Press CAL                                                                                                    | Is this a new Sensor? (Yes erases CAL Log in INFO, NO adds CAL to existing Log)    |  |
| Press Yes/NO                                                                                                    | Remove the Sensor from Solution and dry the front end, Air = 0.00 $\mu$ S          |  |
| To perform zero CAL press CAL 1, to skip zero cal press CAL 2, only if a zero cal was previously done on the sensor |                                                                                    |  |
| Press AUTO then CAL 1                                                                                               | STABILIZING, 0.00 μS, 1.17 V, 0.00 μS corrected, Accept Cal?                       |  |
| Press YES                                                                                                    | CAL 1 Value 0.00 $\mu\text{S}$ , Continue to CAL2? Move sensor to 1.00 mS solution |  |

| Press YES  | STABILIZING, 1.00 mS, 98X.X mV, 1.000 μS corrected, Accept Cal? |  |
|------------|-----------------------------------------------------------------|--|
| Press YES  | OFFSET: 0.00 ppm, 174.4 mV, SLOPE: 984 (data written to Log)    |  |
| Press OK   | Calibration complete                                            |  |
| Press HOME | Hold is ON                                                      |  |
| Press HOLD | Turn off Hold                                                   |  |
| Press EXIT | Main Display                                                    |  |

#### 4.5.2 STANDARDIZE

With the sensor in the process solution, take a grab sample from the process and determine the conductivity using a qualified laboratory conductivity meter.

| Action                  | Prompt                                                                           |
|-------------------------|----------------------------------------------------------------------------------|
| Double Press any Button | MENU HOME, Hold is OFF                                                           |
| Press HOLD              | Hold freezes 4-20 mA Output and locks Alarm Relays during Calibration            |
| Press CAL               | Is this a new Sensor? (Yes, erases CAL Log in INFO, NO adds CAL to existing Log) |
| Press NO                | With the sensor in the process solution                                          |
| Press STAND             | Enter the laboratory determined conductivity value                               |
| Press 🛦 🔻 NEXT          | xxx.xx µS/mS (use arrows and NEXT to enter process value)                        |
| Press OK                | xxx.xx μS/mS, xxx.x mV, Accept Value?                                            |
| Press YES               | OFFSET: 0.00 µS 1.0 mV, SLOPE: xx.xx mV/ppm (this data written to Log)           |
| Press OK                | Back to Cal Menu                                                                 |
| Press HOME              | Hold is ON (Press HOLD to turn off Hold)                                         |
| Press HOLD              | Turn off Hold                                                                    |
| Press EXIT              | Main Display                                                                     |

## **4.6 TDS CONDUCTIVITY SENSORS**

The Total Dissolved Solids measurement (TDS) on the Model LXT-380 transmitter is made with an SP3X conductivity sensor and a correlation factor. (*Conductivity in*  $\mu S x$  correlation factor = ppm).

Conductivity is a measurement of a solution's electrolytic conductivity, 1/ohms. The type of dissolved ions in the solution is irrelevant to the measurement. TDS is a measurement of concentration, ppm (mg/L). Since different salts contribute different amounts of conductivity to a solution, TDS measurements are only valid between solutions of the same chemical makeup. As an example, 1000 ppm of TDS in natural waters has a conductivity around 1400  $\mu$ S (correlation factor 0.6712), 1000 ppm of KCl has a conductivity around 2000  $\mu$ S (correlation factor 0.5000) and 1000 ppm of NaOH has a conductivity

around 6000  $\mu$ S (correlation factor 0.1667). All three solutions have a TDS of 1000 ppm but the conductivities are 1400  $\mu$ S, 2000  $\mu$ S and 6000  $\mu$ S. A TDS measurement is only valid for a solution with the same chemical make up as the solution used for calibration.

Calibration is accomplished in two steps; Step 1 Conductivity AUTO Calibration of the sensor (see section 4.7.1 above) and then Step 2 correlation of conductivity to the TDS. The second step can be done by entering the correlation factor into the CONFIG  $\rightarrow$ SENSOR $\rightarrow$  TDS menu or by standardizing the sensor in a solution of known TDS in the CAL $\rightarrow$ STAND menu by entering the TDS value. Since the correlation of conductivity to concentration is not linear it is best to calibrate the sensor near the measured value.

#### 4.6.1 STANDARDIZE

With the sensor in the process solution, take a grab sample from the process and determine the TDS using a qualified laboratory method.

| Action                  | Prompt                                                                           |
|-------------------------|----------------------------------------------------------------------------------|
| Double Press any Button | MENU HOME, Hold is OFF                                                           |
| Press HOLD              | Hold freezes 4-20 mA Output and locks Alarm Relays during Calibration            |
| Press CAL               | Is this a new Sensor? (Yes, erases CAL Log in INFO, NO adds CAL to existing Log) |
| Press NO                | With the sensor in the process solution or calibration standard                  |
| Press STAND             | Enter the laboratory determined TDS value                                        |
| Press 🛦 🔻 NEXT          | xxx.xx ppm (use arrows and NEXT to enter process value)                          |
| Press OK                | xxx.xx ppm, xxx.x mV, Accept Value?                                              |
| Press YES               | Current value: xx.xx ppm, Desired value: xx.xx ppm, Offset: xx.xx ppm            |
| Press OK                | Back to Cal Menu                                                                 |
| Press HOME              | Hold is ON (Press HOLD to turn off Hold)                                         |
| Press HOLD              | Turn off Hold                                                                    |
| Press EXIT              | Main Display                                                                     |

## **4.7 RESISTIVITY SENSORS**

AUTO Calibration recognizes Air for zero point (Cal 1) and a Meg-Ohm process solution for the span (Cal 2). Use the actual process solution or a solution near the resistivity of the process solution. The example below uses air and 15 M $\Omega$ . The Cal 1, air calibration value is very stable and need not be done for every calibration.

#### 4.7.1 AUTO CAL USING AIR AND MEG-OHM PROCESS WATER

| Action                      | Prompt                                                                                    |
|-----------------------------|-------------------------------------------------------------------------------------------|
| Double Press any Button     | MENU HOME, Hold is OFF                                                                    |
| Press HOLD                  | Hold freezes 4-20 mA Output and locks Alarm Relays during Calibration                     |
| Press CAL                   | Is this a new Sensor? (Yes erases CAL Log in INFO, NO adds CAL to existing Log)           |
| Press Yes/NO                | Remove the Sensor from Solution and dry the front end                                     |
| To perform zero CAL press ( | CAL 1, to skip zero cal press CAL 2, only if a zero cal was previously done on the sensor |
| Press AUTO then CAL 1       | STABILIZING, 55.000 MΩ, 1.20 V, 55.000 MΩ corrected, Accept Cal?                          |
| Press YES                   | CAL 1 Value 55.000 M\Omega, Continue to CAL2? Move sensor to M\Omega solution             |
| Press YES                   | STABILIZING, 9.875 MΩ, 517 mV, 9.875 MΩ corrected, Accept Cal?                            |
| Press NO                    | Enter actual M $\Omega$ value of the solution, Accept Cal                                 |
| Press Y <b>ES</b>           | OFFSET: 55.000 MΩ, 1.20 V , SLOPE: 0.938 (data written to Log)                            |
| Press OK                    | Calibration complete                                                                      |
| Press HOME                  | Hold is ON                                                                                |
| Press HOLD                  | Turn off Hold                                                                             |
| Press EXIT                  | Main Display                                                                              |

#### 4.7.2 STANDARDIZE

With the sensor in the process solution, take a grab sample from the process and determine the conductivity using a qualified laboratory conductivity meter.

| Action                  | Prompt                                                                           |
|-------------------------|----------------------------------------------------------------------------------|
| Double Press any Button | MENU HOME, Hold is OFF                                                           |
| Press HOLD              | Hold freezes 4-20 mA Output and locks Alarm Relays during Calibration            |
| Press CAL               | Is this a new Sensor? (Yes, erases CAL Log in INFO, NO adds CAL to existing Log) |
| Press NO                | With the sensor in the process solution                                          |
| Press STAND             | Enter the laboratory determined conductivity value                               |
| Press 🛦 🔻 NEXT          | xxx.xx M $\Omega$ (use arrows and NEXT to enter process value)                   |
| Press OK                | Current Value xx.xx MΩ, Desired Value: xx.xx MΩ, Offset XX.XX OK?                |
| Press OK                | Back to Cal Menu                                                                 |
| Press Home              | Hold is ON (Press HOLD to turn off Hold)                                         |
| Press HOLD              | Turn off Hold                                                                    |
| Press EXIT              | Main Display                                                                     |

# **5.0 MAINTENANCE**

No periodic maintenance is required for the Teledyne Model LXT-380 Transmitter.

Do not open the LXT-380 enclosure in a hazardous environment without ensuring that NO hazardous gases, vapor or dust is present. Remove power prior to opening cover and/or performing any service, repair or cleaning.

When you open the front cover and/or cable glands, make sure that the seals are clean and correctly fitted when the unit is re-assembled in order to maintain the housing's NEMA 4X weatherproof integrity against water and water vapor.

## **5.1 CLEANING**

The Model LXT-380 transmitter requires no periodic maintenance, except to make sure the front window is kept clean in order to permit a clear view of the display and allow proper operation of the navigation buttons. If the window becomes soiled, clean it using a soft damp cloth or soft tissue. To deal with more stubborn stains, a neutral detergent or spray cleaner like Windex may be used. Never use harsh chemicals or solvents.

### **5.2 REPAIR/SERVICE**

Repairs on LXT-380 transmitter components may be accomplished only after declassifying the area and assuring that NO hazardous environment exists. Additionally, the power supplying the transmitter shall be de-energized.

Replacement of components may only be accomplished by replacing the complete three (3) circuit board assembly with similar parts. No board-level components are serviceable and shall be returned to the manufacturer for repair. **Blank Page** 

# **6.0 TROUBLESHOOTING**

| Symptom                     | Probable cause                                                            | Remedy                                                                        |
|-----------------------------|---------------------------------------------------------------------------|-------------------------------------------------------------------------------|
| Blank Display               | No Power                                                                  | Check power source, 24VDC loop,<br>24VDC                                      |
|                             | Sensor Failure, causing power<br>draw down below transmitter<br>threshold | Unplug sensor from transmitter,<br>replace sensor if instrument<br>powers up. |
| Incorrect Readings          | Sensor needs calibration                                                  | Perform a standardization<br>calibration. See INFO for<br>calibration log     |
|                             | Incorrect Temperature                                                     | Calibrate/Trim Temperature to                                                 |
|                             | measurement                                                               | correct value                                                                 |
|                             | Temperature Compensation set up incorrectly                               | Verify: 0.33% for pH, plon<br>0.00% for ORP<br>4.0% for DO                    |
| "Looking For Sensor" prompt | Lost connection between sensor                                            | Check sensor connection to                                                    |
|                             |                                                                           | Visually inspect cable for cuts or                                            |
|                             |                                                                           | crushed areas, replace sensor if                                              |
|                             |                                                                           | cable is compromised                                                          |

**Blank Page** 

# 7.0 PARTS AND ACCESSORIES

# 7.1 REPLACEMENT PARTS

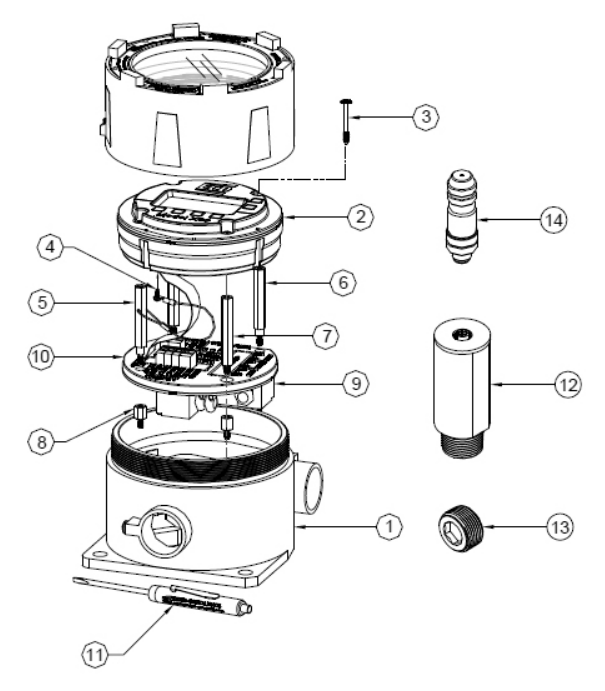

| Item # | Part #    | Description                                              |  |
|--------|-----------|----------------------------------------------------------|--|
| 1      | 9250055   | Housing, X/P Stainless Steel ¾" PORTS                    |  |
| 2      | 2000150-x | Assembly, Module LXT-380 Sensor & Display                |  |
| 3      | 3200005   | Screw, Stainless Steel 6-32x1 Modified                   |  |
| 4      | 9730204   | Screw, Stainless Steel #2x ¼" Self-Tap                   |  |
| 5      | 3000022   | Lanyard, PCB Support LXT-380                             |  |
| 6      | 3600566   | Standoff, ¼" HEX M/F 6-32x1.75" Stainless Steel Modified |  |
| 7      | 9941626   | Standoff, ¼" HEX M/F 6-32x1.75" Stainless Steel          |  |
| 8      | 9941605   | Standoff, ¼" HEX M/F 6-32x 5/16" Stainless Steel         |  |
| 9      | 2100240-x | Assembly, PCB LXT-380 Connector Board                    |  |
| 10     | 3400015   | Cover LXT-380 Connector Board                            |  |
| 11     | 9680044.1 | Magnetic Screwdriver                                     |  |
| 12     | 9120019   | Barrier, I/S LXT-380 to SP3X                             |  |
| 13     | 9310062   | Plug, Flameproof X/P ¾" NPT Stainless Steel              |  |
| 14     | 9080837   | Connector, M12 4POS Plug SP3X Sensor                     |  |

**Teledyne Analytical Instruments**
**Blank Page** 

### 8.0 SP3X SENSORS

SP3X sensors are a family of digital sensors designed for use with the Model LXT-380 transmitters. SP3X sensors accept the standard Teledyne electrode cartridges. The SP3X sensors convert the analog signals into a temperature compensated digital protocol that allows two way communications with the transmitter. The type of sensor, identity and serial number are stored in the sensor's memory along with three calibration registers. When connected to a Teledyne digital analyzer the sensor's information is uploaded to the analyzer configuring the displays and outputs to the values appropriate to the sensor's measured parameter. Connect an SP3X pH sensor to a Model LXT-380 Transmitter and the Transmitter configures itself into a calibrated pH transmitter.

The internal components of the SP3X sensors, the signal conditioner, temperature sensor and cable assembly are epoxy encapsulated inside the <sup>3</sup>/<sub>4</sub>" O.D. housing. Epoxy encapsulation of the components increases the reliability of the sensor by eliminating failures caused by wiring and connector breakage. The SP3X sensors use the same easily replaceable electrode cartridges as the S10 and S17 sensor assemblies.

#### 8.1 SP3X INSTALLATION

Four typical installation configurations are available for Teledyne sensors: insertion, immersion, flow-through and valve-retraction. Although there are many ways to accomplish these mounting configurations, Teledyne recommends the following installation configurations.

#### 8.1.1 INSERTION

The SP3X sensor is installed using a <sup>3</sup>/<sub>4</sub>" MNPT compression fitting with choice of nylon, Teflon or 316 SS ferrule. The <sup>3</sup>/<sub>4</sub>" MNPT can be inserted into a pipe Tee or through a tank wall, the SP3X is then inserted through the fitting and compression gland is tightened to secure the

sensor in place. The torque specification for the gland fitting is 20-ft/lbs. Over-tightening of the nut may swage the nylon or Teflon ferrules to the housing crushing the internal sensor components.

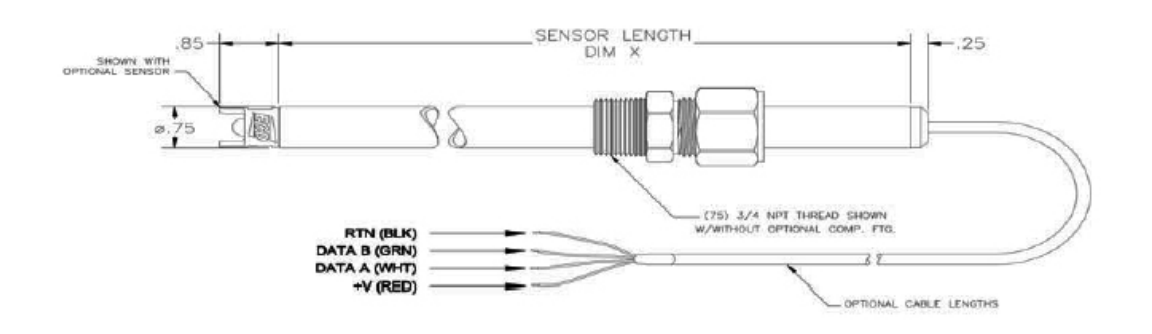

#### 8.1.2 IMMERSION

The  $\frac{3}{4}$ " MNPT compression fitting is reversed and threaded into an extension/immersion pipe so the compression gland is facing the measurement end of the sensor. Feed the cable through the immersion tube, insert the SP3X sensor at least 5" into the tube and tighten the sensor in place.

#### 8.1.3 FLOW THROUGH

Although the insertion configuration can be used as a flow-through mounting by inserting the SP3X sensor into a pipe tee, Teledyne has various flow cells available for convenience. The flow cells are 2.0" diameter by 5" long, ported ½" FNPT through and ¾" FNPT for the sensor. The flow cells are available in 316 Stainless Steel, PVC and Kynar. Use of the flow cell can facilitate an optional spray cleaning nozzle for the electrode. Connecting 40+ psi of water or air to the nozzle will remove particulate materials or biofilms from the sensor tip. Detergents or solvents can be used to remove greases or oils from the sensor while acids can be used for hard water scale.

#### 8.1.4 VALVE RETRACTABLE

The SP3X sensor is optionally designed for valve retraction service, (-1) Sensor Style. Mounting is directly into a process line or through a

tank wall. The ball valve system allows the sensor to be removed from service without shutting down the line or emptying the tank. Teledyne recommends the valve-retraction mounting for ease of maintenance or in applications where the process line cannot be shut down and the pressure does not exceed 100 psig.

To remove the sensor from the valve assembly refer to the following directions:

#### CAUTION: Do not put hands or fingers between the safety lanyard cables and any part of the sensor. Use the external cable seal/handle to pull or guide the sensor through the valve.

- 1. Loosen the small swage nut at the rear of the fitting assembly slowly as this compression fitting is holding the sensor in place. **CAUTION** the sensor may snap back quickly if it is under pressure. (do not remove the nut from the body of the fitting).
- 2. Slide the sensor to its stop by pulling it through the ball valve. The safety lanyards will be extended, confirming that the sensor is fully retracted. Note: the safety lanyards are redundant protection; the sensor will come to a stop when the high pressure stop reaches the front of the retainer fitting.
- 3. Close the ball valve.
- 4. Remove the handle retaining nut and the valve handle.
- 5. Remove the **safety lanyards** from the valve stem.
- 6. For the stainless steel ball valves, loosen and remove the large **retainer nut** from the **retainer fitting**. For Kynar ball valves, loosen and remove the union nut on the sensor side of the ball valve.
- 7. Firmly pull the **retainer fitting** from the valve. The sensor will be removed with the fitting.

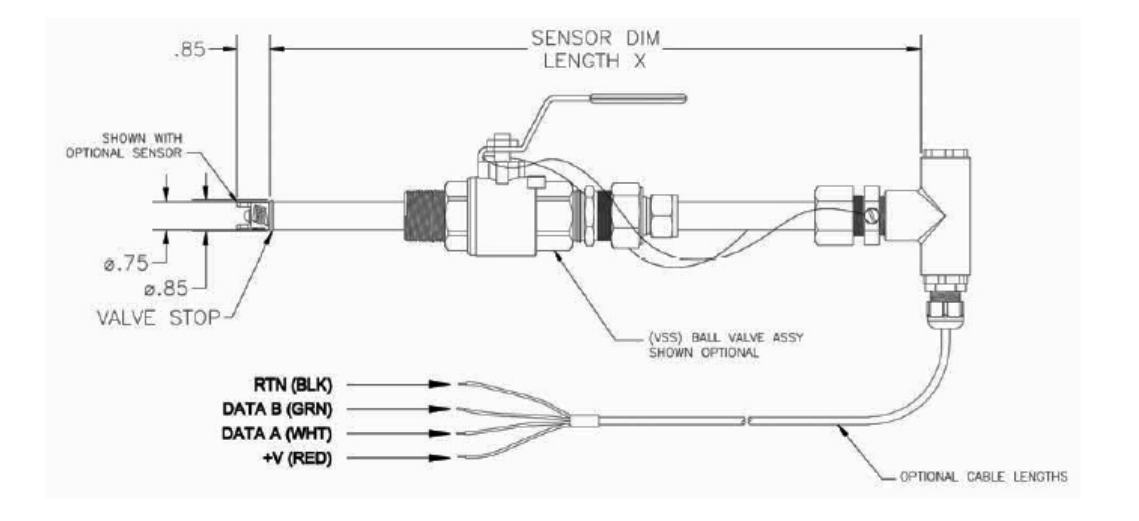

#### 8.1.5 FLANGE FITTINGS

Flange mountings can be accomplished with the insertion and valve-retraction configurations using the desired flange and by mounting the gland fitting or valve-retraction assembly to the flange.

## 8.2 SP3X PART NUMBER CONFIGURATOR

SP3X sensors are available in five measurement types, (-0) a millivolt style for pH, ORP and ion selective measurements, (-1) dissolved oxygen style, (-2) contacting conductivity style, (-3) inductive conductivity style and (-4) resistivity style. Each style is available in a variety of materials and insertion lengths.

| SP3X Di | igital Sens | or           |              |              |                                                       |                   |
|---------|-------------|--------------|--------------|--------------|-------------------------------------------------------|-------------------|
|         | Measure     | ement Typ    | )e           |              |                                                       |                   |
|         | -0 SP3)     | Digital Se   | ensor, pH, ( | DRP, pION    | surement                                              |                   |
|         | -1 SP3)     | Digital Se   | ensor, Disso | olved Oxyg   | easurement                                            |                   |
|         | -2 SP3)     | (Digital Se  | ensor, Cont  | acting Con   | ivity, 1µS to 50 mS                                   |                   |
|         | -5 SP3)     | ( Diagnost   | ic Sensor, J | pH, ORP, pl  | measurement SENTINEL SP3X Sensor                      |                   |
|         | -6 SP3)     | ( Digital se | ensor, pob   | Dissolved (  | en                                                    |                   |
|         | -7 SP3)     | ( Digital Se | ensor, Resi  | stivity      |                                                       |                   |
|         |             | Sensor S     | style        | ,            |                                                       |                   |
|         |             | 0 insert     | ion Style (S | Standard)    |                                                       |                   |
|         |             | 1 Valve      | Retractabl   | e Style wit  | nged blow out protector                               |                   |
|         |             |              | Housing      | Material     |                                                       |                   |
|         |             |              | -0 Stainle   | ess Steel, 3 | D., (Standard)                                        |                   |
|         |             |              | -2 Haste     | lloy, ¾" O.0 |                                                       |                   |
|         |             |              | -5 Polyp     | ropylene, 1  | ).                                                    |                   |
|         |             |              | -9 Other     | Material.    | ult with Factory                                      |                   |
|         |             |              |              | Housing      | th                                                    |                   |
|         |             |              | ·            | 0 10" ler    |                                                       |                   |
|         |             |              | ·            | 1 17" ler    |                                                       |                   |
|         |             |              | ·            | 2 24" ler    |                                                       |                   |
|         |             |              | ·            | 3 30" ler    |                                                       |                   |
|         |             |              | ·            | 4 36" ler    |                                                       |                   |
|         |             |              | ·            |              | ocess Connection                                      |                   |
|         |             |              |              |              | No Fitting or Valve Assembly                          |                   |
|         |             |              |              |              | (75) ¾" MNPT SS Fitting with Nylon Ferrule            |                   |
|         |             |              |              |              | (75HT) ¾" MNPT, 316 SS gland, Teflon ferrule          |                   |
|         |             |              |              |              | (75SF) ¾" MNPT, 316 SS gland, SST ferrule             |                   |
|         |             |              |              |              | (75HC) ¾" MNPT, Hastellov gland, Teflon ferrule       |                   |
|         |             |              |              |              | (75PP) 3/ MNPT. All Polypropylene gland fitting       |                   |
|         |             |              |              |              | (75K) ¾" MNPT, All Kynar gland Fitting                |                   |
|         |             |              |              |              | (75TFE) ¾" MNPT. All Teflon gland fitting             |                   |
|         |             |              |              |              | Other Fittings. Consult Factory                       |                   |
|         |             |              |              |              | (VSS) 1" NPT 316 Stainless Steel Valve Retraction     | Assembly, nylon   |
|         |             |              |              |              | (VSSHT) 1" NPT 316 Stainless Steel Valve Retraction   | Assembly, Teflon  |
|         |             |              |              |              | (VSSE) 1" NPT 316 Stainless Steel Valve Retraction    | Assembly Toroidal |
|         |             |              |              |              | (VHC) 1" NPT Hastellov Valve Retraction Assemb        | lv                |
|         |             |              |              |              | (VPP) 1" NPT All Poly Propylene Valve Retraction      | Assembly          |
|         |             |              |              |              | (VKY) 1" NPT All Kynar Valve Retraction Assembly      | /                 |
|         |             |              |              |              | Other Assemblies. Consult Factory                     |                   |
|         |             |              |              |              | 1/1 5" Sanitary Flange 316ss Viton o-rings nylon fr   | errule            |
|         |             |              |              |              | 2" Sanitary Flange, 316ss. Viton o-rings, nylon ferru | le l              |
|         |             |              |              |              | 2 ½" Sanitary Flange, 316ss. Viton o-rings, nylon fer | rule              |
|         |             |              |              |              | Other Fittings, Consult Factory                       |                   |
|         |             |              |              |              | Detachable Cable Connector                            |                   |
|         |             |              |              |              | 0 None                                                |                   |
|         |             |              |              |              | 1 Straight (axial) Connector                          |                   |
|         |             |              |              |              | 2 Right Angle Connector                               |                   |
|         |             |              |              |              | 2 inght chart connector                               |                   |

|      |    |   |     |   |    |    | Cable Len   | gth                           |                                  |
|------|----|---|-----|---|----|----|-------------|-------------------------------|----------------------------------|
|      |    |   |     |   |    |    | -0 No Cal   | ble (Detachable Cable Version | only)                            |
|      |    |   |     |   |    |    | -1 10 ft. ( | Standard)                     |                                  |
|      |    |   |     |   |    |    | -2 20 ft.   |                               |                                  |
|      |    |   |     |   |    |    | -3 30 ft.   |                               |                                  |
|      |    |   |     |   |    |    | -4 40 ft.   |                               |                                  |
|      |    |   |     |   |    |    | -5 50 ft.   |                               |                                  |
|      |    |   |     |   |    |    | -A 100 ft.  |                               |                                  |
|      |    |   |     |   |    |    |             | "T" Handle                    |                                  |
|      |    |   |     |   |    |    |             | 0 No "T" Handle               |                                  |
|      |    |   |     |   |    |    |             | 1 (T) "T" Style handle with   | Lanyards for Valve Retractable   |
|      |    |   |     |   |    |    |             | 2 (TP) "T" Style handle, %"   | polypro fitting (1000096)        |
|      |    |   |     |   |    |    |             | 3 (TS) "T" Style handle, %" s | tainless steel fitting (1000098) |
|      |    |   |     |   |    |    |             | 4 (TN) "T" Style handle , 1"  | Nylon fitting (1000104)          |
|      |    |   |     |   |    |    |             | 5 (TD) 3/4" Tee for INSERT    | ON w/ Detachable Conn (2000092)  |
|      |    |   |     |   |    |    |             | 6 (TDV) 3/4" Tee for VALVE    | w/ Detachable Conn (2000166)     |
|      |    |   |     |   |    |    |             | 7 (1TD) 1" Tee for INSERTIC   | N w/ Detachable Conn (2000119)   |
|      |    |   |     |   |    |    |             | 8 (1TDV) 1" Tee for VALVE     | v/ Detachable Conn (2000118)     |
|      |    |   |     |   |    |    |             |                               | O-rings Guard & Fittings         |
|      |    |   |     |   |    |    |             |                               | 0 Viton Any/All                  |
|      |    |   |     |   |    |    |             |                               | 1 HF Viton Cond Guard            |
|      |    |   |     |   |    |    |             |                               | 2 EPR Cond Guard                 |
|      |    |   |     |   |    |    |             |                               | 3 Kalrez Cond Guard              |
|      |    |   |     |   |    |    |             |                               | 4 CV75 Cond Guard                |
|      |    |   |     |   |    |    |             |                               | 5 HF Viton Valve & Fitting       |
|      |    |   |     |   |    |    |             |                               | 6 EPR Valve & Fitting            |
|      |    |   |     |   |    |    |             |                               | 7 Kalrez Valve & Fitting         |
|      |    |   |     |   |    |    |             |                               | 9 CV-75 Valve & Fitting          |
|      |    |   |     |   |    |    |             |                               | A HF Viton Grd & Val & Fit       |
|      |    |   |     |   |    |    |             |                               | B EPR Grd & Val & Fit            |
|      |    |   |     |   |    |    |             |                               | C Kalrez Grd & Val & Fit         |
|      |    |   |     |   |    |    |             |                               | D CV-75 Grd & Val & Fit          |
| SP3X | -0 | 0 | - 0 | 0 | 01 | -0 | 1           | 1                             | 0                                |

## 8.3 SP3X SENSOR MAINTENANCE

All electrochemical sensors require periodic cleaning and/or replacement. The life of an electrode is dependent on the process conditions it is exposed to, a pH electrode may last a year or longer in potable water and only a few weeks in a hot caustic bath. The chemical constituents in the process may coat the electrode surfaces requiring the electrode to be removed and cleaned or replaced.

Cleaning agents should be specific to the type of coating, detergents and alcohols for removing greases and oils, acids for

removing hard water scales and metallic deposits or spray washing for flocculants and biofilms.

#### 8.3.1 ELECTRODE CARTRIDGE INSTALLATION

Unless ordered separately, electrode cartridges are generally shipped installed in a sensor. Sensors ordered without an electrode are shipped with a shipping plug to keep contamination from getting inside the sensor during shipment or storage. The following procedure explains how to install the electrode cartridge in the sensor assembly:

- 1. Remove the shipping plug by turning it counterclockwise.
- 2. Remove the electrode cartridge from the protective soaker boot. *Be careful not to flex the electrode body while removing the tape and the protective boot.*
- 3. Rinse the electrode tip in tap water and wipe the electrode body dry then lubricate the o-ring seals with the included lubricant. *Save the protective soaker boot in the event the electrode must be stored at a future time.*
- 4. Carefully insert the electrode cartridge into the sensor assembly by turning until **hand tight**. The first o-ring, closest to the front of the electrode, will be slightly visible if held horizontally.
- Note: If excess force is required during electrode installation, check for proper thread engagement or for an obstruction.

#### 8.3.2 ELECTRODE CARTRIDGE REPLACEMENT

Periodic replacement of the electrode cartridge is required for pH, ORP and Specific Ion sensors. The following procedure explains how to replace the electrode cartridge in the sensor assembly:

- 1. Remove the electrode cartridge from the front of the sensor assembly by turning it counterclockwise.
- 2. For installation procedure follow steps 2, 3, and 4 in section 8.3.1 electrode cartridge installation.

#### 8.3.3 ELECTRODE CLEANING

An important aspect of sensor maintenance is the service of the electrode cartridge. After being in operation, an electrode may begin to exhibit slow response or non-reproducible measurements. This may be due to coating of the measurement electrode or clogging of the reference junction. Regular electrode cleaning reduces problems associated with the coating and clogging. Frequency of cleaning will depend on the process and application. The following procedures are used to clean pH and ORP electrodes.

If possible, the electrode should be cleaned without removing it from the sensor body. However, if the electrode must be removed, the orings must be inspected and re-lubricated. See section 3.10.

#### 8.3.4 PH ELECTRODE CARTRIDGE CLEANING

Remove the sensor from the process and carefully wash the wetted end of the electrode cartridge in a mild solution of detergent and water or with methyl alcohol. If the electrode response is not improved, soak the electrode in 0.1 molar HCl for 5 minutes. Remove and rinse the electrode with tap water and soak in 0.1 molar NaOH for 5 minutes.

Remove the electrode from the NaOH solution, rinse the electrode and soak in a 4 pH buffer solution for 10 minutes. This should improve the response of the electrode. If not, replace the electrode.

If the electrode must be left out of the process for an extended period of time, store it in a solution of water saturated with KCl or a 4.0 pH buffer solution. *Teledyne does not recommend the storage of electrodes in distilled or deionized water*.

#### 8.3.5 ORP ELECTRODE CARTRIDGE CLEANING

Cleaning the platinum surface to remove coating can be done using an abrasive cleaner like 600-800 grit wet/dry sand paper or chemical reagents specific for the type of coating. Abrasive cleaning is the most common method of cleaning and is usually sufficient to restore the platinum surface; however, some processes can form a hard coating requiring chemical cleaning with a strong acid solution. Acid solutions greater than 10% are not recommended.

#### 8.3.6 PION ELECTRODE CARTRIDGE CLEANING

Ion selective electrodes require periodic service. Weekly checks should be performed to assure the accuracy of the measurement.

The ion selective crystal that senses the ion concentration can become sluggish in response due to coating or reactions with the process solution. Periodic cleaning or polishing will minimize drift and maintain the sensors response.

#### CLEANING

The solid state crystal based electrodes, bromide, chloride, copper, cyanide, fluoride, silver, sulfide are fairly robust and can be cleaned with alcohols, detergents or dilute acids to remove coatings caused by greases, oils or films. A soft tooth brush or paper towel should be used to remove stubborn coatings. Do not clean with a wire brush. Metal carryover from the brush will compromise the measurement. Cleaning should be followed by polishing before calibrating the sensor.

The PVC membrane sensors,  $Ca^{++}$ ,  $K^+$ ,  $NH_4^+$ ,  $NO_3^-$  are fragile membranes and should be cleaned using a soft artist style paint brush while rinsing with a stream of water. Dilute dish washing detergents can be used to remove oily films Solvents or strong acid/alkaline solution will irreparably harm the electrode.

Calibration may be necessary after cleaning.

#### POLISHING

Abrasive polishing is only recommended for the solid state crystal style Combination Electrodes. Teledyne supplies two styles of abrasive cleaning kits, a package of light blue colored polishing strips or a small vial of 0.3 micron alumina powder with Q-tips with the fluoride electrodes.

The sensing surface of solid state electrodes can wear over time, which causes drift, poor reproducibility and loss of response in low level samples. The electrode can be restored by polishing the sensing surface with a polishing kit. The polishing kit can also be used if the sensing surface has been etched or chemically poisoned.

#### **Fluoride Electrodes**

- a. Moisten the end of the Q-tip with water and dip it in the alumina polishing powder to pick up a small amount of the powder.
- b. Rub the polishing powder onto the fluoride crystal in a circular motion and moisten the tip if necessary to produce a liquid consistency more than a paste.
- c. Polish the electrode for about 30 seconds and examine the tip for a shiny surface, repeat if necessary.
- d. Rinse the electrode with distilled water and soak the electrode in a low ppm Calibration solution for a few minutes.
- e. Perform a Two Point Calibration.

# Other Solid State electrodes, Bromide, Cadmium, Chloride, Copper, Lead, Sulfide, Silver...

- a. Place a few drops of distilled water on the blue polishing strip to wet the polishing surface.
- b. Hold the electrode with the sensing surface facing up.
- c. Slide the polishing strip back and forth across the electrode tip, the sensing tip will be abraded and a new electrode surface will be generated.
- d. Polish the electrode for about 30 seconds and examine the tip for a shiny surface, repeat if necessary.
- e. Rinse the electrode with distilled water and soak the electrode in a low ppm Calibration solution for a few minutes.
- f. Perform a Two Point Calibration.

#### 8.3.7 DISSOLVED OXYGEN CARTRIDGES

The Teflon membrane of the Dissolved Oxygen sensors is fragile and should be cleaned using a soft cloth or an artist style paint brush while rinsing with a stream of water. Dilute dish washing detergents can be used to remove oily films. Solvents are not recommended as they could diffuse through the membrane and harm the electrode. Strong acid/alkaline solutions should not harm the electrode but should only be used as a last resort before replacing the electrode.

#### 8.3.8 CONDUCTIVITY AND RESISTIVITY SENSORS

Cleaning agents should be specific to the type of coating, detergents or alcohols for removing greases and oils, acids for removing hard water scales and metallic deposits or spray washing with water and a soft brush for flocculants and biofilms.

Resistivity sensors rarely need cleaning due to the nature of the measurement. If cleaning is necessary or the sensor has been in service for greater than two years follow the instructions listed below.

Rinse the sensing end with alcohol, methanol, ethanol or isopropyl will work fine.

Soak for 5 minutes in a dilute nitric acid solution, a 3.5% solution is made by a 20:1 dilution of concentrated Nitric Acid (5 ml HNO<sub>3</sub> in 100ml of water).

Then rinse thoroughly with tap water and soak in distilled water for 5-10 minutes.

#### 8.4 SP3X SENSOR SPECIFICATIONS

| Dimensions:                 | SP3X - <sup>3</sup> / <sub>4</sub> "OD x 10" Length.<br>Optional lengths: 17", 24", 30", 36" in<br>6" increments to 8 ft.                                      |
|-----------------------------|----------------------------------------------------------------------------------------------------|
| Cable Length:               | 10 ' standard. Optional lengths in 10 ' increments, 4 conductors shielded.                                                                                     |
| Housing Materials:          | Standard, 316 Stainless Steel.<br>Optional: Hastelloy (H), C-22.                                                                                               |
| O-Ring Materials:           | Viton <sup>™</sup> (VIT), Standard, Ethylene<br>Propylene (EPR).<br>Optional: Fluoro-silicone (FSIL), Silicone<br>(SIL), KALREZ <sup>™</sup> (KLZ), CV75 (CV). |
| <b>Process Connections:</b> |                                                                                                    |
| -75:                        | <sup>3</sup> / <sub>4</sub> " 316 SS gland fitting with nylon ferrule.                                                                                         |
| -75PP:                      | <sup>3</sup> / <sub>4</sub> " poly propylene gland fitting with ferrule.                                                                                       |

| -75SF:           | <sup>3</sup> / <sub>4</sub> " 316 SS gland fitting with stainless steel ferrule.                    |
|------------------|----------------------------------------------------------------------------------------------------|
| -75TFE:          | <sup>3</sup> / <sub>4</sub> " Teflon <sup>TM</sup> gland fitting with Teflon <sup>TM</sup> ferrule. |
| -100:            | 1" Teflon <sup>™</sup> glands fitting for PVDF housing only.                                        |
| -VSS:            | 1" 316 SS valve retraction assembly.                                                                |
| -VKY:            | 1" PVDF valve retraction assembly.                                                                  |
|                  |                                                                                                    |
| Shipping Weight: | SP3X 2.5 lbs (1.2 kg).                                                                              |

SP3X with VSS 5.8 lbs (2.65 kg).

## 8.4.1 PH ELECTRODES

| Part#       | Description                                                         | pH Range | Temperature | Max. Pressure |
|-------------|---------------------------------------------------------------------|----------|-------------|---------------|
| 2005005-HPW | High Purity Water, RADEL Body, dbl jct TFE Ref, Full bulb pH glass, | 2-12 pH  | -10°-90°C   | 150 psig      |
| 2005145     | General Purpose, RADEL body, dbl jct TFE Ref, Flat pH glass,        | 0-14 pH  | -10°-90°C   | 150 psig      |
| 2005146     | General Purpose, PEEK body, dbl jct ceramic Ref, Flat pH glass,     | 0-14 pH  | -10°-90°C   | 150 psig      |
| 2005148     | Non aqueous service, RADEL body, dbl jct TFE Ref, Flat pH glass,    | 0-14 pH  | -10°-90°C   | 150 psig      |
| 2005157     | Hi Temp/ Hi pH, PEEK body, dbl jct TFE Ref, Hemi pH glass,          | 0-14 pH  | 0°-130°C    | 150 psig      |
| 2005059     | Recessed Bulb, RADEL Body, dbl jct TFE Ref, Hemi pH glass,          | 0-14 pH  | -10°-90°C   | 150 psig      |
| 2005066     | Chemical Resistant, PEEK body, triple jct TFE Ref, Flat pH glass,   | 0-14 pH  | 0°-130°C    | 150 psig      |
| 2005169     | Chemical Resistant, PEEK body, dbl jct TFE Ref, Hemi pH glass,      | 0-14 pH  | 0°-130°C    | 150 psig      |
| 2005130     | Sulfide Resistant, PEEK body, triple jct TFE Ref, Hemi pH glass,    | 0-14 pH  | 0°-130°C    | 150 psig      |
| 2005150     | Solvent Resistant, PEEK body, dbl jct TFE Ref, Flat pH glass,       | 0-14 pH  | -10°-90°C   | 150 psig      |
| 2005103     | Fluoride resistant, Peek body, Rugged pH glass, dbl jct TFE Ref,    | 0-14 pH  | -10°-90°C   | 150 psig      |
| 2005013     | pH, antimony, RADEL body, TFE junction                              | 3-10 pH  | 10°-50°C    | 150 psig      |

#### 8.4.2 ORP ELECTRODES

#### Part#: 2005167 (2005367 SENTINEL)

ORP sensor: Platinum

Construction: PEEK body,

Reference Electrode: double porous Teflon junction

Measurement Range: -1500 mV - +1500 mV Temperature Range: -10° - 80°C Pressure Range: 150 psig

#### 8.4.3 DISSOLVED OXYGEN

#### Part#: 2005622

2 mil Teflon membrane Galvanic cell: Silver/Lead Construction: PEEK body, Measurement Range: 0-20 ppm Temperature Range: -10° - 85°C Pressure Range: 30 psig

#### 8.4.4 AMMONIUM ELECTRODE

#### Part #: 2005083 (2005383 SENTINEL)

ISE sensor: PVC membrane Construction: Radel (PES) body, Reference Electrode: double porous Teflon junction Measurement range: 0.05 - 18,000 ppm pH Range: 2-10 pH Temperature Range: 0°- 40°C Pressure Range: 50 psig

#### 8.4.5 BROMIDE ELECTRODE

#### Part #: 2005062 (2005362 SENTINEL)

ISE sensor: solid state AgS/AgBr membrane Construction: Radel (PES) body, Reference Electrode: double porous Teflon junction Measurement range: 0. 1 - 80,000 ppm pH Range: 2-12 pH Temperature Range: 0°-50°C Pressure Range: 150 psig

#### 8.4.6 CALCIUM ELECTRODE

Part #: 2005043 (2005343 SENTINEL) ISE sensor: PVC membrane Construction: Radel (PES) body, Reference Electrode: double porous Teflon junction Measurement range: 0.1 - 40,000 ppm pH Range: 2.5 - 10 pH Temperature Range: 0°-40°C Pressure Range: 50 psig

#### 8.4.7 CHLORIDE ELECTRODE

Part #: 2005008 (2005308 SENTINEL) ISE sensor: solid state AgS/AgCl membrane Construction: Radel (PES) body, Reference Electrode: double porous Teflon junction Measurement range: 2 - 35,000 ppm pH Range: 2-12 pH Temperature Range: 0°-80°C Pressure Range: 150 psig

#### 8.4.8 CUPRIC ELECTRODE

#### Part #: 2005058 (2005358 SENTINEL)

ISE sensor: solid state CuS membrane Construction: Radel (PES) body, Reference Electrode: double porous Teflon junction Measurement range: 1 ppb – 6,300 ppm pH Range: 2 - 8 pH Temperature Range: 0°-80°C Pressure Range: 150 psig

#### 8.4.9 CYANIDE ELECTRODE

#### Part #: 2005042 (2005342 SENTINEL)

ISE sensor: solid state AgS/AgCN membrane Construction: Radel (PES) body, Reference Electrode: double porous Teflon junction Measurement range: 0.1- 260 ppm pH Range: 11-13 pH Temperature Range: 0°-80°C Pressure Range: 150 psig

#### 8.4.10 FLUORIDE ELECTRODE

#### Part #: 2005163 (2005363 SENTINEL)

ISE sensor: solid state LaF crystal Construction: PEEK body, Reference Electrode: double porous Teflon junction Measurement range: 0.02 - 2,000 ppm pH Range: 5-8 pH Temperature Range: 0°- 80°C Pressure Range: 50 psig

#### 8.4.11 POTASSIUM ELECTRODE

#### Part #: 2005034 (2005334 SENTINEL)

ISE sensor: PVC membrane Construction: Radel (PES) body, Reference Electrode: double porous Teflon junction Measurement range: 0.1- 40,000 ppm pH Range: 2-12 pH Temperature Range: 0°-40°C Pressure Range: 50 psig

#### 8.4.12 SILVER ELECTRODE

#### Part #: 2005016 (2005316 SENTINEL)

ISE sensor: solid state AgS membrane Construction: PEEK body, Reference Electrode: double porous Teflon junction Measurement range: 0.1-107,000 ppm pH Range: 2-14 pH Temperature Range: 0°-80°C Pressure Range: 150 psig

#### 8.4.13 SODIUM ELECTRODE

#### Part #: 2005031 (2005331 SENTINEL)

ISE sensor: Sodium selective Glass membrane Construction: PEEK body, Reference Electrode: double porous Teflon junction Measurement range: 0.2 - 23,000 ppm pH Range: 2-14 pH (pH must be 3 units higher than pNa) Temperature Range: 0°-80°C Pressure Range: 150 psig

#### 8.4.14 SULFIDE ELECTRODE

Part #: 2005122 (2005322 SENTINEL) ISE sensor: solid state AgS membrane Construction: PEEK body, Reference Electrode: double porous Teflon junction Measurement range: 0.01 - 32,000 ppm pH Range: 11-14 pH Temperature Range: 0°-80°C Pressure Range: 150 psig

## Appendix

## A. Auto Cal Buffer Tables

| °C | рН    | рН    | рН    |
|----|-------|-------|-------|
| 0  | 4.00  | 7.115 | 10.32 |
| 5  | 4.00  | 7.085 | 10.25 |
| 10 | 4.00  | 7.06  | 10.18 |
| 15 | 4.00  | 7.04  | 10.12 |
| 20 | 4.00  | 7.015 | 10.06 |
| 25 | 4.005 | 7.00  | 10.01 |
| 30 | 4.015 | 6.985 | 9.97  |
| 35 | 4.025 | 6.98  | 9.93  |
| 40 | 4.03  | 6.975 | 9.89  |
| 45 | 4.045 | 6.975 | 9.86  |
| 50 | 4.06  | 6.97  | 9.83  |
| 55 | 4.075 | 6.97  |       |
| 60 | 4.085 | 6.97  |       |
| 65 | 4.10  | 6.98  |       |
| 70 | 4.13  | 6.99  |       |
| 75 | 4.14  | 7.01  |       |
| 80 | 4.16  | 7.03  |       |
| 85 | 4.18  | 7.05  |       |
| 90 | 4.21  | 7.08  |       |

## B. LXT-380 Hart Menu

| LXT-380 Root Men       | u             |               |             |                 |              |
|------------------------|---------------|---------------|-------------|-----------------|--------------|
| 1 DEVICE SETUP         | DEVICE SETUP  | CALIBRATION   |             |                 |              |
| HARTAA                 | 1 CALIBRATION | 1 AUTO        |             |                 |              |
| COMMUNICATION PROTOCOL |               | 2 STANDARDIZE |             |                 |              |
|                        |               | 3 MANUAL      |             |                 |              |
|                        |               | 4 TEMP        |             |                 |              |
|                        |               |               |             |                 |              |
|                        | 2 BASIC SETUP | CONFIG        |             |                 |              |
|                        |               | 1 XMTR        | XMTR CONFIG | ANALOG CONFIG   |              |
|                        |               |               | 1 ANALOG    | 1 SCALE         | ANALOG SCALE |
|                        |               |               |             |                 | 1 UPPER      |
|                        |               |               |             |                 | 2 LOWER      |
|                        |               |               |             |                 |              |
|                        |               |               |             | 2 PID           | PID CONFIG   |
|                        |               |               |             |                 | 1 P Term     |
|                        |               |               |             |                 | 2 I Term     |
|                        |               |               |             |                 | 3 D Term     |
|                        |               |               |             |                 |              |
|                        |               |               |             | 3 CALIBRATE     | CALIBRATE    |
|                        |               |               |             |                 | 1 Zero cal   |
|                        |               |               |             |                 | 2 Gain cal   |
|                        |               |               |             |                 | 3 Save       |
|                        |               |               | 2 ALARMS    | ALARM CONFIG    |              |
|                        |               |               |             | 1 Airm 1 thresh |              |
|                        |               |               |             | 2 Airm 1 hyst   |              |

#### LXT-380 Universal Transmitter

## Appendix

|               |               |             |                  | 3 Alrm 1 dly on   |  |
|---------------|---------------|-------------|------------------|-------------------|--|
|               |               |             |                  | 4 Alrm 1 dly off  |  |
|               |               |             |                  | 5 Alrm 2 thresh   |  |
|               |               |             |                  | 6 Alrm 2 hvst     |  |
|               |               |             |                  | 7 Airm 2 div on   |  |
|               |               |             |                  | 8 Airm 2 div off  |  |
|               |               |             |                  | 9 Airm 2 throch   |  |
|               |               |             |                  | 10 Alama 2 huat   |  |
|               |               |             |                  | 10 Airm 3 nyst    |  |
|               |               |             |                  | 11 Airm 3 diy on  |  |
|               |               |             | 2.4.4.4          | 12 Airm 3 diy off |  |
|               |               |             | 3 Address        |                   |  |
|               |               | 2.0         | DE USE           |                   |  |
|               |               | 2 Device    | DEVICE           |                   |  |
|               |               | information | INFORMATION      |                   |  |
|               |               |             |                  |                   |  |
|               |               |             | 2 Model          |                   |  |
|               |               |             | 3 Dev ID         |                   |  |
|               |               |             | 4 Cfg chng count |                   |  |
|               |               |             | 5 Tag            |                   |  |
|               |               |             | 6 Long tag       |                   |  |
|               |               |             | 7 Date           |                   |  |
|               |               |             | 9 Descriptor     |                   |  |
|               |               |             | 10 Message       |                   |  |
|               |               |             | 11 Final asmbly  |                   |  |
|               |               | INFORMATION | num              |                   |  |
|               | 3 INFORMATION |             | VATE INFO        |                   |  |
|               |               | 1 XMIR      |                  |                   |  |
|               |               |             | 1 Serial #       |                   |  |
|               |               |             | 2 FW Rev         |                   |  |
|               |               |             | 3 HW Rev         |                   |  |
|               |               |             | 4 Fld dev rev    |                   |  |
|               |               |             |                  |                   |  |
|               |               | 2 SENSOR    | SENSOR INFO      |                   |  |
|               |               |             | 1 Serial #       |                   |  |
|               |               |             | 2 FW Rev         |                   |  |
|               |               |             | 3 HW Rev         |                   |  |
|               |               |             |                  |                   |  |
|               |               | 3 DEVICE    | DEVICE           |                   |  |
|               |               |             | INFORMATION      |                   |  |
|               |               |             | 1 Distributor    |                   |  |
|               |               |             | 2 Model          |                   |  |
|               |               |             | 3 Dev ID         |                   |  |
|               |               |             | 4 Cfg chng count |                   |  |
|               |               |             | 5 Tag            |                   |  |
|               |               |             | 6 Long tag       |                   |  |
|               |               |             | 7 Date           |                   |  |
|               |               |             | 9 Descriptor     |                   |  |
|               |               |             | 10 Message       |                   |  |
|               |               |             | 11 Final asmbly  |                   |  |
|               |               |             | num              |                   |  |
| 2 PV          |               |             |                  |                   |  |
| 3 Temperature |               |             |                  |                   |  |
| 4 Output %    |               |             |                  |                   |  |
| 5 Sensor Name |               |             |                  |                   |  |
| 5 Sensor Name |               |             |                  |                   |  |

## C. MODBUS RTU REGISTER LISTING

#### 03 (0X03) READ HOLDING REGISTERS

This function code is used to read the contents of a contiguous block of holding registers in a remote device. The Request Protocol Data Unit specifies the starting register address and the number of registers. In the Protocol Data Unit Registers are addressed starting at zero. Therefore registers numbered 1-16 are address as 0-15.

The register data in the response message are packed as to bytes per register, with the binary contents right justified within each byte. For each register, the first byte contains the high order bits and the second contains the low order bits.

#### Request

| Modbus ID (Slave Address) | 1 Byte  | 1 to 247 (0x01 to 0xF7) |
|---------------------------|---------|-------------------------|
| Function code             | 1 Byte  | 0x03                    |
| Starting Address          | 2 Bytes | 0x0000 to 0xFFFF        |
| Quantity of Registers     | 2 Bytes | 1 to 125 (0x01 to 0x7D) |
| CRC                       | 2 Bytes | calculated              |

#### Response

| Modbus ID (Slave Address)  | 1 Byte       | 1 to 247 (0x01 to 0xF7) |
|----------------------------|--------------|-------------------------|
| Function code              | 1 Byte       | 0x03                    |
| Byte Count                 | 1 Byte       | 2 X N*                  |
| Register Value(s)          | *N X 2 Bytes |                         |
| CRC                        | 2 Bytes      | calculated              |
| *N = Quantity of Registers |              |                         |

#### Error

| Modbus ID (Slave Address) | 1 Byte  | 1 to 247 (0x01 to 0xF7) |
|---------------------------|---------|-------------------------|
| Error Code                | 1 Byte  | 0x86                    |
| Exception Code            | 1 Byte  | 01, 02, 03 or 04        |
| CRC                       | 2 Bytes | calculated              |

#### 06 (0X06) WRITE SINGLE REGISTER

This function code is used to write a single holding register in a remote device. The Request Protocol Data Unit specifies the address of the register to be written. Registers are addressed starting at zero. Therefore register number 1 is addressed as 0.

The normal response is an echo of the request, returned after the register contents have been written.

| Modbus ID (Slave Address)                                                               | 1 Byte                                            | 1 to 247 (0x01 to 0xF7)                                                               |
|-----------------------------------------------------------------------------------------|---------------------------------------------------|---------------------------------------------------------------------------------------|
| Function code                                                                           | 1 Byte                                            | 0x06                                                                                  |
| Register Address                                                                        | 2 Bytes                                           | 0x0000 to 0xFFFF                                                                      |
| Register Value                                                                          | 2 Bytes                                           | 0x0000 to 0xFFFF                                                                      |
| CRC                                                                                     | 2 Bytes                                           | calculated                                                                            |
| Response                                                                                |                                                   |                                                                                       |
|                                                                                         |                                                   |                                                                                       |
| Modbus ID (Slave Address)                                                               | 1 Byte                                            | 1 to 247 (0x01 to 0xF7)                                                               |
| Modbus ID (Slave Address)<br>Function code                                              | 1 Byte<br>1 Byte                                  | 1 to 247 (0x01 to 0xF7)<br>0x06                                                       |
| Modbus ID (Slave Address)<br>Function code<br>Register Address                          | 1 Byte<br>1 Byte<br>2 Bytes                       | 1 to 247 (0x01 to 0xF7)<br>0x06<br>0x0000 to 0xFFFF                                   |
| Modbus ID (Slave Address)<br>Function code<br>Register Address<br>Register Value        | 1 Byte<br>1 Byte<br>2 Bytes<br>2 Bytes            | 1 to 247 (0x01 to 0xF7)<br>0x06<br>0x0000 to 0xFFFF<br>0x0000 to 0xFFFF               |
| Modbus ID (Slave Address)<br>Function code<br>Register Address<br>Register Value<br>CRC | 1 Byte<br>1 Byte<br>2 Bytes<br>2 Bytes<br>2 Bytes | 1 to 247 (0x01 to 0xF7)<br>0x06<br>0x0000 to 0xFFFF<br>0x0000 to 0xFFFF<br>calculated |

#### Request

#### Error

| Modbus ID (Slave Address) | 1 Byte  | 1 to 247 (0x01 to 0xF7) |
|---------------------------|---------|-------------------------|
| Error Code                | 1 Byte  | 0x86                    |
| Exception Code            | 1 Byte  | 01, 02, 03 or 04        |
| CRC                       | 2 Bytes | calculated              |

#### REGISTERS

Per the Modbus Application Protocol Specification (V1.1b)

| Name                       | Meaning (2 bytes each register)                        | Number         | Return         | Read  | Requires | Regist | er# |
|----------------------------|--------------------------------------------------------|----------------|----------------|-------|----------|--------|-----|
|                            |                                                        | of             | Data           | Write | Storage  | dec    | hex |
|                            |                                                        | Registers      | Format         |       | Initiate |        |     |
| Modbus ID (slave address)  | Defined as 1 to 247 per the Modbus Application         | 1              | 16 bit         | RW/   |          |        | 00  |
| Would's ID (Slave address) | Protocol Specification (V1.1b)                         | -              | Integer        |       |          | •      | 00  |
| Data Format                | Data Format of the User Bus to the LXT-380 (0-         | 1              | 16 bit         | DW/   |          | 1      | 01  |
| Data Format                | DF8N2, 1-DF8O1, 2-DF8E1, 3-DF8N1)                      | 1              | Integer        | KVV   |          | 1      | 01  |
| Paud Pate                  | Baud Rate of the User Bus to the LXT-380 (0-1200, 1-   | 1              | 16 bit         | D14/  |          | 2      | 0.2 |
| Baud Rate                  | 2400, 2-4800, 3-9600)                                  | 1              | Integer        | RW    |          | 2      | 02  |
| Buchdessee                 | total message count detected by the slave (remote      | 1              | 16 bit         |       |          | 2      | 02  |
| Busiviessage               | device)                                                | 1              | Integer        | ĸ     |          | 3      | 03  |
| BusCammuniantiansError     | total CBC array count                                  | 1              | 16 bit         |       |          |        | 04  |
| BuscommunicationsError     | total CRC error count                                  | 1              | Integer        | ĸ     |          | 4      | 04  |
| Slove Execution Error      | total count of executions detected                     | 1              | 16 bit         |       |          | -      | 05  |
| SlaveExceptionError        | total count of exceptions detected                     | <u>1</u>       | Integer        | ĸ     |          | 5      | 05  |
| 61                         | total messages addressed to the slave (remote          |                | 16 bit         |       |          | 6      | 00  |
| SlaveMessage               | device)                                                | 1              | Integer        | к     |          | 6      | 06  |
|                            | total count of messages not responded to by the        |                | 16 bit         | _     |          |        |     |
| SlaveNoResponse            | slave (remote device)                                  | 1              | Integer        | К     |          |        | 0/  |
| dia                        | total Negative Acknowledges returned by slave          |                | 16 bit         |       |          | 8      | 08  |
| SlaveNAK                   | (remote device)                                        | 1              | Integer        | к     |          |        |     |
| cl                         | total count of "slave busy" was returned for an        |                | 16 bit         | R     |          | _      |     |
| SlaveBusy                  | address message                                        | 1              | Integer        |       |          | 9      | 09  |
|                            | count of messages that couldn't be handled due to      | 1              | 16 bit         | R     |          |        |     |
| BusCharacterOverrun        | character over-run condition                           |                | Integer        |       |          | 10     | 0A  |
| Reset all Modbus Error     | Resets all of the Modbus Error counters (defined in    | 1              | 16 bit         | w     |          |        |     |
| Counters                   | Modbus spec) to 0, Write any value.                    |                | Integer        |       |          | 11     | OB  |
| Product LXT-380 Model      |                                                        |                | 16 bit         |       |          | 42     |     |
| Number (Modbus)            | The Model Number of the Unit polled                    | 1              | Integer        | К     |          | 12     | 00  |
| LXT-380 Serial Number (hi  | Unit Serial Number (32 bit integer hi word, bytes 3    |                | 32 bit<br>Long | R     |          | 13     | 0D  |
| word)                      | and 2)                                                 |                |                |       |          |        |     |
| LXT-380 Serial Number (lo  | Unit Serial Number (32 bit integer lo word, bytes 1    | 1 <sup>2</sup> |                |       |          |        | 05  |
| word)                      | and 0)                                                 |                | Integer        |       |          | 14     | UE  |
|                            | Unit operating mode (1-Startup, 2-Sensor Search, 3-    |                | 16 bit         | _     |          |        |     |
| LXT-380 Mode               | Operate)                                               | 1              | Integer        | R     |          | 15     | OF  |
|                            |                                                        |                | 16 bit         | -     |          | 16     | 10  |
| LXT-380 Fault Status       | Unit Fault flags, bit defined                          | 1              | Integer        | R     |          |        |     |
|                            | Unit Fault flags (2nd word reserved, currently not     |                | 16 bit         |       |          | 4-     |     |
| LXT-380 2nd Fault Status   | used)                                                  | 1              | Integer        | R     |          | 17     | 11  |
|                            |                                                        |                | 16 bit         | _     |          |        |     |
| LXT-380 Warning Status     | Unit Warning flags, bit defined                        | 1              | Integer        | R     |          | 18     | 12  |
|                            | Unit Warning flags (2nd word reserved, currently not   |                | 16 bit _       |       |          |        |     |
| LXT-380 2nd Warning Status | used)                                                  | 1              | Integer        | R     |          | 19     | 13  |
|                            |                                                        |                | 16 bit         |       |          |        |     |
| LXT-380 FW Rev             | Firmware revision of the Control BD in ASC, ex. " 1".  | 1              | Integer        | R     |          | 20     | 14  |
|                            | Relay number to access data (0 - Relay 1, 1 - Relay 2, |                | 16 bit         |       |          |        |     |
| Relay Number to read/write | 2 - Relay 3)                                           | 1              | Integer        | RW    |          | 21     | 15  |
|                            | Read/Write Relay Type (0 - Fault Type, 1 - Alarm       |                | 16 hit         | 1     |          |        |     |
| Relay Type                 | Type, 2 - Disabled, 3 - Timed)                         | 1              | Integer        | RW    | Y        | 22     | 16  |

#### LXT-380 Universal Transmitter

| Relay ON Setpoint (hi word)                | Read/Write Relay ON Setpoint (byte 3 and byte 2)                                                                                                    | [ | 32 bit                      |        |     | 23 | 17 |
|--------------------------------------------|----------------------------------------------------------------------------------------------------|---|-----------------------------|--------|-----|----|----|
| Relay ON Setpoint (lo word)                | Read/Write Relay ON Setpoint (byte 1 and byte 0)                                                                                                    | 2 | Floating<br>Point           | RW     | Y   | 24 | 18 |
| Relay OFF Setpoint (hi<br>word)            | Read/Write Relay OFF Setpoint (byte 3 and byte 2)                                                                                                    |   | 32 bit                      | 32 bit |     | 25 | 19 |
| Relay OFF Setpoint (lo<br>word)            | Read/Write Relay OFF Setpoint (byte 1 and byte 0)                                                                                                    |   | Point                       | KVV    | , T | 26 | 1A |
| Relay ON Delay (hi word)                   | Read/Write Relay turn on Delay time (byte 3 and<br>byte 2)                                                                                                    | _ | 32 bit                      |        |     | 27 | 1B |
| Relay ON Delay (lo word)                   | Read/Write Relay turn on Delay time (byte 1 and<br>byte 0)                                                                                                    |   | Point                       | RW     | r r | 28 | 1C |
| Relay OFF Delay (hi word)                  | Read/Write Relay turn off Delay time (byte 3 and<br>byte 2)                                                                                                    |   | 32 bit                      |        |     | 29 | 1D |
| Relay OFF Delay (lo word)                  | Read/Write Relay turn off Delay time (byte 1 and<br>byte 0)                                                                                                    |   | Point                       | RW     | ř   | 30 | 1E |
| Relay Energized State                      | Read/Write Relay 0 - Energized, 1 - De-Energized                                                                                                    | 1 | 16 bit<br>Integer           | RW     | Y   | 31 | 1F |
| Relay Expiration                           | Read/Write Expiration Time, used with alarm type (0<br>- None, 2 - 5min., 3 - 10min., 4 - 15min., 6 - 30min.)                                                                                                    | 1 | 16 bit<br>Integer           | RW     | Y   | 32 | 20 |
| Relay Period                               | Read/Write Timed Relay Period (0 - 15min., 1 -<br>30min., 2 - 1hr., 3 - 2hr., 4 - 4hr., 5 - 8hr., 6 - 24hr.)                                                                                                    | 1 | 16 bit<br>Integer           | RW     | Y   | 33 | 21 |
| Relay Duration                             | Read/Write Timed Relay Duration (0 - 15sec., 1 -<br>30sec., 2 - 1min., 3 - 2min., 4 - 5min., 5 - 15min., 6 -<br>10min.)                                                                                                    | 1 | 16 bit<br>Integer           | RW     | Y   | 34 | 22 |
| Relay Hold Time                            | Read/Write Timed Relay Hold Time (0 - Off, 1 - held<br>for the duration time, 2 - duration + 15sec., 3 - duration<br>+ 30sec., 4 - duration + 1min., 5 - duration + 2min., 6 -<br>duration + 5 min., 7 - duration + 15min., 8 - duration +<br>30min.) | 1 | 16 bit<br>Integer           | RW     | Y   | 35 | 23 |
| 4-20 mA Channel Number to<br>read/write    | 4-20 mA channel number to access data (0 - 1st 4-<br>20mA, 1 - 2nd 4-20)                                                                                                    | 1 | 16 bit<br>Integer           | RW     | Y   | 36 | 24 |
| 4-20 Analog Type                           | Read/Write 4-20 Type (0 - Range, 1 - Temperature, 2 - Sentinel)                                                                                                    | 1 | 16 bit<br>Integer           | RW     | Y   | 37 | 25 |
| 4-20 Analog Range, 4mA<br>range (hi word)  | Read/Write 4mA range (bytes 3 and 2) applies to<br>both range and temperature types                                                                                                    | 2 | 32 bit<br>Floating<br>Point | RW     | Y   | 38 | 26 |
| 4-20 Analog Range, 4mA<br>range (lo word)  | Read/Write 4mA range (bytes 1 and 0) applies to<br>both range and temperature types                                                                                                    |   |                             |        |     | 39 | 27 |
| 4-20 Analog Range, 20mA<br>range (hi word) | Read/Write 4mA range (bytes 3 and 2) applies to<br>both range and temperature types                                                                                                    | 2 | 32 bit<br>Floating<br>Point | g RW   | Y   | 40 | 28 |
| 4-20 Analog Range, 20mA<br>range (lo word) | Read/Write 4mA range (bytes 1 and 0) applies to<br>both range and temperature types                                                                                                    |   |                             |        |     | 41 | 29 |
| Long Tag Line number to<br>read/write      | Tag Line number to access data (0 - Line 1, 1 - Line 2)                                                                                                    | 1 | 16 bit<br>Integer           | RW     | Y   | 42 | 2A |
| Long Tag Line 1 (16<br>characters max)     | ASCII character bytes 0 and 1, ex. "AB" A - 65 (41<br>hexadecimal), B - 66 (42 hex), send 6566 (4142 hex).<br>The characters permitted are space ' ' (32 base 10, 20<br>hex) through '}' 125 base 10, 7D hex).                                        | 1 | 16 bit<br>Integer           | RW     | Y   | 43 | 2B |
| Long Tag Line                              | ASCII bytes 2 and 3                                                                                                    | 1 | 16 bit<br>Integer           | RW     | Y   | 44 | 2C |
| Long Tag Line                              | ASCII bytes4 and 5                                                                                                    | 1 | 16 bit<br>Integer           | RW     | Y   | 45 | 2D |
| Long Tag Line                              | ASCII bytes 6 and 7                                                                                                    | 1 | 16 bit<br>Integer           | RW     | Y   | 46 | 2E |
| Long Tag Line                              | ASCII bytes 8 and 9                                                                                                    | 1 | 16 bit<br>Integer           | RW     | Y   | 47 | 2F |
| Long Tag Line ASCII bytes 10 and 11        |                                                                                                    | 1 | 16 bit<br>Integer           | RW     | Y   | 48 | 30 |
| Long Tag Line                              | Long Tag Line ASCII bytes 12 and 13                                                                                                    |   | 16 bit<br>Integer           | RW     | Y   | 49 | 31 |
| Long Tag Line                              | ASCII bytes 14 and 15                                                                                                    | 1 | 16 bit<br>Integer           | RW     | Y   | 50 | 32 |
| Initiate LXT-380 Parameter<br>Storage      | Signals the user has completed entering the data and<br>wants it stored. Write any value.                                                                                                    | 1 | 16 bit<br>Integer           | RW     |     | 51 | 33 |
| Sensor Channel to<br>read/write            | Sensor channel number to access data (0 - Sensor 1,<br>1 - Sensor 2)                                                                                                    | 1 | 16 bit<br>Integer           | RW     |     | 52 | 34 |
| SP3X Mode Unit operating mode (0-          |                                                                                                    | 1 | 16 bit<br>Integer           | R      |     | 53 | 35 |

| SP3X Serial Number (hi<br>word)                                                                                                    | Unit Serial Number (32 bit integer hi word)                                                                                                    | 32 bit | 32 bit                         | 32 bit       | 32 bit<br>2 Long | в  |    | 54 | 36 |
|----------------------------------------------------------------------------------------------------|----------------------------------------------------------------------------------------------------|--------|--------------------------------|--------------|------------------|----|----|----|----|
| SP3X Serial Number (lo<br>word)                                                                                                    | Unit Serial Number (32 bit integer lo word)                                                                                                    | 2      | Integer                        |              |                  | 55 | 37 |    |    |
| SP3X Fault Status                                                                                                    |                                                                                                    | 1      | 16 bit R<br>Integer            |              |                  | 56 | 38 |    |    |
| SP3X Sensor Type                                                                                                    | Specific SP3X sensor type (see SP3X Sensor Types tab)                                                                                                    | 1      | 16 bit<br>Integer              | R            |                  | 57 | 39 |    |    |
| SP3X Sensor Chemical Type                                                                                                    | Specific chemicals the SP3X is set to detect (see SP3X<br>Sensor Types tab)                                                                                                    | 1      | 16 bit<br>Integer              | RW           | Y                | 58 | 3A |    |    |
| SP3X Max Range (hi word)                                                                                                    | Max sensor range (bytes 3 and 2)                                                                                                    | 2      | 32 bit                         |              |                  | 59 | 3B |    |    |
| SP3X Max Range (lo word)                                                                                                    | Max sensor range (bytes 1 and 0)                                                                                                    | 2      | Point                          | ĸ            |                  | 60 | 3C |    |    |
| SP3X Min Range (hi word)                                                                                                    | Min sensor range (bytes 3 and 2)                                                                                                    |        | 32 bit                         |              |                  | 61 | 3D |    |    |
| SP3X Min Range (lo word)                                                                                                    | Min sensor range (bytes 1 and 0)                                                                                                    |        | Point                          | ĸ            |                  | 62 | 3E |    |    |
| SP3X Sensor Value (hi word)                                                                                                    | Current sensor value (bytes 3 and 2)                                                                                                    | -      | 32 bit                         |              |                  | 63 | 3F |    |    |
| SP3X Sensor Value (lo word)                                                                                                    | Current sensor value (bytes 1 and 0)                                                                                                    |        | Point                          | <sup>•</sup> |                  | 64 | 40 |    |    |
| SP3X Sensor Voltage (hi<br>word)                                                                                                    | Corresponding sensor voltage to the sensor value<br>(byte 3 and byte 2)                                                                                                    | _      | 32 bit                         | _            |                  | 65 | 41 |    |    |
| SP3X Sensor Voltage (lo<br>word)                                                                                                    | Corresponding sensor voltage to the sensor value (byte 1 and byte 0)                                                                                                    | 2      | Floating<br>Point              | R            |                  | 66 | 42 |    |    |
| SP3X Sensor Temperature<br>(hi word)                                                                                                    | Sensor Temperature (bytes 3 and 2)                                                                                                    |        | 32 bit                         |              |                  | 67 | 43 |    |    |
| SP3X Sensor Temperature<br>(Io word)                                                                                                    | Sensor Temperature (bytes 1 and 0)                                                                                                    | 2      | Point                          |              |                  | 68 | 44 |    |    |
| SP3X Sensor is a Sentinel                                                                                                    | Sensor is a Sentinel Type (0 - No, 1 - Yes)                                                                                                    | 1      | 16 bit<br>Integer              | R            |                  | 69 | 45 |    |    |
| SP3X Sentinel Life %                                                                                                    | SP3X Sentinel Life % % of Sensor life remaining 1 6 bit<br>Integer                                                                                                    |        | 16 bit<br>Integer              | R            |                  | 70 | 46 |    |    |
| SP3X Sentinel Vs (hi word)                                                                                                    | Scaled Sentinel Voltage (in mV) normalized to Vo<br>(bytes 3 and 2)                                                                                                    | 32 bit |                                |              |                  | 71 | 47 |    |    |
| SP3X Sentinel Vs (lo word)                                                                                                    | Scaled Sentinel Voltage (in mV) normalized to Vo<br>(bytes 1 and 0)                                                                                                    | 2      | Point                          |              |                  | 72 | 48 |    |    |
| SP3X Sentinel Vo (hi word)                                                                                                    | Sentinel 100% value (in mV) on the life relative to 0V (bytes 3 and 2)                                                                                                    |        | 32 bit<br>Floating RW<br>Point | 32 bit       |                  | v  | 73 | 49 |    |
| SP3X Sentinel Vo (lo word)                                                                                                    | Sentinel 100% value (in mV) on the life relative to 0V<br>(bytes 1 and 0)                                                                                                    |        |                                | Point RW     | ľ                | 74 | 4A |    |    |
| SP3X Sentinel Range (hi<br>word)                                                                                                    | Sentinel Range (bytes 3 and 2)                                                                                                    | _      | 32 bit                         |              | ~                | 75 | 4B |    |    |
| SP3X Sentinel Range (lo<br>word)                                                                                                    | Sentinel Range (bytes 1 and 0)                                                                                                    | Point  | Point                          | Point        | Point            |    | 76 | 4C |    |
| Sensor Full Name (18<br>characters max)                                                                                                    | ASCII character bytes 0 and 1, ex. "AB" A - 65 (41<br>hexidecimal), B - 66 (42 hex), send 6566 (4142 hex).<br>The characters permitted are space ' ' (32 base 10, 20<br>hex) through '} 125 base 10, 7D hex). | 1      | 16 bit<br>Integer              | RW           | Y                | 77 | 4D |    |    |
| Sensor Full Name                                                                                                    | ASCII bytes 2 and 3                                                                                                    | 1      | 16 bit<br>Integer              | RW           | Y                | 78 | 4E |    |    |
| Sensor Full Name                                                                                                    | ASCII bytes 4 and 5                                                                                                    | 1      | 16 bit<br>Integer              | RW           | Y                | 79 | 4F |    |    |
| Sensor Full Name                                                                                                    | ASCII bytes 6 and 7                                                                                                    | 1      | 16 bit<br>Integer              | RW           | Y                | 80 | 50 |    |    |
| Sensor Full Name                                                                                                    | Sensor Full Name ASCII bytes 8 and 9                                                                                                    |        | 16 bit<br>Integer              | RW           | Y                | 81 | 51 |    |    |
| Sensor Full Name                                                                                                    | nsor Full Name ASCII bytes 10 and 11                                                                                                    |        | 16 bit<br>Integer              | RW           | Y                | 82 | 52 |    |    |
| Sensor Full Name                                                                                                    | ASCII bytes 12 and 13                                                                                                    | 1      | 16 bit<br>Integer              | RW           | Y                | 83 | 53 |    |    |
| Sensor Full Name                                                                                                    | ASCII bytes 14 and 15                                                                                                    | 1      | 16 bit<br>Integer              | RW           | Y                | 84 | 54 |    |    |
| Sensor Full Name                                                                                                    | ASCII bytes 16 and 17                                                                                                    | 1      | 16 bit<br>Integer              | RW           | Y                | 85 |    |    |    |
| ASCII character bytes 0 and 1, ex. "AB" A - 65 (41   Sensor Abbreviated Name (8<br>characters max) hexidecimal), B - 66 (42 hex), send 6566 (4142 hex).<br>The characters permitted are space ' ' (32 base 10, 20<br>hex) through 'J' 125 base 10, 7D hex). |                                                                                                    | 1      | 16 bit<br>Integer              | RW           | Y                | 86 | 56 |    |    |

#### LXT-380 Universal Transmitter

| Sensor Abbreviated Name ASCII bytes 2 and 3              |                                                                                        | 1 | 16 bit<br>Integer             | RW | Y | 87 | 57 |
|----------------------------------------------------------|----------------------------------------------------------------------------------------|---|-------------------------------|----|---|----|----|
| Sensor Abbreviated Name ASCII bytes 4 and 5              |                                                                                        | 1 | 16 bit<br>Integer             | RW | Y | 88 | 58 |
| Sensor Abbreviated Name                                  | Sensor Abbreviated Name ASCII bytes 6 and 7 1 16 bit<br>Integer                        |   | 16 bit<br>Integer             | RW | Y | 89 | 59 |
| Initiate SP3X Storage                                    | Signals the user has completed entering the data and wants it stored. Write any value. | 1 | 16 bit<br>Integer             | w  |   | 90 | 5A |
| Cal log number to read                                   | Cal log number to read (0 - Cal Log 1, 1 - Cal Log 2, 2 -<br>Cal Log 3)                | 1 | 16 bit<br>Integer             | RW |   | 91 | 5B |
| SP3X Cal Log slope (hi word)                             | (bytes 3 and 2)                                                                        |   | 32 bit                        | R  |   | 92 | 5C |
| SP3X Cal Log slope (lo word)                             | (bytes 1 and 0)                                                                        |   | Point                         |    |   | 93 | 5D |
| SP3X Cal Log offset (hi word)                            | (bytes 3 and 2)                                                                        |   | 32 bit                        |    |   | 94 | 5E |
| SP3X Cal Log offset (lo word)                            | (bytes 1 and 0)                                                                        | 2 | Floating<br>Point             | R  |   | 95 | 5F |
| SP3X Cal Log offset Voltage<br>(hi word) (bytes 3 and 2) |                                                                                        | , | 32 bit<br>2 Floating<br>Point | R  |   | 96 | 60 |
| SP3X Cal Log offset Voltage<br>(lo word)                 | 22 Cal Log offset Voltage (bytes 1 and 0) 2                                            |   |                               |    |   | 97 | 61 |

#### **Fault Status**

| Bit # | bit meaning                                                                      |
|-------|----------------------------------------------------------------------------------|
| 0     | Memory Error, either a Program Flash, RAM or NVM RAM checksum error has occurred |
| 1     | Input Voltage Out Of Tolerance                                                   |
| 2     | The On Board +12V is Out of Tolerance                                            |
| 3     | The On Board +3.3V is Out of Tolerance                                           |
| 4     | The Transmitter has lost communication link with the Sensor                      |
| 5     | There is no Sensor connected                                                     |
| 6     | Sensor Calibration Failed                                                        |
| 7     | Relay 1 on-time expired                                                          |
| 8     | Relay 2 on-time expired                                                          |
| 9     | Relay 3 on-time expired                                                          |
| 10    | Sentinel Error (useable life has expired)                                        |
| 11    | Sentinel Poisoned                                                                |
| 12    | Membrane Error                                                                   |
| 13    | NU                                                                               |
| 14    | NU                                                                               |
| 15    | NU                                                                               |

#### WARNING STATUS

| Bit # | bit meaning                                           |
|-------|-------------------------------------------------------|
| 0     | The Sensor has changed from previously connect Sensor |
| 1     | Not Used (NU)                                         |
| 2     | NU                                                    |
| 3     | NU                                                    |
| 4     | NU                                                    |
| 5     | NU                                                    |
| 6     | NU                                                    |
| 7     | NU                                                    |
| 8     | NU                                                    |
| 9     | NU                                                    |
| 10    | NU                                                    |
| 11    | NU                                                    |
| 12    | NU                                                    |
| 13    | NU                                                    |
| 14    | NU                                                    |
| 15    | NU                                                    |

## Sensor Type

|         | Data        | Meaning          |              |              |
|---------|-------------|------------------|--------------|--------------|
| Decimal | Hexadecimal | Chemical         | Measurement  |              |
| 0       | 0000        | Unknown Chemical | None         | None         |
| 1       | 0001        | Ammonia          | mV           | ppm          |
| 2       | 0002        | Ammonium         | mV           | ppm          |
| 3       | 0003        | Bromide          | mV           | ppm          |
| 4       | 0004        | Calcium          | mV           | ppm          |
| 5       | 0005        | Chloride         | mV           | ppm          |
| 6       | 0006        | Conductivity     | Conductivity | s            |
| 7       | 0007        | Cupric           | mV           | ppm          |
| 8       | 0008        | Cyanide          | mV           | ppm          |
| 9       | 0009        | DO               | mV           | ppm          |
| 10      | 000A        | DO               | mV           | % saturation |
| 11      | 000B        | DO               | mV           | mg/L         |
| 12      | 000C        | Fluoride         | mV           | ppm          |
| 13      | 000D        | Hardness (CaCO₃) | mV           | ppm          |
| 14      | 000E        | Nitrate          | mV           | ppm          |
| 15      | 000F        | ORP              | mV           | mVa          |
| 16      | 0010        | рН               | mV           | none         |
| 17      | 0011        | Potassium        | mV           | ppm          |
| 18      | 0012        | Resistivity      | Conductivity | Ohm (W)      |
| 19      | 0013        | Silver           | mV           | ppm          |
| 20      | 0014        | Sodium           | mV           | ppm          |
| 21      | 0015        | Sulfide          | mV           | ppm          |
| 22      | 0016        | Turbidity        | TR6          | FNU          |
| 23      | 0017        | Turbidity        | TR6          | NTU          |
| 24      | 0018        | Turbidity        | TR6          | ppm          |
| 25      | 0019        | Turbidity        | TR6          | mg/L         |
| 26      | 001A        | Turbidity        | TR6          | % solid      |
| 27      | 001B        | DO               | DO80         | ppm          |
| 28      | 001C        | DO               | DO80         | % saturation |
| 29      | 001D        | DO               | DO80         | mg/L         |
| 30      | 001E        | Calcium          | mV           | mg/L         |
| 31      | 001F        | TDS              | Conductivity | ppm          |
| 32      | 0020        | Nitrite          | mV           | ppm          |
| 33      | 0021        | TCA (max range)  | TCA          | mg/L         |
| 34      | 0022        | TCA (min range)  | TCA          | mg/L         |
| 35      | 0023        | FCA (max range)  | FCA          | mg/L         |
| 36      | 0024        | FCA (min range)  | FCA          | mg/L         |

#### D. RESISTIVITY TEMPERATURE COMPENSATION

The temperature coefficient of pure water changes with concentration and temperature. The graph below shows the % change per °C for 18.2 M $\Omega$  water. For the range of 20°- 40°C the mean value is -5% per °C, this is the default value set in the Model LXT-380. The temperature coefficient of 10 M $\Omega$  water drops to a mean value of -2.6%. The standard Resistivity temperature coefficient of -2.0%/°C is valid for all values below 1.0 M $\Omega$  water.

The Temperature Coefficient is set in CONFIG $\rightarrow$ SENSOR $\rightarrow$ T COMP $\rightarrow$ -5.000%

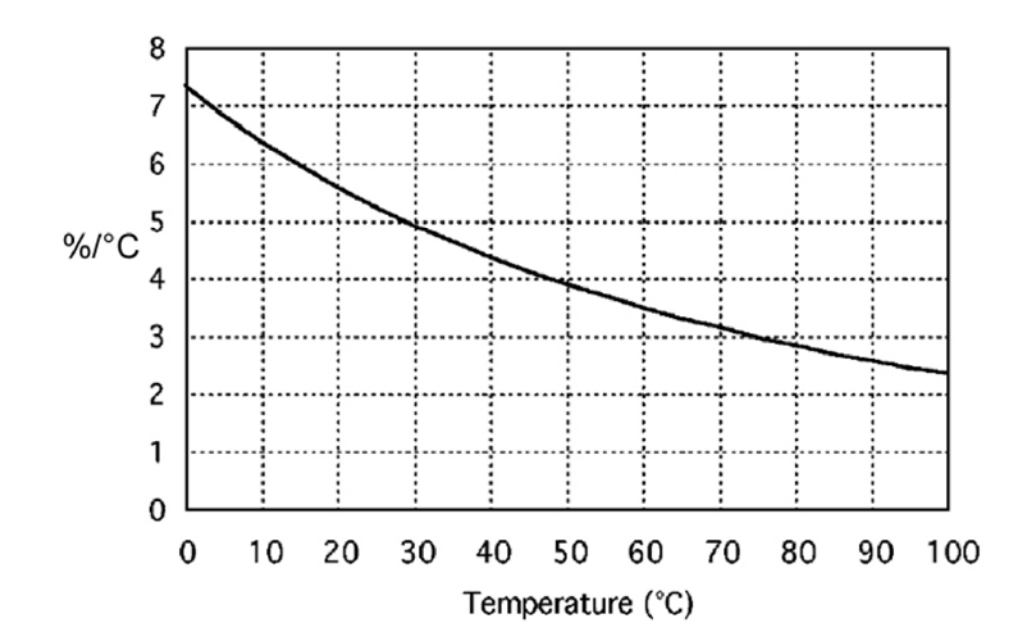

## E. Drawings

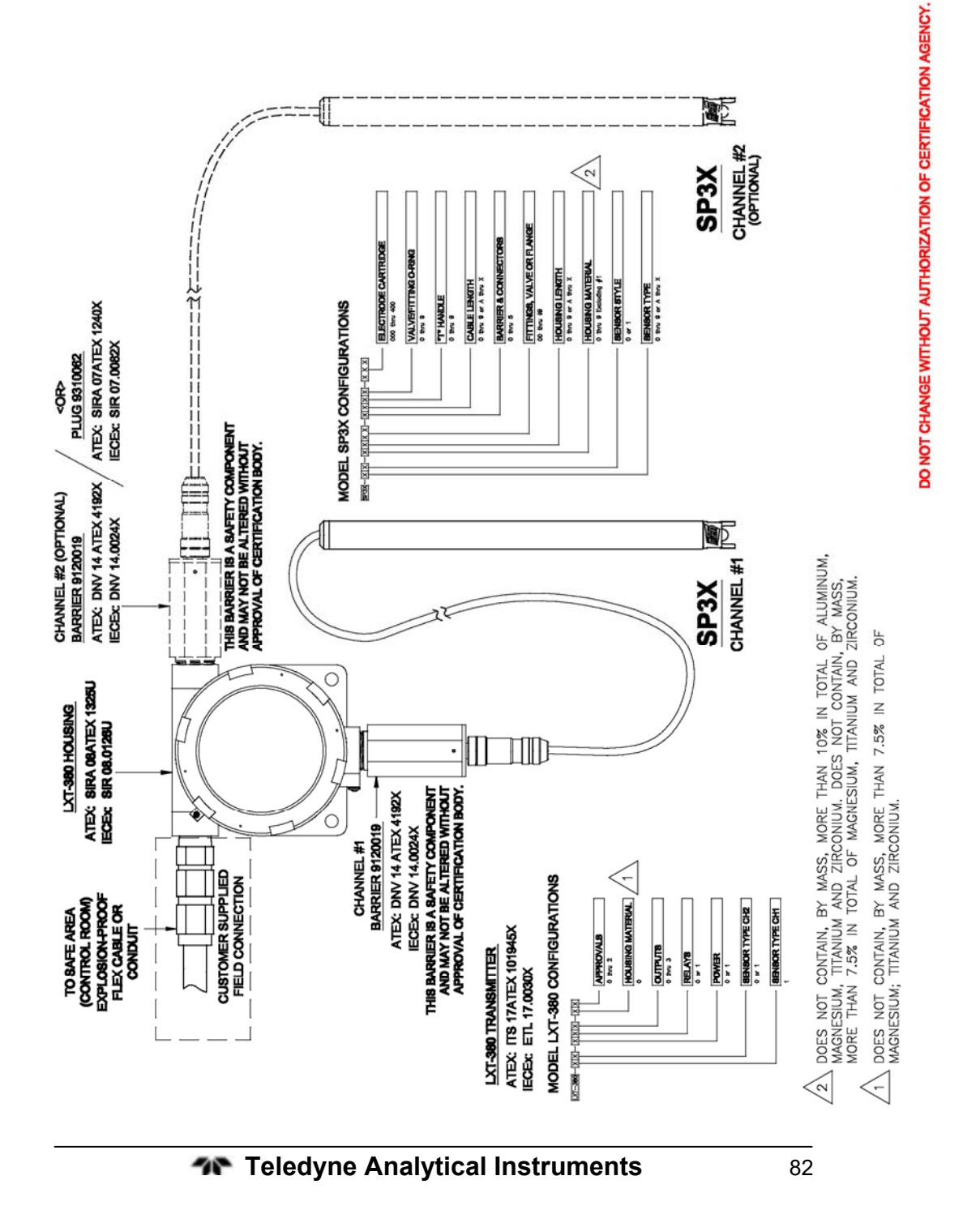

#### Appendix

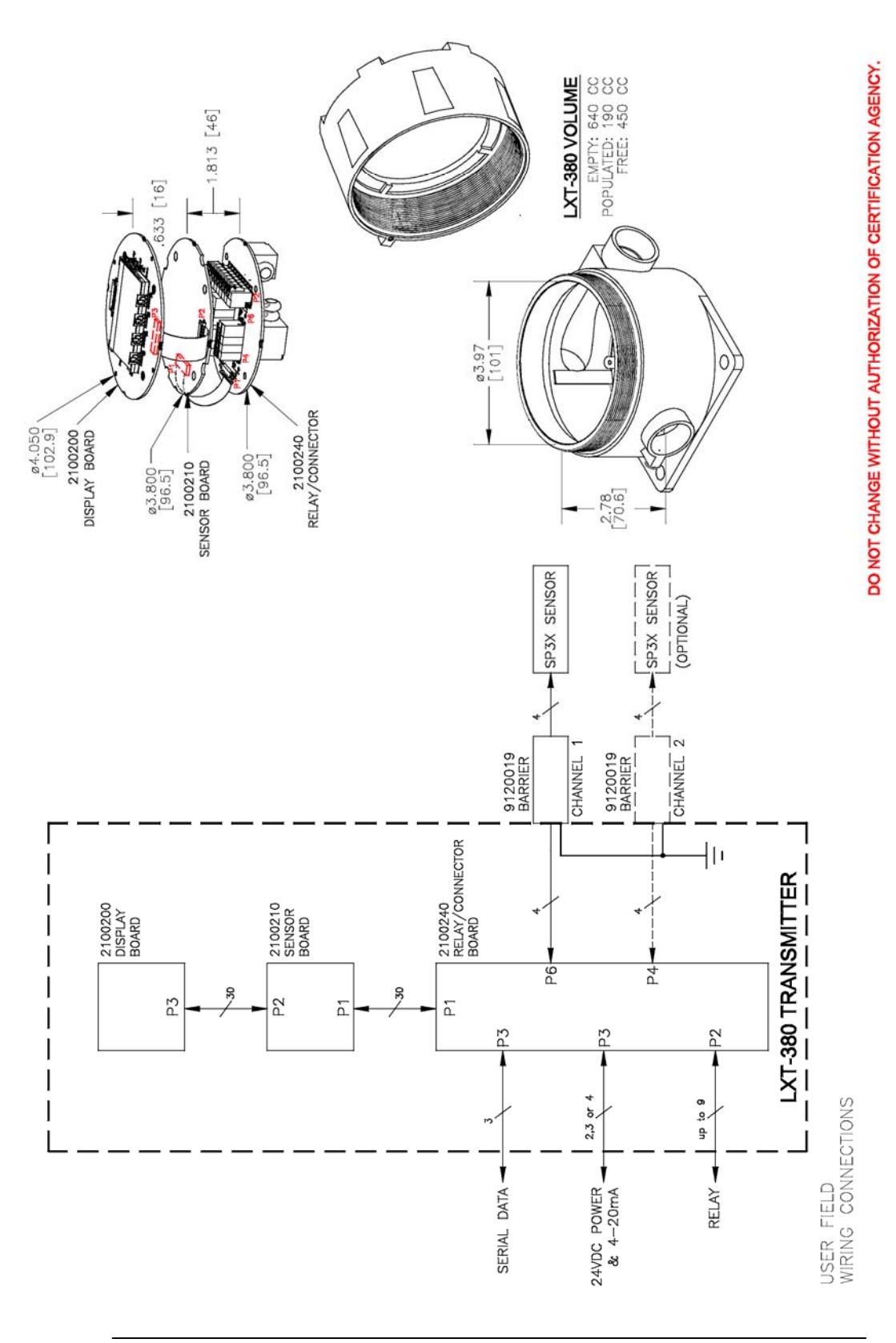

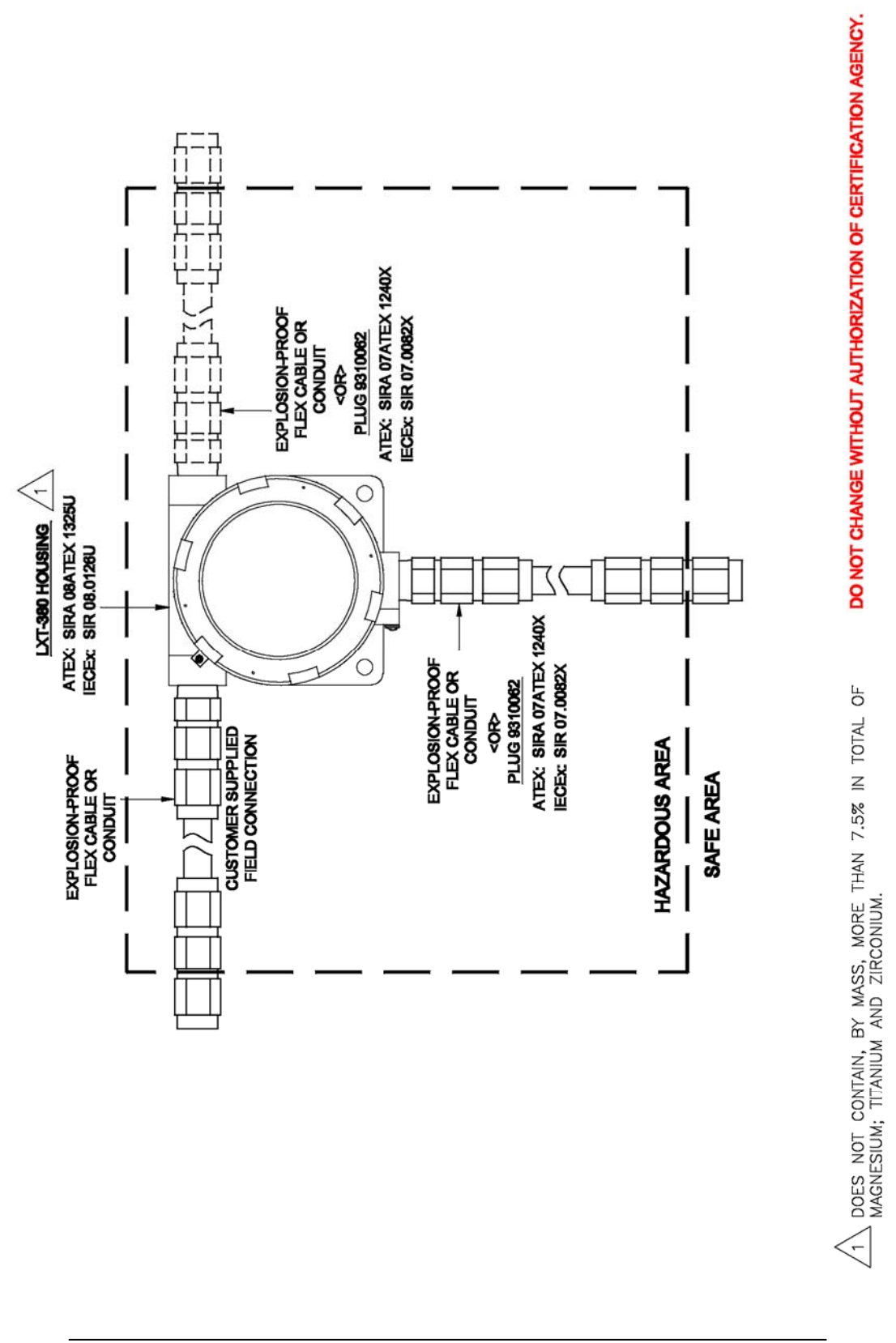

<u>Appendix</u>

## F. Company Address

#### TELEDYNE ELECTRONIC TECHNOLOGIES Analytical Instruments

16830 Chestnut Street City of Industry, CA 91748

Telephone: (626) 934-1500 Fax: (626) 961-2538

Web: www.teledyne-ai.com or your local representative

email: <u>ask\_tai@teledyne.com</u>

IMPORTANT: Orders for replacement parts should include the model number, serial number, and range of the analyzer for which the parts are intended.